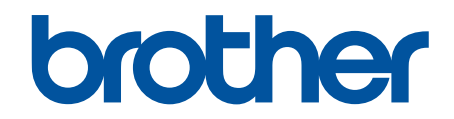

# **Online Gebruikershandleiding**

## **DCP-J1260W**

© 2025 Brother Industries, Ltd. Alle rechten voorbehouden.

## Home > Inhoudsopgave

## Inhoudsopgave

| Voordat u uw apparaat gebruikt                                                                   | 1    |
|--------------------------------------------------------------------------------------------------|------|
| Definities van opmerkingen                                                                       | 2    |
| Handelsmerken                                                                                    | 3    |
| Opmerkingen voor Open Source-licenties                                                           | 4    |
| Copyright en licentie                                                                            | 5    |
| Belangrijke opmerkingen                                                                          | 6    |
| Kennismaken met uw apparaat                                                                      | 7    |
| Voordat u uw apparaat gebruikt                                                                   | 8    |
| Overzicht van het bedieningspaneel                                                               | 9    |
| Hulpprogramma's van Brother openen (Windows)                                                     | 11   |
| De installatie van de Brother-software en -drivers ongedaan maken (Windows)                      | 12   |
| Brother iPrint&Scan openen (Windows/Mac)                                                         | 13   |
| Locatie van USB-poort op het Brother-apparaat                                                    | 14   |
| Papierverwerking                                                                                 | . 15 |
| Papier plaatsen                                                                                  | 16   |
| Plaats papier in de papierlade                                                                   | 17   |
| Onbedrukbaar gebied                                                                              | 26   |
| Papierinstellingen                                                                               | 27   |
| Acceptabele afdrukmedia                                                                          | 30   |
| Documenten plaatsen                                                                              | 36   |
| Documenten op de glasplaat plaatsen                                                              | 37   |
| Onscanbaar gebied                                                                                | 38   |
| Afdrukken                                                                                        | . 39 |
| Afdrukken vanaf uw computer (Windows)                                                            | 40   |
| Foto's afdrukken (Windows)                                                                       | 41   |
| Documenten afdrukken (Windows)                                                                   | 42   |
| Meer dan één pagina op één vel papier (N-in-1) afdrukken (Windows)                               | 43   |
| Afdrukken als poster (Windows)                                                                   | 44   |
| Handmatig op beide zijden van het papier afdrukken (Handmatig tweezijdig afdrukken)<br>(Windows) | 45   |
| Druk handmatig af als folder (Windows)                                                           | 48   |
| Een document in kleur in grijstinten afdrukken (Windows)                                         | 50   |
| Afdrukken op een envelop (Windows)                                                               | 51   |
| Vlekken op afdrukken en papierstoringen voorkomen (Windows)                                      | 52   |
| Een vooraf ingesteld afdrukprofiel gebruiken (Windows)                                           | 53   |
| Wijzig de standaard printerinstellingen (Windows)                                                | 55   |
| Printerdriver instellen (Windows)                                                                | 56   |
| Afdrukken vanaf uw computer (Mac)                                                                | 60   |
| Afdrukken met Brother iPrint&Scan (Windows/Mac)                                                  | 61   |
| Foto's of documenten afdrukken met Brother iPrint&Scan (Windows/Mac)                             | 62   |
| Druk meer dan één pagina af op één vel papier met Brother iPrint&Scan (N-in-1) (Windows/Mac)     | 64   |
| Een kleurendocument in grijstinten afdrukken met Brother iPrint&Scan (Windows/Mac)               | 65   |
| Een e-mailbijlage afdrukken                                                                      | 66   |
| Een afdruktaak annuleren                                                                         | 67   |
| Scannen                                                                                          | . 68 |

| Scannen met de knoppen op uw Brother-apparaat                                            |           |
|------------------------------------------------------------------------------------------|-----------|
| De scanknop op uw apparaat configureren                                                  | 70        |
| Scannen met de knoppen op uw Brother-apparaat                                            | 71        |
| Scannen naar een bewerkbaar tekstbestand met OCR                                         | 72        |
| Gescande gegevens opslaan als e-mailbijlage                                              | 73        |
| Web Services voor scannen op uw netwerk (Windows)                                        | 75        |
| Scannen met Brother iPrint&Scan (Windows/Mac)                                            | 79        |
| Scan vanaf uw computer (Windows)                                                         | 80        |
| Scannen met Kofax PaperPort <sup>™</sup> 14SF of een andere Windows-toepassing           | 81        |
| Scannen met Windows Faxen en scannen                                                     | 86        |
| Scan vanaf uw computer (Mac)                                                             | 89        |
| Veilig scannen                                                                           | 90        |
| Koniöran                                                                                 | 01        |
| Konjeeroverzicht                                                                         | <b>91</b> |
| Fen document konjëren                                                                    |           |
| Een document topieren                                                                    |           |
| De spelkonnelingsinstellingen van de knon Konjëren wijzigen met Beheer via een webbrowse |           |
| Koniëren met Brother iPrint&Scan                                                         | 90<br>96  |
| Konjeën met paginalav-out maken (N-in-1 of Poster) met Brother iPrint&Scan (Windows      | /Mac) 97  |
| Kopieerinstellingen met Brother iPrint&Scan (Windows/Mac)                                | 90 gg     |
| Kopiëren met Brother Mobile Connect                                                      | 101       |
| Kopieën met paginalav-out maken (N-in-1 of Poster) met Brother Mobile Connect            | 102       |
| Kopieerinstellingen met Brother Mobile Connect                                           | 104       |
| Network                                                                                  | 106       |
| Ondersteunde basisnetwerkfuncties                                                        | 107       |
| Netwerkinstellingen configureren                                                         | 108       |
| Netwerkinstellingen configureren met het bedieningsnaneel                                | 100       |
| Draadloze netwerkinstellingen                                                            |           |
| Gebruik het draadloze netwerk                                                            |           |
|                                                                                          |           |
| Schakel bet draadloze I AN in of uit                                                     | 121       |
| Het WI AN-rannort afdrukken                                                              |           |
| Networkfuncties                                                                          | 126       |
| Het netwerkconfiguratierapport afdrukken                                                 | 127       |
| De instellingen van de proxyserver configureren met Beheer via een webbrowser            | 128       |
| Functies voor detectie van het wereldwiide netwerk gebruiken                             |           |
| De netwerkinstellingen terugzetten naar de fabrieksinstellingen                          |           |
| Brother-beheertools                                                                      |           |
| Beveiliging                                                                              | 134       |
| Mabile Connect                                                                           |           |
|                                                                                          |           |
|                                                                                          |           |
|                                                                                          |           |
| Voordal u AirPrint gebruikt (MacUS)                                                      |           |
|                                                                                          |           |
|                                                                                          |           |
| wopria Print Service en Mopria Scan                                                      |           |

| ▲ Home > Inhoudsopgave                                                          |     |
|---------------------------------------------------------------------------------|-----|
| Brother Mobile Connect                                                          |     |
| Problemen oplossen                                                              | 145 |
| Patronen en meldingen van de ledlampjes                                         |     |
| Printer of papier vastgelopen                                                   |     |
| Papier is vastgelopen in het apparaat                                           |     |
| Problemen met de papierverwerking en afdrukproblemen                            | 155 |
| Problemen met de papierverwerking                                               | 156 |
| Afdrukproblemen                                                                 |     |
| Problemen met de afdrukkwaliteit                                                | 161 |
| Netwerkproblemen                                                                |     |
| De netwerkinstellingen van het apparaat controleren                             | 165 |
| Als u problemen hebt met het netwerk van uw apparaat                            |     |
| Overige problemen                                                               |     |
| De gegevens van het apparaat controleren                                        | 171 |
| De firmware van uw apparaat bijwerken                                           | 172 |
| Uw apparaat resetten                                                            |     |
| Routineonderhoud                                                                | 174 |
| De inktcartridges vervangen                                                     |     |
| De afdrukkwaliteit verbeteren                                                   |     |
| De printkop van uw Brother-apparaat schoonmaken                                 |     |
| De printkop reinigen met Beheer via een webbrowser                              |     |
| De printkop vanaf uw computer reinigen (Windows)                                |     |
| De afdrukopties wijzigen om uw afdrukresultaten te verbeteren                   |     |
| Uw Brother-apparaat controleren                                                 |     |
| De afdrukkwaliteit controleren                                                  |     |
| De afdrukuitlijning van uw Brother-apparaat controleren                         |     |
| De afdrukuitlijning controleren met Beheer via een webbrowser                   |     |
| Apparaatstatus bewaken met Brother iPrint&Scan (Windows/Mac)                    |     |
| Uw Brother-apparaat schoonmaken                                                 |     |
| De scanner reinigen                                                             |     |
| De buitenkant van het apparaat schoonmaken                                      |     |
| De geleiderollen van het apparaat schoonmaken                                   |     |
| De papierinvoerrollen reinigen                                                  |     |
| Het scheidingskussentje reinigen                                                |     |
| De papierdoorvoerrollen reinigen                                                |     |
| Uw apparaat verpakken en verzenden                                              |     |
| Apparaat-instellingen                                                           | 202 |
| Het wachtwoord van uw apparaat controleren                                      |     |
| De instellingen van het apparaat vanaf het bedieningspaneel wijzigen            |     |
| Het apparaat automatisch uitschakelen via het bedieningspaneel van het apparaat |     |
| Ecostand in-/uitschakelen                                                       |     |
| De instellingen van uw apparaat wijzigen met Beheer via een webbrowser          |     |
| Wat is Beheer via een webbrowser?                                               |     |
| Beheer via een webbrowser openen                                                |     |
| Wijzig het aanmeldwachtwoord met Beheer via een webbrowser                      |     |
| Algemene instellingen                                                           |     |
| In het geval van stroomstoring (opslag in geheugen)                             |     |
|                                                                                 |     |

Home > Inhoudsopgave

| Appendix                                                       | 220 |
|----------------------------------------------------------------|-----|
| Specificaties                                                  |     |
| Specificaties verbruiksartikelen                               |     |
| Informatie over het milieu en naleving van wet- en regelgeving |     |
| Informatie over kringlooppapier                                |     |
| Beschikbaarheid van serviceonderdelen                          |     |
| Chemische stoffen (EU REACH)                                   | 229 |
| Brother Help en klantondersteuning                             | 230 |

▲ Home > Voordat u uw apparaat gebruikt

## Voordat u uw apparaat gebruikt

- Definities van opmerkingen
- Handelsmerken
- Opmerkingen voor Open Source-licenties
- Copyright en licentie
- Belangrijke opmerkingen

▲ Home > Voordat u uw apparaat gebruikt > Definities van opmerkingen

## Definities van opmerkingen

In deze gebruikershandleiding worden de volgende symbolen en aanduidingen gebruikt:

| A            | WAARSCHUWING geeft een mogelijk gevaarlijke situatie aan die, als deze niet wordt voorkomen, kan resulteren in ernstig of fataal letsel.                                        |  |
|--------------|----------------------------------------------------------------------------------------------------|--|
| WAARSCHUWING |                                                                                                    |  |
|              | VOORZICHTIG geeft een mogelijk gevaarlijke situatie aan die, indien genegeerd, lichte of matige verwondingen tot gevolg kan hebben.                                             |  |
| BELANGRIJK   | BELANGRIJK geeft een mogelijk gevaarlijke situatie aan die, als deze niet wordt voorkomen, kan resulteren in schade aan eigendommen, storingen of een niet-<br>werkend product. |  |
| OPMERKING    | OPMERKING geeft informatie over de bedieningsomgeving, installatievoorwaarden of speciale gebruiksvoorwaarden.                                                                  |  |
|              | Onder pictogrammen van tips vindt u nuttige hints en extra informatie.                                                                                                    |  |
| Â            | Het pictogram Elektrisch gevaar attendeert u op het risico van een elektrische schok.                                                                                           |  |
| Vetgedrukt   | Vetgedrukte tekst verwijst naar knoppen op het bedieningspaneel van het apparaat of het scherm van de computer.                                                                 |  |
| Cursief      | Cursief gedrukte tekst benadrukt een belangrijk punt of verwijst naar een verwant onderwerp.                                                                                    |  |

#### Verwante informatie

• Voordat u uw apparaat gebruikt

Home > Voordat u uw apparaat gebruikt > Handelsmerken

## Handelsmerken

Apple, App Store, AirPrint, Mac, macOS, iPadOS, iPad, iPhone, iPod touch en Safari zijn handelsmerken van Apple Inc., die in de Verenigde Staten en andere landen wettig zijn gedeponeerd.

Kofax en Kofax PaperPort zijn handelsmerken of gedeponeerde handelsmerken van Tungsten Automation of dochterbedrijven in de Verenigde Staten en/of andere landen.

Wi-Fi<sup>®</sup> en Wi-Fi Alliance<sup>®</sup> zijn gedeponeerde handelsmerken van Wi-Fi Alliance<sup>®</sup>.

WPA<sup>™</sup>, WPA2<sup>™</sup>, WPA3<sup>™</sup> en Wi-Fi Protected Setup<sup>™</sup> zijn handelsmerken van Wi-Fi Alliance<sup>®</sup>.

Android, Google Play en ChromeOS<sup>™</sup> zijn handelsmerken van Google LLC.

Het Bluetooth<sup>®</sup>-woordmerk is een wettig gedeponeerd handelsmerk van Bluetooth SIG, Inc., en elk gebruik hiervan door Brother Industries, Ltd. is onder licentie. Alle overige merken en handelsnamen zijn eigendom van de desbetreffende houders.

Mopria<sup>™</sup>, het Mopria<sup>™</sup>-logo en het Mopria Alliance<sup>™</sup>-woordmerk en -logo zijn al dan niet gedeponeerde handelsmerken en servicemerken van Mopria Alliance, Inc. in de Verenigde Staten en andere landen. Onbevoegd gebruik is ten strengste verboden.

Linux<sup>®</sup> is het wettig gedeponeerde handelsmerk van Linus Torvalds in de Verenigde Staten en andere landen.

Adobe<sup>®</sup> en Reader<sup>®</sup> zijn gedeponeerde handelsmerken of handelsmerken van Adobe Systems Incorporated in de Verenigde Staten en/of andere landen.

Elk bedrijf waarvan de softwarenaam in deze handleiding is vermeld, beschikt over een softwarelicentieovereenkomst die specifiek is voor de eigen programma's.

Alle handels- en productnamen van bedrijven die vermeld zijn op Brother-producten, de bijbehorende documenten en andere materialen zijn handelsmerken of gedeponeerde handelsmerken van de respectieve bedrijven.

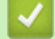

#### Verwante informatie

· Voordat u uw apparaat gebruikt

▲ Home > Voordat u uw apparaat gebruikt > Opmerkingen voor Open Source-licenties

## Opmerkingen voor Open Source-licenties

Dit product bevat open-source-software.

Als u de opmerkingen over Open Source-licenties en copyrightgegevens wilt inzien, gaat u naar de pagina **Handleidingen** voor uw model op <u>support.brother.com/manuals</u>.

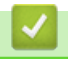

#### Verwante informatie

Voordat u uw apparaat gebruikt

▲ Home > Voordat u uw apparaat gebruikt > Copyright en licentie

## Copyright en licentie

©2025 Brother Industries, Ltd. Alle rechten voorbehouden.

Dit product bevat software ontwikkeld door de volgende fabrikanten:

Dit product bevat de software "KASAGO TCP/IP" ontwikkeld door ZUKEN ELMIC, Inc.

#### Verwante informatie

• Voordat u uw apparaat gebruikt

Home > Voordat u uw apparaat gebruikt > Belangrijke opmerkingen

## Belangrijke opmerkingen

- Kijk op support.brother.com/downloads voor stuurprogramma- en software-updates van Brother.
- Zorg ervoor dat de prestaties van uw apparaat up-to-date blijven door <u>support.brother.com/downloads</u> te controleren op de nieuwste firmware-upgrade. Als u de firmware niet bijwerkt, zijn mogelijk bepaalde functies niet beschikbaar op uw apparaat.
- Gebruik dit product alleen in het land van aankoop; bij gebruik in een ander land kunnen de voorschriften voor draadloze telecommunicatie en elektrische voeding overtreden worden.
- Voordat u uw apparaat weggeeft, vervangt of weggooit, raden wij u aan om de fabrieksinstellingen terug te zetten zodat alle persoonlijke informatie wordt verwijderd.
- Waar Windows 10 in dit document wordt vermeld, worden ook Windows 10 Home, Windows 10 Pro, Windows 10 Education en Windows 10 Enterprise bedoeld.
- Waar Windows 11 in dit document wordt vermeld, worden ook Windows 11 Home, Windows 11 Pro, Windows 11 Education en Windows 11 Enterprise bedoeld.
- De schermen of afbeeldingen in deze gebruikershandleiding dienen alleen ter illustratie en kunnen afwijken van de daadwerkelijke producten.
- De schermen in deze handleiding kunnen afwijken van de schermen die u ziet op uw computer, afhankelijk van uw besturingssysteem.
- Als LCD-meldingen, namen van knoppen op het bedieningspaneel, of andere aanwijzingen afhankelijk van het land verschillen, worden de aanwijzingen voor elk land weergegeven.
- De inhoud van dit document en de specificaties van dit product kunnen zonder voorafgaande kennisgeving worden gewijzigd.

#### Verwante informatie

Voordat u uw apparaat gebruikt

#### Gerelateerde onderwerpen:

• Uw apparaat resetten

▲ Home > Kennismaken met uw apparaat

## Kennismaken met uw apparaat

- Voordat u uw apparaat gebruikt
- Overzicht van het bedieningspaneel
- Hulpprogramma's van Brother openen (Windows)
- Brother iPrint&Scan openen (Windows/Mac)
- Locatie van USB-poort op het Brother-apparaat

▲ Home > Kennismaken met uw apparaat > Voordat u uw apparaat gebruikt

## Voordat u uw apparaat gebruikt

Controleer eerst het volgende voordat u een afdrukopdracht opgeeft:

- · Controleer of de juiste software en drivers zijn geïnstalleerd voor uw apparaat.
- Bij gebruik van een USB-kabel: controleer of de interfacekabel goed vastzit.

#### Het juiste papiertype selecteren

Voor afdrukken van een hoge kwaliteit is het belangrijk dat u het juiste type papier selecteert. Zorg ervoor dat u de informatie over acceptabel papier hebt gelezen voordat u papier koopt, en om het afdrukgebied te bepalen op basis van de instellingen in de printerdriver of in de toepassing waarmee u wilt afdrukken.

#### Firewall (Windows)

Als uw computer door een firewall wordt beveiligd en u niet kunt afdrukken via het netwerk of niet kunt scannen via het netwerk, dan moet u mogelijk de firewallinstellingen configureren. Als u de Windows Firewall gebruikt en de drivers heeft geïnstalleerd volgens de stappen van het installatieprogramma, zijn de benodigde firewallinstellingen al ingesteld. Raadpleeg de gebruikershandleiding van uw persoonlijke firewallsoftware of neem contact op met de softwarefabrikant indien u een andere firewall gebruikt.

#### Verwante informatie

· Kennismaken met uw apparaat

Home > Kennismaken met uw apparaat > Overzicht van het bedieningspaneel

## Overzicht van het bedieningspaneel

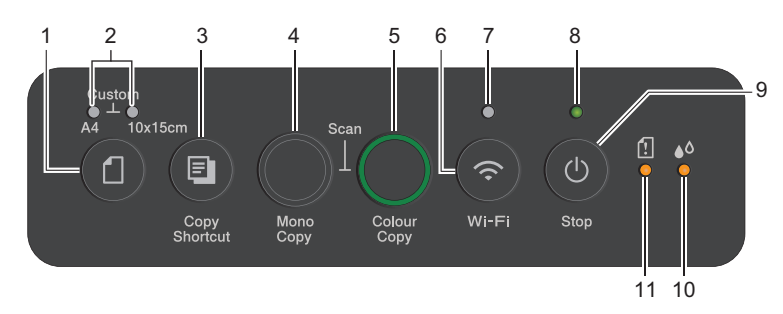

## 1. (Papier)

Druk op deze knop om de instellingen van het papierformaat en de papiersoort te wijzigen.

#### 2. A4-lampje/Lampje 10 x 15cm

Geef het geselecteerde papierformaat en de papiersoort aan.

| **•  | <ul> <li>Papiersoort: Normaal</li> <li>Papierformaat: A4</li> <li>(Voor het afdrukken van standaarddocumenten)</li> </ul>  |
|------|----------------------------------------------------------------------------------------------------|
| • ** | <ul> <li>Papiersoort: Glossy anders</li> <li>Papierformaat: 10 x 15 cm</li> <li>(Voor het afdrukken van foto's)</li> </ul> |
| ***  | Aangepaste instellingen                                                                                                    |

#### 3. (Copy Shortcut (Kopieersnelkoppeling))

• Druk hierop om een identiteitskaart te kopiëren met 2 op 1.

Indien nodig kan met Beheer via een webbrowser een van de specifieke kopieeropties worden ingesteld als functie voor deze knop. Standaard wordt kopiëren met 2 op 1 (id) ingesteld.

• Druk tegelijk in met ()(Stop) om de onderhoudsmodus te openen.

#### 4. Mono Copy (Mono Kopie)

- Druk hierop om kopiëren in zwart-wit te starten.
- Druk tegelijk in met **Colour Copy (Kleur Kopie)** om het scannen van documenten te starten (in kleur of zwart-wit, afhankelijk van de scaninstelling).
- Druk tegelijk in met (1) (Stop) om de resetmodus te openen.

#### 5. Colour Copy (Kleur Kopie)

Druk hierop om kopiëren in kleur te starten.

## 6. 💿 (Wi-Fi)

- Druk hetzij alleen op deze knop of tegelijk ook op een andere knop om de draadloze instellingen te configureren of om netwerkrapporten af te drukken. Alleen gebruiken wanneer het apparaat inactief is.
- Als het niet lukt om verbinding te maken met uw draadloze netwerk, druk dan tegelijk op deze knop en op **Colour Copy (Kleur Kopie)** om Wi-Fi opnieuw te starten.
- Druk tegelijk in met () (Stop) om de Wi-Fi-modus te openen.

#### 7. Wi-Fi-lampje

Geeft de status van het draadloze netwerk aan.

| *  | Verbonden (brandt)          |
|----|-----------------------------|
| ** | Verbinding maken (knippert) |
| •  | Off                         |

#### 8. Aan-uitlampje

Geeft de status van het apparaat aan.

#### 9. (U) (Stop) Aan/uit-knop

- Druk hierop om een handeling te stoppen.
- Druk hierop om een geselecteerde modus te verlaten.
- Druk op () (Stop) om het apparaat aan te zetten.

Houd (Stop) ingedrukt om het apparaat uit te schakelen en alle overige taken te annuleren. De **Aanuitlampje** knippert, blijft enkele seconden aan en gaat vanzelf uit.

Wanneer u het apparaat met ()(Stop) hebt uitgeschakeld, wordt de printkop toch periodiek gereinigd om de afdrukkwaliteit op peil te houden. Om een lange levensduur van de printkop te garanderen, zo zuinig mogelijk met de inkt om te gaan en de afdrukkwaliteit op peil te houden, dient u het apparaat te allen tijde aangesloten te laten op een stroombron.

#### 10. Inktlampje

Geeft aan wanneer het apparaat een inktfout detecteert of in de onderhoudsmodus staat.

#### 11. Papierwaarschuwingslampje

Geeft aan wanneer het apparaat een fout detecteert of in de resetmodus staat.

#### Verwante informatie

· Kennismaken met uw apparaat

#### Gerelateerde onderwerpen:

• Patronen en meldingen van de ledlampjes

▲ Home > Kennismaken met uw apparaat > Hulpprogramma's van Brother openen (Windows)

## Hulpprogramma's van Brother openen (Windows)

Brother Utilities is een programma om toepassingen op te starten dat gemakkelijk toegang biedt tot alle op uw apparaat geïnstalleerde Brother-toepassingen.

Als u **Brother Utilities** wilt gebruiken, moet u de Brother-software op uw computer installeren. Om de Brothersoftware te installeren gaat u naar de pagina **Downloads** voor uw model op <u>support.brother.com/downloads</u>.

- 1. Ga op een van de volgende manieren te werk:
  - Windows 11

Klik op **Alle apps > Brother > Brother Utilities**.

• Windows 10

Klik op 🕂 > Brother > Brother Utilities.

2. Selecteer uw apparaat.

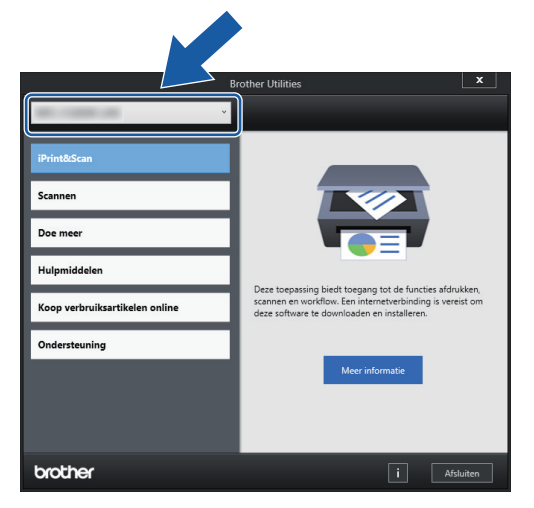

3. Selecteer de bewerking die u wilt gebruiken.

#### Verwante informatie

- · Kennismaken met uw apparaat
  - De installatie van de Brother-software en -drivers ongedaan maken (Windows)

▲ Home > Kennismaken met uw apparaat > Hulpprogramma's van Brother openen (Windows) > De installatie van de Brother-software en -drivers ongedaan maken (Windows)

## De installatie van de Brother-software en -drivers ongedaan maken (Windows)

- 1. Ga op een van de volgende manieren te werk:
  - Windows 11
    - Klik op **Alle apps > Brother > Brother Utilities**.
  - Windows 10

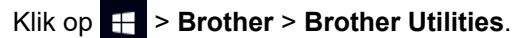

2. Klik op de vervolgkeuzelijst en selecteer uw modelnaam (indien nog niet gedaan). Klik in de linkernavigatiebalk op **Hulpmiddelen** en klik vervolgens op **Installatie ongedaan maken**.

Volg de instructies in het dialoogvenster om de installatie van de software en drivers ongedaan te maken.

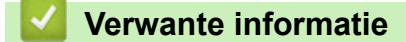

· Hulpprogramma's van Brother openen (Windows)

Home > Kennismaken met uw apparaat > Brother iPrint&Scan openen (Windows/Mac)

## Brother iPrint&Scan openen (Windows/Mac)

Gebruik Brother iPrint&Scan voor Windows en Mac om af te drukken vanaf uw computer.

- · Deze functie is niet beschikbaar in landen waarvoor exportvoorwaarden gelden.
- De nieuwste versie downloaden:
  - Voor Windows:

Ga naar de pagina **Downloads** van uw model op <u>support.brother.com/downloads</u>en download en installeer Brother iPrint&Scan.

Voor Mac:

Download en installeer Brother iPrint&Scan via de Apple App Store.

Installeer desgevraagd de benodigde driver en software voor het apparaat. Download de nieuwste driver en software voor uw apparaat op de **Downloads**-pagina van uw model op <u>support.brother.com/downloads</u>.

- 1. Start Brother iPrint&Scan.
  - Windows

Dubbelklik op het pictogram **(Brother iPrint&Scan**).

Mac

Klik in de menubalk **Finder** op **Go > Apps** en dubbelklik vervolgens op het pictogram van iPrint&Scan.

Het scherm van Brother iPrint&Scan verschijnt.

| 🐨 Brother iPrint&Scan |      |          |                   | _ = :                                                                             | × |
|-----------------------|------|----------|-------------------|-----------------------------------------------------------------------------------|---|
| <b>0</b>              |      |          | Workflow aanmaken |                                                                                   |   |
| Printen               | Scan | Kopiëren |                   | Cerbruiksonderdelen/<br>Apparaatinstellingen<br>Instellingen apparaten<br>scannen |   |

Het werkelijke scherm kan er anders uitzien, afhankelijk van de versie van de toepassing.

#### Verwante informatie

· Kennismaken met uw apparaat

#### Gerelateerde onderwerpen:

- Apparaatstatus bewaken met Brother iPrint&Scan (Windows/Mac)
- Scannen met Brother iPrint&Scan (Windows/Mac)

▲ Home > Kennismaken met uw apparaat > Locatie van USB-poort op het Brother-apparaat

## Locatie van USB-poort op het Brother-apparaat

- Voor meer informatie over kabels: >> Interfacespecificaties
- Voor de installatie van de benodigde driver en software voor het apparaat gaat u naar de pagina **Downloads** van uw model op <u>support.brother.com/downloads</u>.

De USB-poort bevindt zich aan de buitenzijde van het apparaat, zoals afgebeeld.

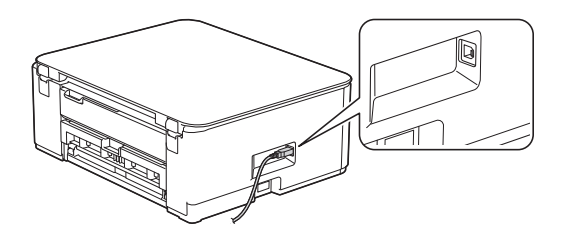

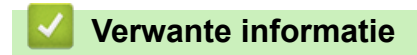

Kennismaken met uw apparaat

Home > Papierverwerking

## Papierverwerking

- Papier plaatsen
- Documenten plaatsen

▲ Home > Papierverwerking > Papier plaatsen

## Papier plaatsen

- Plaats papier in de papierlade
- Onbedrukbaar gebied
- Papierinstellingen
- Acceptabele afdrukmedia
- Patronen en meldingen van de ledlampjes
- Problemen met de papierverwerking
- Problemen met de afdrukkwaliteit

▲ Home > Papierverwerking > Papier plaatsen > Plaats papier in de papierlade

## Plaats papier in de papierlade

- Losse vellen of Fotopapier plaatsen in de papierlade
- Legal-papier plaatsen in de papierlade
- Enveloppen plaatsen in de papierlade

▲ Home > Papierverwerking > Papier plaatsen > Plaats papier in de papierlade > Losse vellen of Fotopapier plaatsen in de papierlade

## Losse vellen of Fotopapier plaatsen in de papierlade

- Plaats één formaat en soort papier tegelijk in de lade.
- Wanneer u een ander papierformaat in de lade plaatst, moet u ook de instelling voor het papierformaat op het apparaat of computer wijzigen.
- 1. Als de papiersteunklep (1) open is, klapt u deze in en schuift u vervolgens de papiersteun (2) naar binnen.

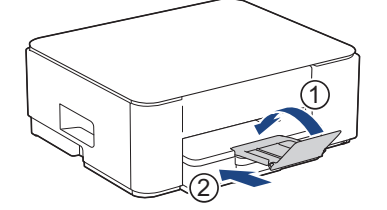

2. Trek de papierlade volledig uit het apparaat.

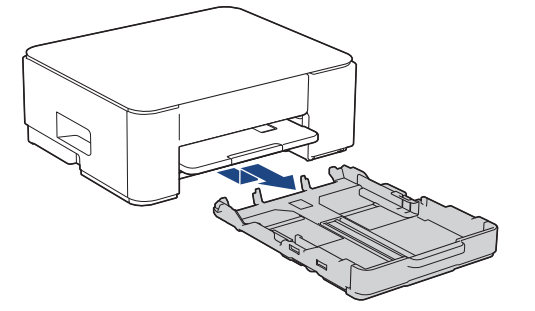

3. Duw de papiergeleiders voor de breedte (1) voorzichtig in en stel ze af op het formaat van het papier. Doe vervolgens hetzelfde met de papiergeleiders voor de lengte (2).

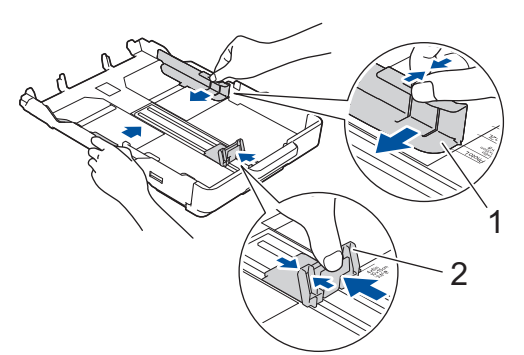

4. Waaier de stapel papier goed door om te voorkomen dat papier vastloopt of scheef wordt ingevoerd.

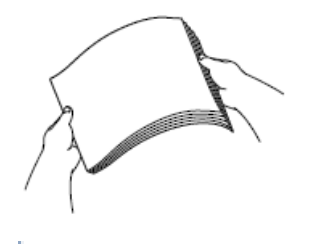

Controleer altijd of het papier niet omgekruld of gekreukt is.

5. Plaats papier voorzichtig met de afdrukzijde naar beneden in de papierlade.

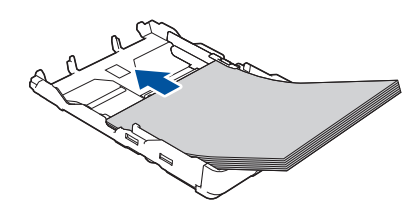

Zorg ervoor dat het papier plat in de lade ligt en dat de papiergeleider voor de lengte (1) de randen van het papier raakt.

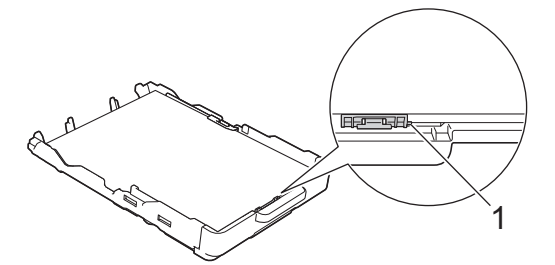

#### **BELANGRIJK**

- Zorg ervoor dat u het papier er niet te ver in duwt; het kan aan de achterkant van de lade omhoog gaan staan en problemen veroorzaken bij de papierinvoer.
- · Als u meer dan 20 vellen fotopapier in de lade plaatst kan dit papierstoringen veroorzaken.

Als u papier wilt toevoegen voordat de lade leeg is, verwijdert u al het papier uit de lade en combineert u dit met het papier dat u toevoegt. Waaier de stapel papier altijd los om te voorkomen dat meerdere pagina's tegelijk worden ingevoerd.

6. Stel de papiergeleiders voor de breedte (1) voorzichtig af op het papier.

Zorg dat de papiergeleiders voor de breedte de randen van het papier aanraken.

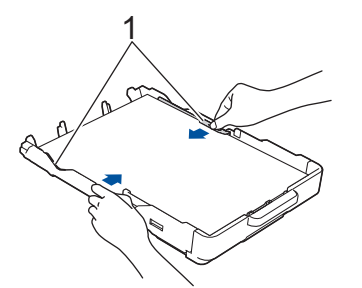

7. Duw de papierlade langzaam volledig in het apparaat.

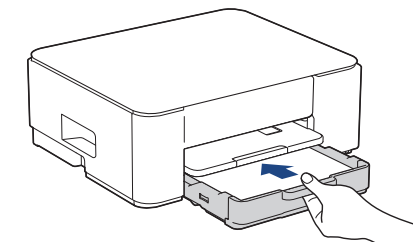

8. Trek de papiersteun (1) uit tot deze vastklikt, en vouw dan de papiersteunklep (2) uit.

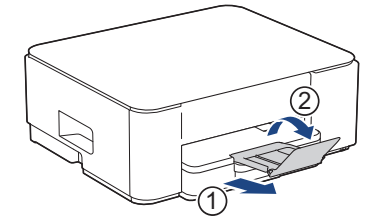

## Verwante informatie

• Plaats papier in de papierlade

#### Gerelateerde onderwerpen:

• De juiste afdrukmedia selecteren

▲ Home > Papierverwerking > Papier plaatsen > Plaats papier in de papierlade > Legal-papier plaatsen in de papierlade

## Legal-papier plaatsen in de papierlade

- Plaats één formaat en soort papier tegelijk in de lade.
- Wanneer u een ander papierformaat in de lade plaatst, moet u ook de instelling voor het papierformaat op het apparaat of computer wijzigen.
- 1. Als de papiersteunklep (1) open is, klapt u deze in en schuift u vervolgens de papiersteun (2) naar binnen.

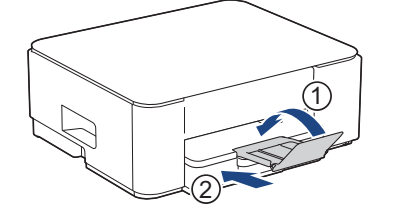

2. Trek de papierlade volledig uit het apparaat.

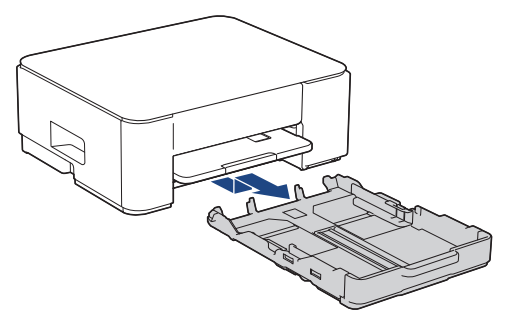

3. Druk op de vierkante knop voor verlenging van de papierlade (1) en schuif de lade uit tot de vierkante knop in de vierkante LGL-holte vastklikt.

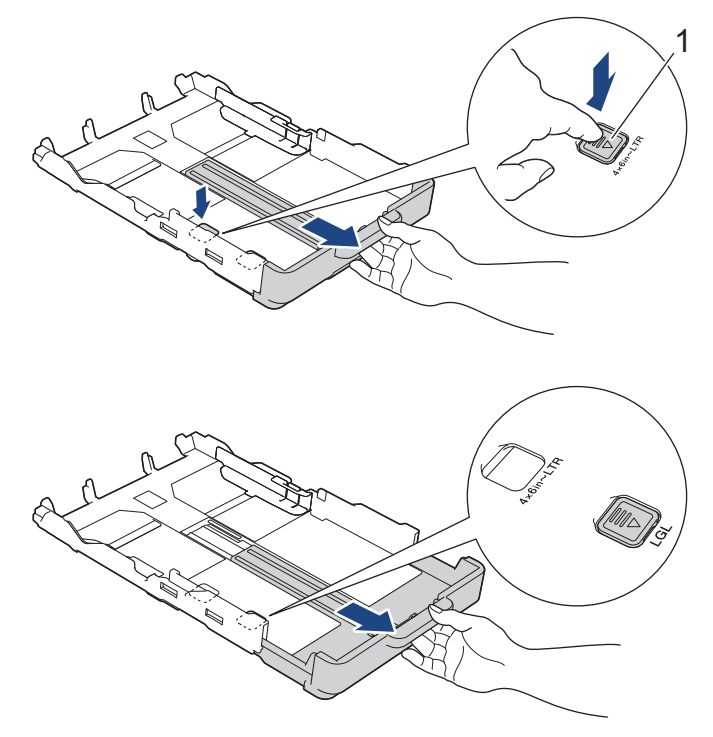

4. Duw de papiergeleiders voor de breedte (1) voorzichtig in en stel ze af op het formaat van het papier. Doe vervolgens hetzelfde met de papiergeleiders voor de lengte (2).

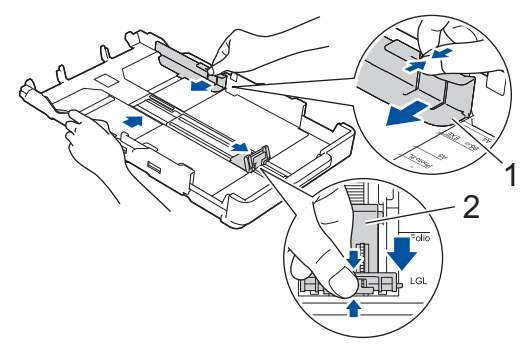

5. Waaier de stapel papier goed door om te voorkomen dat papier vastloopt of scheef wordt ingevoerd.

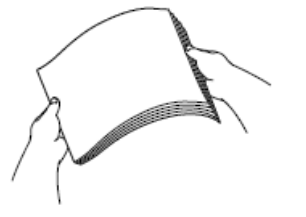

Controleer altijd of het papier niet omgekruld of gekreukt is.

6. Plaats papier voorzichtig met de afdrukzijde naar beneden in de papierlade.

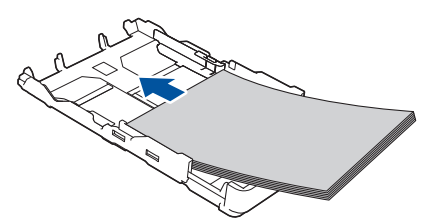

Zorg ervoor dat het papier plat in de lade ligt en dat de papiergeleider voor de lengte (1) de randen van het papier raakt.

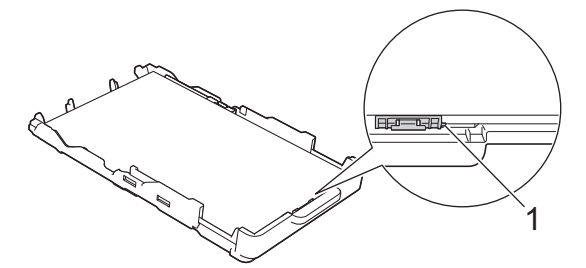

#### BELANGRIJK

Zorg ervoor dat u het papier er niet te ver in duwt; het kan aan de achterkant van de lade omhoog gaan staan en problemen veroorzaken bij de papierinvoer.

Ø

Als u papier wilt toevoegen voordat de lade leeg is, verwijdert u al het papier uit de lade en combineert u dit met het papier dat u toevoegt. Waaier de stapel papier altijd los om te voorkomen dat meerdere pagina's tegelijk worden ingevoerd.

7. Stel de papiergeleiders voor de breedte (1) voorzichtig af op het papier.

Zorg dat de papiergeleiders de randen van het papier aanraken.

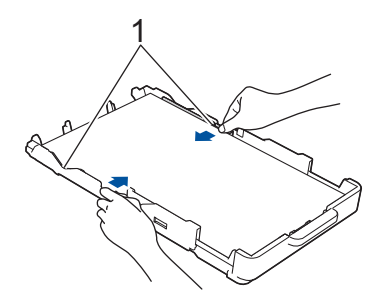

8. Duw de papierlade langzaam volledig in het apparaat.

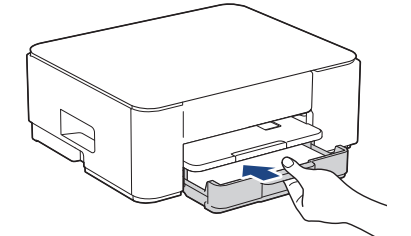

9. Trek de papiersteun (1) uit tot deze vastklikt, en vouw dan de papiersteunklep (2) uit.

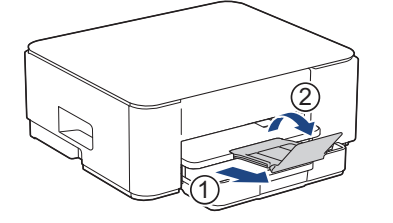

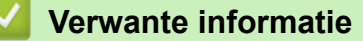

• Plaats papier in de papierlade

## ▲ Home > Papierverwerking > Papier plaatsen > Plaats papier in de papierlade > Enveloppen plaatsen in de papierlade

## Enveloppen plaatsen in de papierlade

- U kunt enveloppen in uiteenlopende formaten plaatsen. ➤> Verwante informatie: Papiertype en papierformaat voor elke handeling
- Wanneer u enveloppen in de lade plaatst, moet u de instelling voor het papierformaat op het apparaat of op de computer wijzigen.
- Druk voordat u enveloppen in de lade plaatst de hoeken en zijkanten van de enveloppen zo plat mogelijk.

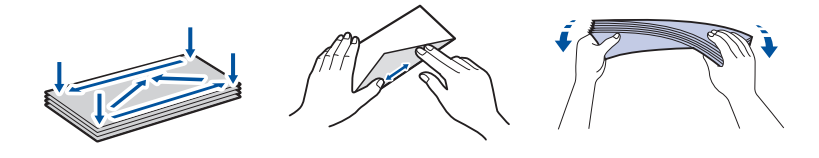

1. Als de papiersteunklep (1) open is, klapt u deze in en schuift u vervolgens de papiersteun (2) naar binnen.

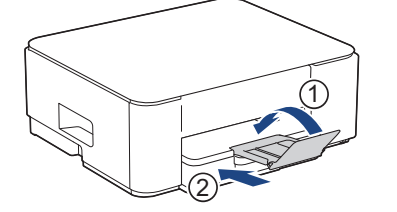

2. Trek de papierlade volledig uit het apparaat.

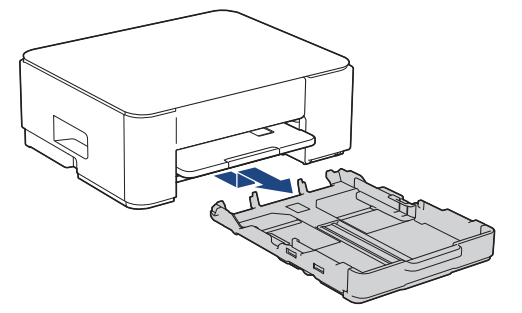

3. Plaats maximaal 10 enveloppen met de afdrukzijde **naar beneden** in de papierlade. Als u meer dan 10 enveloppen in de lade plaatst kan dit papierstoringen veroorzaken.

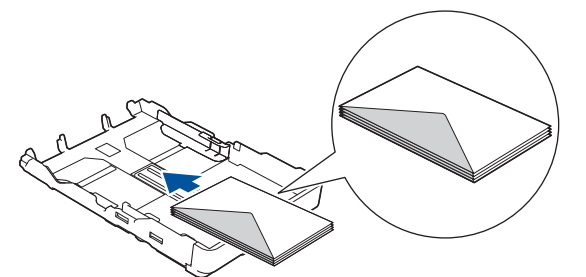

4. Duw de papiergeleiders voor de breedte (1) en lengte (2) voorzichtig in en stel ze af op het formaat van de enveloppen.

Controleer of de enveloppen vlak in de lade liggen.

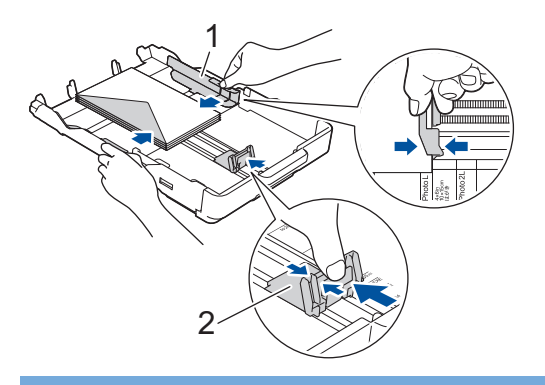

## BELANGRIJK

Plaats de enveloppen een voor een in de papierlade als er meerdere tegelijk naar binnen worden getrokken.

5. Duw de papierlade langzaam volledig in het apparaat.

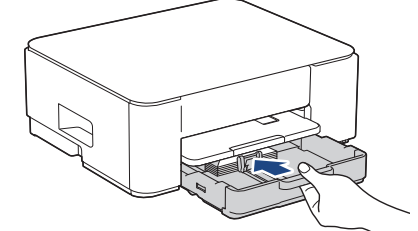

6. Trek de papiersteun (1) uit tot deze vastklikt, en vouw dan de papiersteunklep (2) uit.

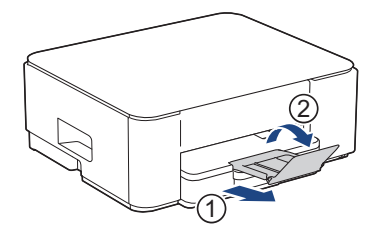

#### $\checkmark$

Verwante informatie
Plaats papier in de papierlade

#### Gerelateerde onderwerpen:

- De juiste afdrukmedia selecteren
- · Papiertype en papierformaat voor elke handeling

## Onbedrukbaar gebied

Hoe groot het onbedrukbare gebied is, is afhankelijk van de instellingen binnen de door u gebruikte toepassing. De onderstaande afbeeldingen tonen de onbedrukbare gedeelten op losse vellen papier en enveloppen. Het apparaat kan alleen afdrukken binnen de grijze gedeelten van losse vellen papier wanneer de functie Afdrukken zonder rand beschikbaar en ingeschakeld is.

#### Losse vellen

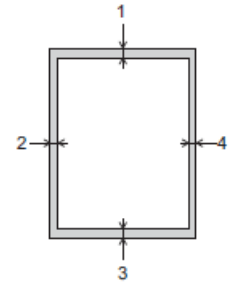

#### Envelop

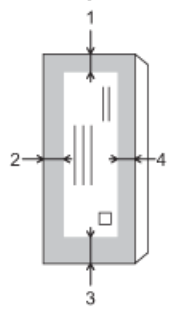

Ø

|              | Boven (1) | Links (2) | Onder (3) | Rechts (4) |
|--------------|-----------|-----------|-----------|------------|
| Losse vellen | 3 mm      | 3 mm      | 3 mm      | 3 mm       |
| Enveloppen   | 12 mm     | 3 mm      | 12 mm     | 3 mm       |

De functie Afdrukken zonder rand is niet beschikbaar voor enveloppen en tweezijdig afdrukken.

#### Verwante informatie

Papier plaatsen

Gerelateerde onderwerpen:

Afdrukproblemen

▲ Home > Papierverwerking > Papier plaatsen > Papierinstellingen

## Papierinstellingen

• Het papierformaat en de papiersoort wijzigen met de knop Papier

▲ Home > Papierverwerking > Papier plaatsen > Papierinstellingen > Het papierformaat en de papiersoort wijzigen met de knop **Papier** 

## Het papierformaat en de papiersoort wijzigen met de knop Papier

U kunt A4 selecteren als normaal papier, 10 x 15 cm als ander glanzend papier of papier met een aangepast formaat door te drukken op (2) (Papier).

- Wanneer A4 als normaal papier is geselecteerd, licht A4-lampje op.
- Wanneer 10 x 15 cm als ander glanzend papier is geselecteerd, licht Lampje 10 x 15cm op.
- Wanneer een aangepast papierformaat is geselecteerd, lichten A4-lampje en Lampje 10 x 15cm allebei op.

#### Verwante informatie

- Papierinstellingen
  - Het papierformaat en de papiersoort aanpassen

#### Gerelateerde onderwerpen:

- Een document kopiëren
- Acceptabele afdrukmedia

▲ Home > Papierverwerking > Papier plaatsen > Papierinstellingen > Het papierformaat en de papiersoort wijzigen met de knop **Papier** > Het papierformaat en de papiersoort aanpassen

## Het papierformaat en de papiersoort aanpassen

- 1. Start Beheer via een webbrowser. >> Beheer via een webbrowser openen
- 2. Selecteer Afdrukken > Papierlade (aangepast) in de linkernavigatiebalk.

 $\swarrow$  Als de linkernavigatiebalk niet zichtbaar is, begint u te navigeren bij  $\equiv$ .

- 3. Selecteer de opties **Papiersoort** en **Papierformaat** die u wilt gebruiken.
- 4. Selecteer Indienen.

#### Verwante informatie

Het papierformaat en de papiersoort wijzigen met de knop Papier

- Gerelateerde onderwerpen:
- Acceptabele afdrukmedia

Home > Papierverwerking > Papier plaatsen > Acceptabele afdrukmedia

## Acceptabele afdrukmedia

De afdrukkwaliteit kan worden beïnvloed door de papiersoort die u in het apparaat gebruikt.

Om de beste afdrukkwaliteit te verkrijgen voor de instellingen die u hebt geselecteerd, moet u de optie Papiersoort altijd instellen op het type papier dat u in de lade hebt geplaatst.

U kunt normaal papier, inkjetpapier (gecoat papier), glanzend papier, kringlooppapier en enveloppen gebruiken.

Wij raden u aan om verschillende soorten papier te testen alvorens een grote hoeveelheid aan te schaffen.

Voor de beste resultaten raden we aan Brother-papier te gebruiken.

- Wanneer u afdrukt op inkjetpapier (gecoat papier) of glanzend papier, moeten in de printerdriver of in de toepassing waarmee u wilt afdrukken de juiste afdrukmedia zijn geselecteerd.
- Wanneer u afdrukt op fotopapier, plaatst u een extra vel van hetzelfde fotopapier in de papierlade.
- Als u fotopapier gebruikt, dient u elk vel onmiddellijk te verwijderen; dit om te voorkomen dat de vellen aan elkaar plakken of vastlopen.
- Raak het afgedrukte oppervlak van het papier vlak na het afdrukken niet aan; de inkt kan nog nat zijn en op uw vingers vlekken.

#### Verwante informatie

- Papier plaatsen
  - · Aanbevolen afdrukmedia
  - · Afdrukmedia behandelen en gebruiken
  - De juiste afdrukmedia selecteren

#### Gerelateerde onderwerpen:

- Problemen met de afdrukkwaliteit
- Het papierformaat en de papiersoort wijzigen met de knop Papier
- · Het papierformaat en de papiersoort aanpassen

▲ Home > Papierverwerking > Papier plaatsen > Acceptabele afdrukmedia > Aanbevolen afdrukmedia

## Aanbevolen afdrukmedia

Voor optimale afdrukkwaliteit kunt u het best het Brother-papier in de tabel gebruiken.

Brother-papier is mogelijk niet in alle landen beschikbaar.

Als er in uw land geen Brother-papier beschikbaar is, raden wij u aan verschillende soorten papier te testen voordat u grote hoeveelheden papier koopt.

#### **Brother-papier**

| Papiersoort                | Item    |
|----------------------------|---------|
| A4 / Normaal               | BP60PA  |
| A4 / Glanzend Foto         | BP71GA4 |
| A4 / Inkjet (Mat)          | BP60MA  |
| 10 x 15 cm / Glanzend Foto | BP71GP  |

#### Verwante informatie

· Acceptabele afdrukmedia
# ▲ Home > Papierverwerking > Papier plaatsen > Acceptabele afdrukmedia > Afdrukmedia behandelen en gebruiken

# Afdrukmedia behandelen en gebruiken

- Bewaar papier in de originele verpakking en zorg dat deze gesloten blijft. Bewaar het papier plat en uit de buurt van vocht, direct zonlicht en warmte.
- Zorg dat u de glimmende (gecoate) zijde van het fotopapier niet aanraakt.
- Sommige envelopformaten vereisen dat u de marges in de toepassing instelt. Maak altijd eerst een proefafdruk voordat u veel enveloppen afdrukt.

### BELANGRIJK

Gebruik NOOIT de volgende soorten papier:

• Papier dat beschadigd, gekruld of gekreukt is of een onregelmatige vorm heeft

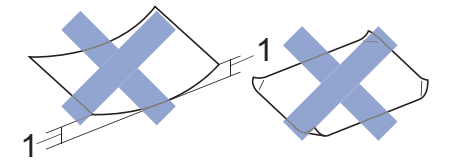

- 1. papier dat 2 mm of meer is omgekruld, kan vastlopen.
- Hoogglanzend of erg gestructureerd papier
- Papier dat niet netjes kan worden gestapeld
- Papier met een zelfklevende laag

Gebruik GEEN enveloppen

- die niet stevig zijn;
- met vensters;
- met reliëf (verhoogd opschrift);
- met sluithaken of nietjes;
- die aan de binnenkant zijn voorbedrukt.
- zelfklevend zijn
- dubbele flappen hebben

#### Zelfklevend Dubbele omslagen

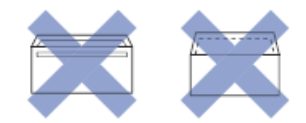

Het kan zijn dat u problemen ondervindt bij de papierinvoer vanwege de dikte, het formaat en de vorm van de omslag van de enveloppen die u gebruikt.

# Verwante informatie

Acceptabele afdrukmedia

▲ Home > Papierverwerking > Papier plaatsen > Acceptabele afdrukmedia > De juiste afdrukmedia selecteren

# De juiste afdrukmedia selecteren

- · Papiertype en papierformaat voor elke handeling
- Capaciteit van de papierlade
- Losse vellen of Fotopapier plaatsen in de papierlade
- Enveloppen plaatsen in de papierlade

▲ Home > Papierverwerking > Papier plaatsen > Acceptabele afdrukmedia > De juiste afdrukmedia selecteren > Papiertype en papierformaat voor elke handeling

# Papiertype en papierformaat voor elke handeling

| Papiersoort  | Papierformaat |                   | Gebruik  |         |  |
|--------------|---------------|-------------------|----------|---------|--|
|              |               |                   | Kopiëren | Printer |  |
| Losse vellen | A4            | 210 x 297 mm      | Ja       | Ja      |  |
|              | Letter        | 215,9 x 279,4 mm  | Ja       | Ja      |  |
|              | Legal         | 215,9 x 355,6 mm  | -        | Ja      |  |
|              | Mexico Legal  | 215,9 x 339,85 mm | -        | Ja      |  |
|              | India Legal   | 215 x 345 mm      | -        | Ja      |  |
|              | Folio         | 215,9 x 330,2 mm  | -        | Ja      |  |
|              | Executive     | 184,1 x 266,7 mm  | -        | Ja      |  |
|              | A5            | 148 x 210 mm      | Ja       | Ja      |  |
|              | A6            | 105 x 148 mm      | -        | Ja      |  |
| Kaarten      | Foto          | 10 x 15 cm        | Ja       | Ja      |  |
|              | Foto L        | 9 x 13 cm         | -        | Ja      |  |
|              | Foto 2L       | 13 x 18 cm        | -        | Ja      |  |
|              | Indexkaart    | 13 x 20 cm        | -        | Ja      |  |
| Enveloppen   | C5 Envelop    | 162 x 229 mm      | -        | Ja      |  |
|              | DL-Envelop    | 110 x 220 mm      | -        | Ja      |  |
|              | Com-10        | 104,7 x 241,3 mm  | -        | Ja      |  |
|              | Monarch       | 98,4 x 190,5 mm   | -        | Ja      |  |

# Verwante informatie

• De juiste afdrukmedia selecteren

Gerelateerde onderwerpen:

• Enveloppen plaatsen in de papierlade

▲ Home > Papierverwerking > Papier plaatsen > Acceptabele afdrukmedia > De juiste afdrukmedia selecteren > Capaciteit van de papierlade

# Capaciteit van de papierlade

|                                                                                                    | Papierformaat                             | Papiersoor<br>ten                                      | Aantal<br>vellen   | Gewicht                    | Dikte        |
|----------------------------------------------------------------------------------------------------|-------------------------------------------|--------------------------------------------------------|--------------------|----------------------------|--------------|
| Papierlade A4, Letter, Legal, Mexico<br>Legal, India Legal, Folio,<br>Executive, A5, A6,<br>Enveloppen (C5, Com-10,<br>DL, Monarch), Foto (10 x<br>15 cm), Foto L (9 x 13 cm),<br>Foto 2L (13 x 18 cm) | Normaal<br>papier,<br>kringlooppa<br>pier | 150 <sup>1</sup>                                       | 64 tot 120<br>g/m² | 0,08 tot 0,15<br>mm        |              |
|                                                                                                    | Inkjetpapier                              | 20                                                     | 64 tot 200<br>g/m² | 0,08 tot 0,25<br>mm        |              |
|                                                                                                    | Indexkaart (13 x 20 cm)                   | Glanzend<br>papier <sup>2</sup> ,<br>Foto <sup>2</sup> | 20                 | Max. 220<br>g/m²           | Max. 0,25 mm |
|                                                                                                    | Indexkaart                                | 30                                                     | Max. 120<br>g/m²   | Max. 0,15 mm               |              |
|                                                                                                    |                                           | Enveloppen                                             | 10                 | 80 tot 95 g/m <sup>2</sup> | Max. 0,52 mm |

<sup>1</sup> Bij gebruik van normaal papier van 80 g/m<sup>2</sup>.

<sup>2</sup> BP71 260 g/m<sup>2</sup>-papier is speciaal bedoeld voor inkjetapparaten van Brother.

### Verwante informatie

• De juiste afdrukmedia selecteren

▲ Home > Papierverwerking > Documenten plaatsen

# Documenten plaatsen

- Documenten op de glasplaat plaatsen
- Onscanbaar gebied

▲ Home > Papierverwerking > Documenten plaatsen > Documenten op de glasplaat plaatsen

# Documenten op de glasplaat plaatsen

Gebruik de glasplaat om te kopiëren of één blad per keer te scannen.

### **Ondersteunde documentformaten**

| Lengte:  | Max. 297 mm   |
|----------|---------------|
| Breedte: | Max. 215,9 mm |
| Gewicht: | Max. 2 kg     |

- 1. Til het documentdeksel op.
- 2. Plaats het document met de bedrukte zijde **naar beneden** in de linkerbovenhoek van de glasplaat (zie afbeelding).

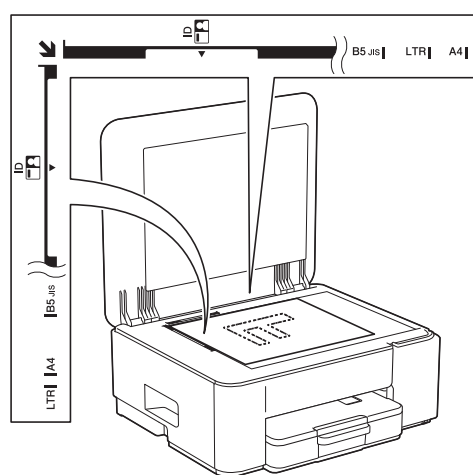

3. Sluit het documentdeksel.

### BELANGRIJK

Als u een boek of een lijvig document scant, sluit het deksel dan NIET met veel kracht en druk er niet op.

### Verwante informatie

Documenten plaatsen

Gerelateerde onderwerpen:

- Een document kopiëren
- Overige problemen

▲ Home > Papierverwerking > Documenten plaatsen > Onscanbaar gebied

# **Onscanbaar gebied**

Hoe groot het onbedrukbare gebied van een pagina is, is afhankelijk van de instellingen binnen de door u gebruikte toepassing. Hieronder ziet u welke gebieden doorgaans niet kunnen worden gescand.

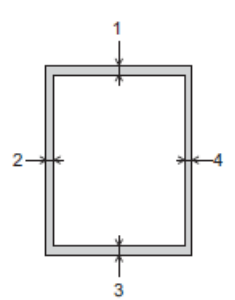

| Gebruik  | Documentformaat     | Boven (1)<br>Onder (3) | Links (2)<br>Rechts (4) |
|----------|---------------------|------------------------|-------------------------|
| Kopiëren | Alle papierformaten | 3 mm                   | 3 mm                    |
| Scannen  |                     | 1 mm                   | 1 mm                    |

### Verwante informatie

Documenten plaatsen

### Home > Afdrukken

# Afdrukken

- Afdrukken vanaf uw computer (Windows)
- Afdrukken vanaf uw computer (Mac)
- Afdrukken met Brother iPrint&Scan (Windows/Mac)
- Een e-mailbijlage afdrukken
- Een afdruktaak annuleren

▲ Home > Afdrukken > Afdrukken vanaf uw computer (Windows)

# Afdrukken vanaf uw computer (Windows)

- Foto's afdrukken (Windows)
- Documenten afdrukken (Windows)
- Meer dan één pagina op één vel papier (N-in-1) afdrukken (Windows)
- Afdrukken als poster (Windows)
- Handmatig op beide zijden van het papier afdrukken (Handmatig tweezijdig afdrukken) (Windows)
- Druk handmatig af als folder (Windows)
- Een document in kleur in grijstinten afdrukken (Windows)
- Afdrukken op een envelop (Windows)
- Vlekken op afdrukken en papierstoringen voorkomen (Windows)
- Een vooraf ingesteld afdrukprofiel gebruiken (Windows)
- Wijzig de standaard printerinstellingen (Windows)
- Printerdriver instellen (Windows)

Home > Afdrukken > Afdrukken vanaf uw computer (Windows) > Foto's afdrukken (Windows)

# Foto's afdrukken (Windows)

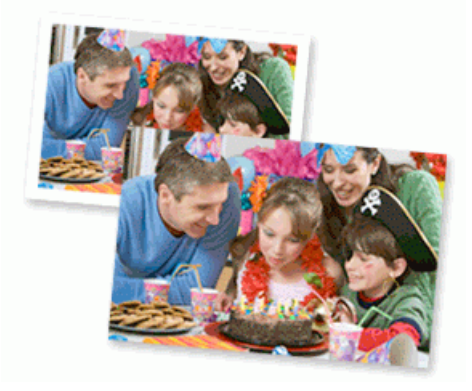

- Controleer of u de juiste media in de papierlade hebt geplaatst.
- Voor de beste resultaten raden we aan Brother-papier te gebruiken.
- Wanneer u afdrukt op fotopapier, plaatst u een extra vel van hetzelfde fotopapier in de papierlade.
- 1. Selecteer het afdrukcommando in uw toepassing.
- Selecteer de naam van uw model en klik vervolgens op de knop printereigenschappen of voorkeuren. Het venster van de printerdriver wordt weergegeven.
- 3. Klik op het tabblad Normaal.
- 4. Klik op de vervolgkeuzelijst Mediatype en selecteer vervolgens het type papier dat u gebruikt.

### BELANGRIJK

Om de beste afdrukkwaliteit te verkrijgen voor de instellingen die u hebt geselecteerd, moet u de optie **Mediatype** altijd instellen op het type papier dat u in de lade hebt geplaatst.

- 5. Klik op de keuzelijst Papierformaat en selecteer vervolgens uw papierformaat.
- 6. Schakel indien nodig het selectievakje Zonder marges in.
- 7. Voor Kleur / Grijstinten selecteert u Kleur.
- 8. Selecteer in het veld Afdrukstand de optie Staand of Liggend om de afdrukstand in te stellen.

Als uw toepassing een vergelijkbare instelling bevat, raden we u aan de afdrukstand via deze toepassing in te stellen.

- 9. Voer in het veld **Aantal** het gewenste aantal exemplaren (1-999) in.
- 10. Wijzig indien nodig nog andere printerinstellingen.
- 11. Klik op **OK**.
- 12. Beëindig uw afdruktaak.

### Verwante informatie

• Afdrukken vanaf uw computer (Windows)

### Gerelateerde onderwerpen:

- Printerdriver instellen (Windows)
- Wijzig de standaard printerinstellingen (Windows)

Home > Afdrukken > Afdrukken vanaf uw computer (Windows) > Documenten afdrukken (Windows)

### Documenten afdrukken (Windows)

Wanneer u de afdrukinstellingen van een toepassing wijzigt, zijn de wijzigingen alleen van toepassing op de documenten die u met de betreffende toepassing afdrukt.

• Tweezijdig afdrukken kan de standaard zijn afhankelijk van uw model. Schakel voor eenzijdig afdrukken de instellingen voor tweezijdig afdrukken in de printerdriver uit.

Meer informatie >> Verwante informatie: Printerdriver instellen (Windows)

 Om de afdrukinstellingen voor alle Windows-toepassingen te wijzigen, moet u de eigenschappen van de printerdriver configureren.

Meer informatie >> Verwante informatie: Wijzig de standaard printerinstellingen (Windows)

- 1. Selecteer het afdrukcommando in uw toepassing.
- Selecteer de naam van uw model en klik vervolgens op de knop printereigenschappen of voorkeuren. Het venster van de printerdriver wordt weergegeven.
- 3. Plaats papier in de papierlade.

Zorg ervoor dat u papier met het juiste formaat in de papierlade hebt geplaatst.

- 4. Klik op het tabblad Normaal.
- 5. Klik op de vervolgkeuzelijst Mediatype en selecteer vervolgens het type papier dat u gebruikt.

### BELANGRIJK

Om de beste afdrukkwaliteit te verkrijgen voor de instellingen die u hebt geselecteerd, moet u de optie **Mediatype** altijd instellen op het type papier dat u in de lade hebt geplaatst.

- 6. Klik op de keuzelijst Papierformaat en selecteer vervolgens uw papierformaat.
- 7. Voor Kleur / Grijstinten selecteert de optie Kleur of Grijstinten.
- 8. Selecteer in het veld Afdrukstand de optie Staand of Liggend om de afdrukstand in te stellen.

Als uw toepassing een vergelijkbare instelling bevat, raden we u aan de afdrukstand via deze toepassing in te stellen.

- 9. Voer in het veld Aantal het gewenste aantal exemplaren (1-999) in.
- 10. Om meerdere pagina's op één vel papier of één pagina van uw document op meerdere vellen af te drukken, klikt u op de vervolgkeuzelijst **Meerdere pag. afdrukken** en selecteert u vervolgens uw opties.
- 11. Klik op de vervolgkeuzelijst Tweezijdig/boekje en selecteer vervolgens de gewenste optie.
- 12. Wijzig indien nodig nog andere printerinstellingen.
- 13. Klik op **OK**.
- 14. Beëindig uw afdruktaak.

### Verwante informatie

• Afdrukken vanaf uw computer (Windows)

#### Gerelateerde onderwerpen:

- Printerdriver instellen (Windows)
- Wijzig de standaard printerinstellingen (Windows)
- Afdrukproblemen
- Problemen met de papierverwerking en afdrukproblemen
- Papierinstellingen

▲ Home > Afdrukken > Afdrukken vanaf uw computer (Windows) > Meer dan één pagina op één vel papier (N-in-1) afdrukken (Windows)

# Meer dan één pagina op één vel papier (N-in-1) afdrukken (Windows)

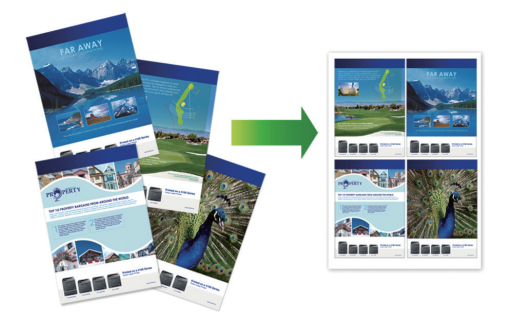

- 1. Selecteer het afdrukcommando in uw toepassing.
- 2. Selecteer de naam van uw model en klik vervolgens op de knop printereigenschappen of voorkeuren. Het venster van de printerdriver wordt weergegeven.
- 3. Klik op het tabblad Normaal.
- 4. Selecteer in het veld Afdrukstand de optie Staand of Liggend om de afdrukstand in te stellen.

Als uw toepassing een vergelijkbare instelling bevat, raden we u aan de afdrukstand via deze toepassing in te stellen.

- 5. Klik op de keuzelijst Meerdere pag. afdrukken en selecteer vervolgens de optie 2 op 1, 4 op 1, 9 op 1 of 16 op 1.
- 6. Klik op de keuzelijst Paginavolgorde en selecteer vervolgens uw papiervolgorde.
- 7. Klik op de keuzelijst Rand en selecteer vervolgens uw randtype.
- 8. Wijzig indien nodig nog andere printerinstellingen.
- 9. Klik op OK.

Ø

10. Beëindig uw afdruktaak.

### Verwante informatie

Afdrukken vanaf uw computer (Windows)

### Gerelateerde onderwerpen:

• Printerdriver instellen (Windows)

▲ Home > Afdrukken > Afdrukken vanaf uw computer (Windows) > Afdrukken als poster (Windows)

# Afdrukken als poster (Windows)

Uw afdrukformaat vergroten en het document in postermodus afdrukken.

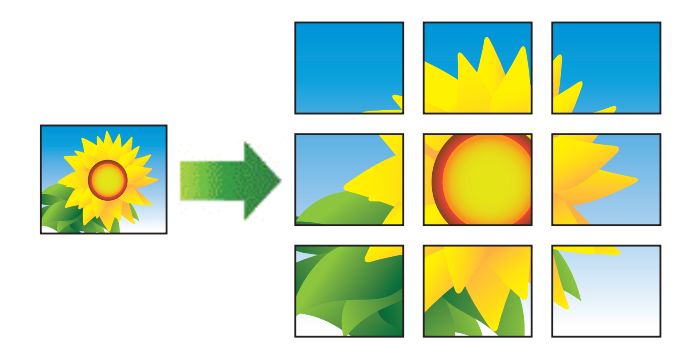

- 1. Selecteer het afdrukcommando in uw toepassing.
- Selecteer de naam van uw model en klik vervolgens op de knop printereigenschappen of voorkeuren. Het venster van de printerdriver wordt weergegeven.
- 3. Klik op het tabblad Normaal.
- 4. Klik op de keuzelijst **Meerdere pag. afdrukken** en selecteer vervolgens de optie **1 op 2x2 pagina's** of **1 op 3x3 pagina's**.
- 5. Wijzig indien nodig nog andere printerinstellingen.
- 6. Klik op OK.
- 7. Beëindig uw afdruktaak.

### Verwante informatie

Afdrukken vanaf uw computer (Windows)

Gerelateerde onderwerpen:

• Printerdriver instellen (Windows)

▲ Home > Afdrukken > Afdrukken vanaf uw computer (Windows) > Handmatig op beide zijden van het papier afdrukken (Handmatig tweezijdig afdrukken) (Windows)

# Handmatig op beide zijden van het papier afdrukken (Handmatig tweezijdig afdrukken) (Windows)

Eerst drukt het apparaat alle pagina's met oneven nummers af op één zijde van het papier. Daarna geeft een pop-up op uw computerscherm weer dat u de oneven pagina's opnieuw in het apparaat moet plaatsen zodat de even pagina's kunnen worden afgedrukt.

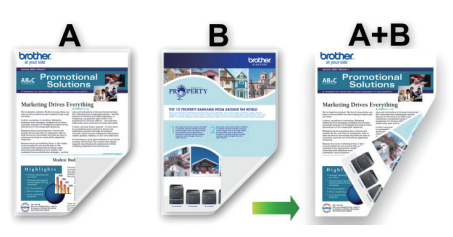

- Blader de stapel papier door en strijk het papier glad voordat u het terugplaatst, anders kan het vastlopen.
- Het gebruik van erg dun of dik papier wordt afgeraden.
- Dun papier kan mogelijk kreukelen.
- Tweezijdig afdrukken is mogelijk niet voor alle soorten documenten en afbeeldingen geschikt. Als u vaak last hebt van papierstoringen of slechte afdrukkwaliteit bij het tweezijdig afdrukken, dan raden wij u aan om enkelzijdig af te drukken.
- 1. Selecteer het afdrukcommando in uw toepassing.
- 2. Selecteer de naam van uw model en klik vervolgens op de knop printereigenschappen of voorkeuren. Het venster van de printerdriver wordt weergegeven.
- 3. Klik op het tabblad Normaal.
- 4. Selecteer in het veld Afdrukstand de optie Staand of Liggend om de afdrukstand in te stellen.

Als uw toepassing een vergelijkbare instelling bevat, raden we u aan de afdrukstand via deze toepassing in te stellen.

- 5. Klik op de vervolgkeuzelijst Tweezijdig/boekje en selecteer vervolgens Tweezijdig (handmatig).
- 6. Klik op de knop Instellingen voor tweezijdig.
- 7. Selecteer een van de opties uit het menu Type tweezijdig.

Wanneer tweezijdig is geselecteerd, zijn er voor elke afdrukrichting vier typen tweezijdige bindrichtingen beschikbaar:

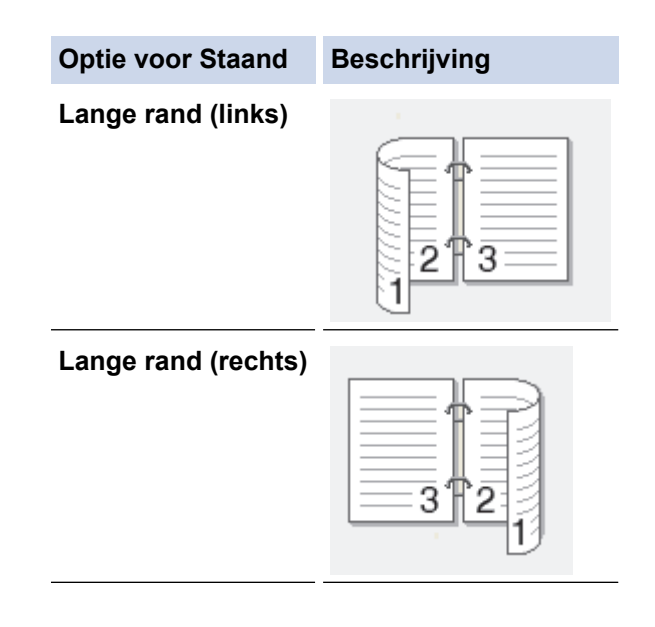

# Optie voor Staand Beschrijving Korte rand (boven)

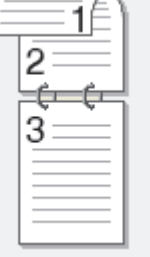

### Korte rand (onder)

| 3<br>2 | -¢ |  |
|--------|----|--|

| Optie voor Liggend  | Beschrijving |
|---------------------|--------------|
| Lange rand (boven)  |              |
| Lange rand (onder)  |              |
| Korte rand (rechts) |              |
| Korte rand (links)  |              |

- 8. Vink het selectievakje Inbindmarge aan als u ook de inbindwaarde in inch of millimeter wilt opgeven.
- 9. Klik op **OK** om terug te keren naar het venster van de printerdriver.
- 10. Wijzig indien nodig nog andere printerinstellingen.

Bij gebruik van deze optie is de functie Zonder rand niet beschikbaar.

2173

11. Klik op **OK** en druk af.

Ø

12. Klik op **OK** om de eerste zijde van de pagina's af te drukken.

Eerst drukt het apparaat alle pagina's met oneven nummers af. Vervolgens stopt het afdrukken en wordt op uw computerscherm een pop-up weergegeven met de opdracht om het papier opnieuw in het apparaat te plaatsen.

- 13. Plaats het papier opnieuw.
- 14. Klik op **OK**.

De pagina's met even nummers worden afgedrukt.

Als het papier niet correct wordt ingevoerd, is het misschien omgekruld. Verwijder het papier en plaats het opnieuw in de papierlade.

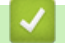

### Verwante informatie

• Afdrukken vanaf uw computer (Windows)

Gerelateerde onderwerpen:

• Druk handmatig af als folder (Windows)

Home > Afdrukken > Afdrukken vanaf uw computer (Windows) > Druk handmatig af als folder (Windows)

# Druk handmatig af als folder (Windows)

Gebruik deze optie om een document in een folderopmaak af te drukken met tweezijdig afdrukken. Het document wordt in de juiste paginanummering geordend en u kunt de afgedrukte pagina's in het midden vouwen zonder de volgorde van de gedrukte pagina's te wijzigen.

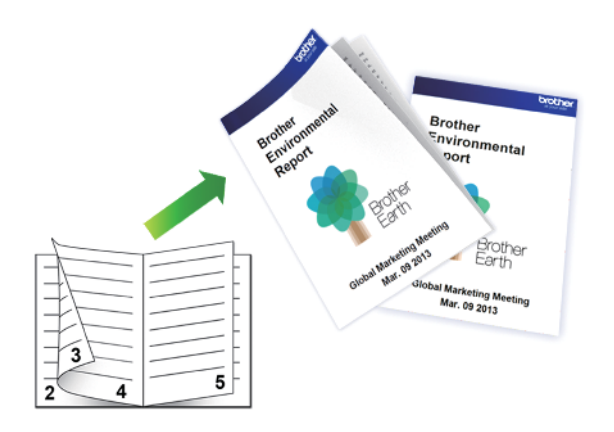

- Blader de stapel papier door en strijk het papier glad voordat u het terugplaatst, anders kan het vastlopen.
- Het gebruik van erg dun of dik papier wordt afgeraden.
- Dun papier kan mogelijk kreukelen.
- Tweezijdig afdrukken is mogelijk niet voor alle soorten documenten en afbeeldingen geschikt. Als u vaak last hebt van papierstoringen of slechte afdrukkwaliteit bij het tweezijdig afdrukken, dan raden wij u aan om enkelzijdig af te drukken.
- 1. Selecteer het afdrukcommando in uw toepassing.
- Selecteer de naam van uw model en klik vervolgens op de knop printereigenschappen of voorkeuren. Het venster van de printerdriver wordt weergegeven.
- 3. Klik op het tabblad Normaal.

Ø

4. Selecteer in het veld Afdrukstand de optie Staand of Liggend om de afdrukstand in te stellen.

Als uw toepassing een vergelijkbare instelling bevat, raden we u aan de afdrukstand via deze toepassing in te stellen.

- 5. Klik op de vervolgkeuzelijst Tweezijdig/boekje en selecteer vervolgens de optie Folder (handmatig).
- 6. Klik op de knop Instellingen voor tweezijdig.
- 7. Selecteer een van de opties uit het menu Type tweezijdig.

Voor elke afdrukstand zijn er twee manieren waarop tweezijdig kan worden afgedrukt:

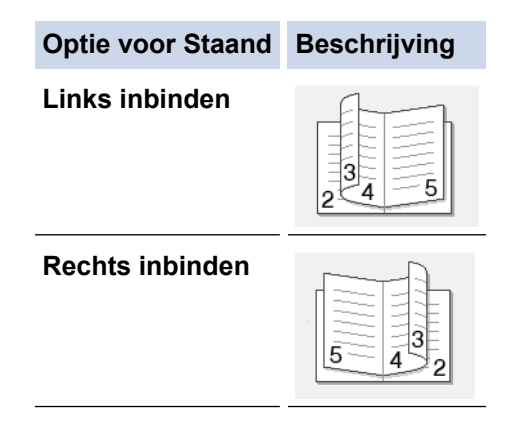

| Optie voor Liggend | Beschrijving |
|--------------------|--------------|
| Boven inbinden     |              |
| Onder inbinden     |              |

8. Selecteer een van de opties in het menu Folder afdrukken.

| Optie                     | Beschrijving                                                                                                    |
|---------------------------|----------------------------------------------------------------------------------------------------|
| Alle pagina's<br>tegelijk | Elke pagina wordt afgedrukt in folderformaat (vier pagina's per vel, twee pagina's per zijde). Vouw uw afdruk in het midden om een folder te maken.                                                                                                    |
|                           |                                                                                                    |
| Onderverdelen in sets     | Met deze optie drukt u de volledige folder af in sets van kleinere individuele folders,<br>die u in het midden kunt vouwen zonder de volgorde van de pagina's te moeten<br>wijzigen. U kunt het aantal vellen papier in elk kleiner foldertje opgeven (van 1-15).<br>Deze optie is handig wanneer een afgedrukte folder veel pagina's bevat en moet<br>worden gevouwen. |
|                           |                                                                                                    |

- 9. Vink het selectievakje Inbindmarge aan als u ook de inbindwaarde in inch of millimeter wilt opgeven.
- 10. Klik op **OK** om terug te keren naar het venster van de printerdriver.
- 11. Wijzig indien nodig nog andere printerinstellingen.

Bij gebruik van deze optie is de functie Zonder rand niet beschikbaar.

- 12. Klik op **OK** en druk af.
- 13. Klik op **OK** om de eerste zijde van de pagina's af te drukken.

Eerst drukt het apparaat alle pagina's met oneven nummers af. Vervolgens stopt het afdrukken en wordt op uw computerscherm een pop-up weergegeven met de opdracht om het papier opnieuw in het apparaat te plaatsen.

- 14. Plaats het papier opnieuw.
- 15. Klik op **OK**.

De pagina's met even nummers worden afgedrukt.

Als het papier niet correct wordt ingevoerd, is het misschien omgekruld. Verwijder het papier en plaats het opnieuw in de papierlade.

### Verwante informatie

Afdrukken vanaf uw computer (Windows)

### Gerelateerde onderwerpen:

• Handmatig op beide zijden van het papier afdrukken (Handmatig tweezijdig afdrukken) (Windows)

▲ Home > Afdrukken > Afdrukken vanaf uw computer (Windows) > Een document in kleur in grijstinten afdrukken (Windows)

# Een document in kleur in grijstinten afdrukken (Windows)

In de modus Grijstinten is de afdruksnelheid sneller dan in de kleurmodus. Als uw document kleur bevat, en u Grijstinten selecteert, wordt uw document in 256 niveaus van grijstinten afgedrukt.

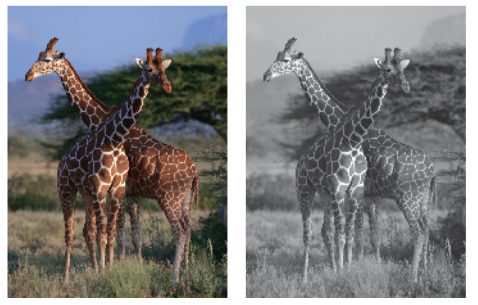

- 1. Selecteer het afdrukcommando in uw toepassing.
- 2. Selecteer de naam van uw model en klik vervolgens op de knop printereigenschappen of voorkeuren. Het venster van de printerdriver wordt weergegeven.
- 3. Klik op het tabblad Normaal.
- 4. Voor Kleur / Grijstinten selecteert u Grijstinten.
- 5. Wijzig indien nodig nog andere printerinstellingen.
- 6. Klik op OK.
- 7. Beëindig uw afdruktaak.

### Verwante informatie

Afdrukken vanaf uw computer (Windows)

Home > Afdrukken > Afdrukken vanaf uw computer (Windows) > Afdrukken op een envelop (Windows)

# Afdrukken op een envelop (Windows)

- Controleer of u de juiste enveloppen in de papierlade hebt geplaatst. Voor meer informatie over het plaatsen van enveloppen: ➤> Verwante informatie
- Wanneer u een document aanmaakt om op enveloppen af te drukken, moet u op voorhand het documentformaat instellen in de toepassing die u gebruikt.
- 1. Selecteer het afdrukcommando in uw toepassing.
- 2. Selecteer de naam van uw model en klik vervolgens op de knop printereigenschappen of voorkeuren. Het venster van de printerdriver wordt weergegeven.
- 3. Klik op het tabblad Normaal.
- 4. Klik op de vervolgkeuzelijst Mediatype en selecteer vervolgens het type papier dat u gebruikt.
- 5. Klik op de vervolgkeuzelijst Papierformaat en selecteer vervolgens uw envelopgrootte.
- 6. Voor Kleur / Grijstinten selecteert de optie Kleur of Grijstinten.
- 7. Selecteer in het veld Afdrukstand de optie Staand of Liggend om de afdrukstand in te stellen.

Als uw toepassing een vergelijkbare instelling bevat, raden we u aan de afdrukstand via deze toepassing in te stellen.

- 8. Voer in het veld Aantal het gewenste aantal exemplaren (1-999) in.
- 9. Wijzig indien nodig nog andere printerinstellingen.
- 10. Klik op **OK**.

Ø

11. Beëindig uw afdruktaak.

### Verwante informatie

- Afdrukken vanaf uw computer (Windows)
- Gerelateerde onderwerpen:
- Enveloppen plaatsen in de papierlade

▲ Home > Afdrukken > Afdrukken vanaf uw computer (Windows) > Vlekken op afdrukken en papierstoringen voorkomen (Windows)

# Vlekken op afdrukken en papierstoringen voorkomen (Windows)

Sommige types afdrukmedia hebben mogelijk meer tijd nodig om te drogen. Pas de optie **Vlekken reduceren** aan als afdrukken vlekken bevatten of het papier vastloopt.

- 1. Selecteer het afdrukcommando in uw toepassing.
- 2. Selecteer de naam van uw model en klik vervolgens op de knop printereigenschappen of voorkeuren. Het venster van de printerdriver wordt weergegeven.
- 3. Klik op het tabblad Geavanceerd.
- 4. Klik op de knop Andere afdrukopties.
- 5. Selecteer de optie Vlekken reduceren aan de linkerzijde van het scherm.
- 6. Vink het selectievakje Vlekken reduceren aan.
- 7. Selecteer met de schuifbalk Reductieniveau het gewenste niveau.

<sup>\*</sup> Wanneer u een hogere verkleining gebruikt, drukt het apparaat langzamer af en gebruikt het minder inkt. Afdrukken zijn mogelijk lichter dan in het afdrukvoorbeeld.

- 8. Klik op **OK** om terug te keren naar het venster van de printerdriver.
- 9. Klik op **OK**.

Ø

10. Beëindig uw afdruktaak.

### Verwante informatie

· Afdrukken vanaf uw computer (Windows)

### Gerelateerde onderwerpen:

- Problemen met de papierverwerking
- De afdrukopties wijzigen om uw afdrukresultaten te verbeteren

▲ Home > Afdrukken > Afdrukken vanaf uw computer (Windows) > Een vooraf ingesteld afdrukprofiel gebruiken (Windows)

# Een vooraf ingesteld afdrukprofiel gebruiken (Windows)

**Afdrukprofielen** zijn vooraf ingestelde profielen waarmee u snel toegang hebt tot regelmatig gebruikte afdrukconfiguraties.

- 1. Selecteer het afdrukcommando in uw toepassing.
- 2. Selecteer de naam van uw model en klik vervolgens op de knop printereigenschappen of voorkeuren. Het venster van de printerdriver wordt weergegeven.
- 3. Klik op het tabblad Afdrukprofielen.

| /oorkeursinstellingen                                                                                                    |                                                                                                    | $\times$ |
|----------------------------------------------------------------------------------------------------|----------------------------------------------------------------------------------------------------|----------|
| brother                                                                                                    | i                                                                                                    |          |
| Justicity         Kormaal papier         Addukkwaliteit : Normaal         Addukkwaliteit : Normaal         Addukkwaliteit : Normaal         Addukkwaliteit : Normaal         Addukkwaliteit : Normaal         Meerdere pag. afdrukken : Normaal         Meerdere pag. afdrukken : Normaal         Tweezijdig/boekje : Tweezijdig (h         Scaling : Uit         In spiegelbeeld afdrukken : Uit         Ondersteboven afdrukken : Uit         Watermerk : Uit | Normaal       Geavanceerd       Afdrukprofielen       Onderhoud         Image: Afdrukprofielen zijn aanpasbare voorinstellingen waarmee u snel beschikt over de beste instellingen voor de afdruktaak.       Image: Selecteer het gewenste afdrukprofiel.         Image: Selecteer het gewenste afdrukprofiel.       Image: Selecteer het gewenste afdrukprofiel.         Image: Magemeen afdrukken       Image: Selecteer het gewenste afdrukken         Image: Selecteer het gewenste afdrukken       Image: Selecteer het gewenste afdrukken         Image: Selecteer het gewenste afdrukken       Image: Selecteer het gewenste afdrukken         Image: Selecteer het gewenste afdrukken       Image: Selecteer het gewenste afdrukken         Image: Selecteer het gewenste afdrukken       Image: Selecteer het gewenste afdrukken         Image: Selecteer het gewenste afdrukken       Image: Selecteer het gewenste afdrukken         Image: Selecteer het gewenste afdrukken       Image: Selecteer het gewenste afdrukken         Image: Selecteer het gewenste afdrukken       Image: Selecteer het gewenste afdrukken         Image: Selecteer het gewenste afdrukken       Image: Selecteer het gewenste afdrukken         Image: Selecteer het gewenste afdrukken       Image: Selecteer het gewenste afdrukken         Image: Selecteer het gewenste afdrukken       Image: Selecteer het gewenste afdrukken         Image: Selecteer het gewenste gewenste afdrukken       Image: Selecteer het gewenste gewenste gewenste gewenste gewe | *        |
|                                                                                                    | 4                                                                                                    | •        |
| Voorbeeldweergave<br>Profiel toevoegenQ)                                                                                                    | <ul> <li>Klik op OK om uw selectie te bevestigen.</li> <li>Profiel verwijderen</li> <li>Tabblad Afdrukprofielen altijd eerst tonen.</li> </ul>                                                                                                    |          |
| Ondersteuning                                                                                                    | OK Annuleren <u>H</u> elp                                                                                                    |          |

4. Selecteer in de lijst met afdrukprofielen het gewenste profiel.

De profielinstellingen worden getoond aan de linkerkant van het venster van de printerdriver.

- 5. Ga op een van de volgende manieren te werk:
  - Als de instellingen naar wens zijn voor uw afdruktaak, klikt u op OK.
  - Om de instellingen te wijzigen, gaat u terug naar het tabblad Normaal of Geavanceerd, wijzigt u de instellingen en klikt u vervolgens op OK.

Om de volgende maal dat u afdrukt het tabblad **Afdrukprofielen** aan de voorkant van het venster weer te geven, vinkt u het selectievakje **Tabblad Afdrukprofielen altijd eerst tonen.** aan.

#### Verwante informatie

- Afdrukken vanaf uw computer (Windows)
  - Een afdrukprofiel maken of verwijderen (Windows)

#### Gerelateerde onderwerpen:

Printerdriver instellen (Windows)

▲ Home > Afdrukken > Afdrukken vanaf uw computer (Windows) > Een vooraf ingesteld afdrukprofiel gebruiken (Windows) > Een afdrukprofiel maken of verwijderen (Windows)

# Een afdrukprofiel maken of verwijderen (Windows)

U kunt tot 20 nieuwe afdrukprofielen met aangepaste instellingen toevoegen.

- 1. Selecteer het afdrukcommando in uw toepassing.
- Selecteer de naam van uw model en klik vervolgens op de knop printereigenschappen of voorkeuren. Het venster van de printerdriver wordt weergegeven.
- 3. Ga op een van de volgende manieren te werk:

#### Om een nieuw afdrukprofiel te maken, doet u het volgende:

- a. Klik op het tabblad **Normaal** en het tabblad **Geavanceerd** en configureer de afdrukinstellingen die u voor het nieuwe afdrukprofiel wenst.
- b. Klik op het tabblad Afdrukprofielen.
- c. Klik op Profiel toevoegen.

Het dialoogvenster Profiel toevoegen verschijnt.

- d. Voer de naam van het nieuwe afdrukprofiel in het veld Naam in.
- e. Klik in de lijst met pictogrammen op het pictogram dat dit profiel moet voorstellen.
- f. Klik op OK.

De naam van het nieuwe afdrukprofiel wordt toegevoegd aan de lijst in het tabblad Afdrukprofielen.

### Om een afdrukprofiel te verwijderen, doet u het volgende:

- a. Klik op het tabblad Afdrukprofielen.
- b. Klik op Profiel verwijderen.

Het dialoogvenster Profiel verwijderen verschijnt.

- c. Selecteer het profiel dat u wilt wissen.
- d. Klik op Verwijderen.
- e. Klik op Ja.
- f. Klik op Sluiten.

### Verwante informatie

· Een vooraf ingesteld afdrukprofiel gebruiken (Windows)

▲ Home > Afdrukken > Afdrukken vanaf uw computer (Windows) > Wijzig de standaard printerinstellingen (Windows)

# Wijzig de standaard printerinstellingen (Windows)

Wanneer u de afdrukinstellingen van een toepassing wijzigt, zijn de wijzigingen alleen van toepassing op de documenten die u met de betreffende toepassing afdrukt. Om de afdrukinstellingen voor alle Windows-toepassingen te wijzigen, moet u de eigenschappen van de printerdriver configureren.

- 1. Houd de toets ingedrukt en druk op de R toets op het toetsenbord van de computer om **Uitvoeren** te starten.
- 2. Typ "control printers" in het veld Openen: en klik op OK.

| 🖅 Uitvo | eren                                                                                                    | $\times$ |
|---------|----------------------------------------------------------------------------------------------------|----------|
|         | Geef de naam van een programma, map, document of<br>internetadres op. Wat u opgeeft, wordt vervolgens in<br>Windows geopend. |          |
| Openen: | control printers                                                                                                    | $\sim$   |
|         |                                                                                                    |          |
|         | OK Annuleren <u>B</u> laderen.                                                                                               |          |

Het venster Apparaten en printers verschijnt.

Als het venster Apparaten en printers niet wordt weergegeven, klikt u op Apparaten > Meer instellingen voor apparaten en printers.

3. Klik met de rechtermuisknop op het pictogram van uw model en selecteer vervolgens **Eigenschappen van printer**. (Als de opties voor de printerdriver verschijnen, selecteert u uw printerdriver.)

Het dialoogvenster met de printereigenschappen wordt weergegeven.

4. Klik op het tabblad **Algemeen** en klik vervolgens op de knop **Voorkeursinstellingen** of **Voorkeursinstellingen...**.

Het dialoogvenster voor de printerdriver wordt weergegeven.

- 5. Selecteer de afdrukinstellingen die u als standaardinstellingen wilt gebruiken voor al uw Windowsprogramma's.
- 6. Klik op OK.
- 7. Sluit het dialoogvenster met de printereigenschappen.

### Verwante informatie

• Afdrukken vanaf uw computer (Windows)

#### Gerelateerde onderwerpen:

- Printerdriver instellen (Windows)
- Foto's afdrukken (Windows)
- Documenten afdrukken (Windows)

Home > Afdrukken > Afdrukken vanaf uw computer (Windows) > Printerdriver instellen (Windows)

# Printerdriver instellen (Windows)

• Wanneer u de afdrukinstellingen van een toepassing wijzigt, zijn de wijzigingen alleen van toepassing op de documenten die u met de betreffende toepassing afdrukt.

Meer informatie >> Verwante informatie: Documenten afdrukken (Windows)

 Om de standaardafdrukinstellingen te wijzigen, dient u de eigenschappen van de printerdriver te configureren.

Meer informatie >> Verwante informatie: Wijzig de standaard printerinstellingen (Windows)

### >> Normaal Tabblad

#### >> Geavanceerd Tabblad

### Normaal Tabblad

| oorkeursinstellingen                                                   |                                            | >                      |
|------------------------------------------------------------------------|--------------------------------------------|------------------------|
| brother                                                                |                                            |                        |
|                                                                        | Normaal Geavanceerd Afdrukprofielen Onderh | oud                    |
|                                                                        | Mediatype Normaal papier                   | ~                      |
|                                                                        | Afdrukk <u>w</u> aliteit Normaal           | ~                      |
|                                                                        | Papierformaat A4 (210 x 297                | mm) ~                  |
|                                                                        | (i) 🗌 Zonder marg                          | es                     |
| N                                                                      | Kleur / Grijstinten                        |                        |
| Normaal papier<br>Afdrukkwaliteit : Normaal                            |                                            | en                     |
| A4<br>210 x 297 mm                                                     | Afdrukstand O Staand                       | Liggend(Z)             |
| Zonder marges : Uit                                                    | Aantal 1                                   |                        |
| Aantal : 1                                                             |                                            | volgorde               |
| Meerdere pag. afdrukken : Normaal<br>Tweezijdig/boekje : Tweezijdig (h | Meerdere pag. afdrukken Normaal            |                        |
|                                                                        | Paginavolgorde Rechts, dan na              | aar beneden 🗸 🗸        |
| Scaling : Uit<br>In spiegelbeeld afdrukken : Uit                       | Rand Geen                                  | ~                      |
| Ondersteboven afdrukken : Uit<br>Watermerk : Hit                       | Tweezijdig/boekje(U) Tweezijdig (ha        | ndmatig) 🗸 🗸           |
|                                                                        | Instelling                                 | gen voor tweezijdig(X) |
|                                                                        |                                            |                        |
|                                                                        |                                            |                        |
| <u>V</u> oorbeeldweergave                                              |                                            |                        |
| Profiel toevoegen(Q)                                                   |                                            |                        |
|                                                                        |                                            | Standaard              |
| Ondersteuning                                                          | OK Annul                                   | eren <u>H</u> elp      |

### 1. Mediatype

Selecteer het mediatype dat u wilt gebruiken. Voor een optimaal afdrukresultaat past het apparaat automatisch de afdrukinstellingen aan het geselecteerde mediatype aan.

#### 2. Afdrukkwaliteit

Selecteer de gewenste afdrukkwaliteit. De afdrukkwaliteit en -snelheid beïnvloeden elkaar: hoe hoger de kwaliteit, hoe langer het duurt om het document af te drukken.

#### 3. Papierformaat

Selecteer het papierformaat dat u wilt gebruiken. U kunt kiezen uit standaardpapierformaten of een aangepast papierformaat instellen.

#### **Zonder marges**

Selecteer deze optie om foto's zonder randen af te drukken. Omdat de afbeeldingsgegevens iets groter worden aangemaakt dan het papierformaat dat u gebruikt, worden de randen van foto iets bijgesneden.

Voor sommige combinaties van mediatype en kwaliteit of in sommige toepassingen kunt u de optie Zonder rand mogelijk niet selecteren.

### 4. Kleur / Grijstinten

Selecteer afdrukken in kleur of in grijstinten. In de grijstintenmodus is de afdruksnelheid sneller dan in de kleurenmodus. Als uw document kleur bevat en u grijstinten selecteert, wordt uw document afgedrukt met 256 niveaus grijstinten.

### 5. Afdrukstand

Selecteer de afdrukstand (staand of liggend) voor uw afdruk.

Als uw toepassing een vergelijkbare instelling bevat, raden we u aan de afdrukstand via deze toepassing in te stellen.

### 6. Aantal

Typ in dit veld het aantal exemplaren (1-999) dat u wilt afdrukken.

### Sorteren

Selecteer deze optie om sets van uit meerdere pagina's bestaande documenten in de oorspronkelijke paginavolgorde af te drukken. Wanneer deze optie is geselecteerd, wordt één volledig exemplaar van uw document afgedrukt en vervolgens opnieuw afgedrukt volgens het aantal exemplaren dat u hebt gekozen. Als deze optie niet is geselecteerd, wordt van elke pagina het gekozen aantal exemplaren afgedrukt voordat de volgende pagina van het document wordt afgedrukt.

### Omgekeerde volgorde

Selecteer deze optie om uw document in omgekeerde volgorde af te drukken. De laatste pagina van het document wordt als eerste afgedrukt.

### 7. Meerdere pag. afdrukken

Selecteer deze optie om meerder pagina's van een enkel vel papier of één pagina van een document op meerdere vellen af te drukken.

### Paginavolgorde

Selecteer de paginavolgorde als u meerdere pagina's op een enkel vel papier wilt afdrukken.

### Rand

Selecteer het type rand als u meerdere pagina's op een enkel vel papier wilt afdrukken.

### 8. Tweezijdig/boekje

Selecteer deze optie om op beide zijden van het papier af te drukken of een document als dubbelzijdig boekje af te drukken.

### Instellingen voor tweezijdig knop

Klik op deze knop om het type tweezijdig binden te selecteren. Voor elke afdrukstand zijn vier typen tweezijdig binden beschikbaar.

## **Geavanceerd Tabblad**

| Voorkeursinstellingen                                  |                                                                                | ×                       |
|--------------------------------------------------------|--------------------------------------------------------------------------------|-------------------------|
| brother                                                |                                                                                |                         |
|                                                        | Normaal Geavanceerd Afdrukprofielen                                            | Onderhoud               |
| <b>A</b>                                               | Kleur <u>v</u> erbetering                                                      | Instellingen(C)         |
|                                                        | Scaling                                                                        | lit                     |
| <b>111.</b>                                            | 4                                                                              | A4 (210 x 297 mm)       |
| Normaal papier<br>Afdrukkwaliteit : Normaal            | <b>v</b>                                                                       | nj [ 25 - 400 % ]<br>00 |
| A4<br>210 x 297 mm<br>Zonder marges : Uit<br>III Kleur | <ul> <li>In spiegelbeeld afdrukken</li> <li>Ondersteboven afdrukken</li> </ul> |                         |
| Aantal : 1<br>Meerdere pag. afdrukken : Normaal        | <u>W</u> atemerk gebruiken                                                     | Inst <u>e</u> llingen   |
| Tweezijdig/boekje : Tweezijdig (h                      | <u>K</u> op/Voetregel printen                                                  | Instellingen            |
| Scaling : Uit<br>In spiegelbeeld afdrukken : Uit       |                                                                                | Andere afdrukopties     |
| Understeboven afdrukken : Uit<br>Watermerk : Uit       |                                                                                |                         |
|                                                        |                                                                                |                         |
|                                                        |                                                                                |                         |
| <u>V</u> oorbeeldweergave                              |                                                                                |                         |
| Profiel toevoegen(Q)                                   |                                                                                | Standaard               |
|                                                        |                                                                                | <u>J</u> taridaard      |
| Ondersteuning                                          | ОК                                                                             | Annuleren <u>H</u> elp  |

#### 1. Kleur verbetering

Selecteer deze optie om kleurverbetering in te schakelen. Deze functie analyseert uw afbeelding om de scherpte, witbalans en kleurdichtheid ervan te verbeteren. Dit proces kan enkele minuten duren, afhankelijk van het formaat van de afbeelding en de specificaties van uw computer.

#### 2. Scaling

Selecteer deze opties om het formaat van de pagina's in uw document te vergroten of te verkleinen.

#### Aanpassen aan papierformaat

Selecteer deze optie om de paginagrootte aan te passen aan het opgegeven papierformaat. Als u deze optie selecteert, selecteert u het gewenste papierformaat in de vervolgkeuzelijst.

#### Vrij [ 25 - 400 % ]

Selecteer deze optie om de pagina's van het document handmatig te vergroten of te verkleinen. Wanneer u deze optie selecteert, typt u een waarde in het veld.

#### 3. In spiegelbeeld afdrukken

Selecteer deze optie om de afbeelding omgekeerd (van links naar rechts) op de pagina af te drukken.

#### 4. Ondersteboven afdrukken

Selecteer deze optie om de afgedrukte afbeelding 180 graden te draaien.

#### 5. Watermerk gebruiken

Selecteer deze optie om een logo of tekst als watermerk op uw document af te drukken. Selecteer een van de vooraf ingestelde watermerken, voeg een nieuw watermerk toe of gebruik een afbeeldingsbestand dat u hebt aangemaakt.

#### 6. Kop/Voetregel printen

Selecteer deze optie om de datum, tijd en gebruikersnaam op het document af te drukken.

#### 7. Andere afdrukopties knop

#### Geavanceerde kleurinstellingen

Selecteer de methode waarmee het apparaat stippen rangschikt om halftonen weer te geven.

#### Geavanceerde instellingen voor kwaliteit

Selecteer deze optie om uw documenten af te drukken op de hoogste kwaliteit.

#### Vlekken reduceren

Sommige types afdrukmedia hebben mogelijk meer tijd nodig om te drogen. Pas deze optie aan als afdrukken vlekken bevatten of het papier vastloopt.

#### Kleurgegevens van printer opvragen

Selecteer deze optie om de afdrukkwaliteit te optimaliseren met behulp van de fabrieksinstellingen die speciaal voor uw apparaat zijn ingesteld. Gebruik deze optie als u het apparaat hebt vervangen of het netwerkadres van het apparaat hebt gewijzigd.

### Afdrukarchief

Selecteer deze optie om de afdrukgegevens als pdf-bestand op uw computer op te slaan.

### $\checkmark$

### Verwante informatie

• Afdrukken vanaf uw computer (Windows)

### Gerelateerde onderwerpen:

- Patronen en meldingen van de ledlampjes
- Afdrukproblemen
- Problemen met de afdrukkwaliteit
- Foto's afdrukken (Windows)
- Documenten afdrukken (Windows)
- Meer dan één pagina op één vel papier (N-in-1) afdrukken (Windows)
- Afdrukken als poster (Windows)
- Een vooraf ingesteld afdrukprofiel gebruiken (Windows)
- Wijzig de standaard printerinstellingen (Windows)
- De afdrukopties wijzigen om uw afdrukresultaten te verbeteren

▲ Home > Afdrukken > Afdrukken vanaf uw computer (Mac)

# Afdrukken vanaf uw computer (Mac)

• Afdrukken met AirPrint (macOS)

▲ Home > Afdrukken > Afdrukken met Brother iPrint&Scan (Windows/Mac)

# Afdrukken met Brother iPrint&Scan (Windows/Mac)

- Foto's of documenten afdrukken met Brother iPrint&Scan (Windows/Mac)
- Druk meer dan één pagina af op één vel papier met Brother iPrint&Scan (N-in-1) (Windows/Mac)
- Een kleurendocument in grijstinten afdrukken met Brother iPrint&Scan (Windows/Mac)

▲ Home > Afdrukken > Afdrukken met Brother iPrint&Scan (Windows/Mac) > Foto's of documenten afdrukken met Brother iPrint&Scan (Windows/Mac)

# Foto's of documenten afdrukken met Brother iPrint&Scan (Windows/ Mac)

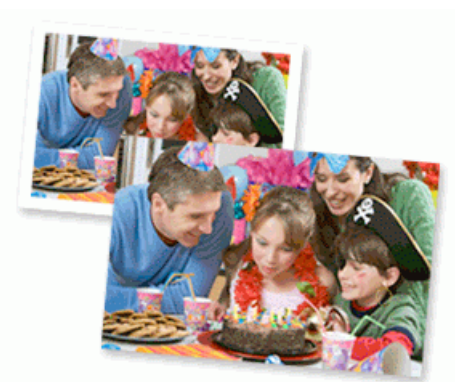

1. Controleer of u de juiste media in de papierlade hebt geplaatst.

### **BELANGRIJK**

Voor het afdrukken van foto's:

- Voor de beste resultaten raden we aan Brother-papier te gebruiken.
- Wanneer u afdrukt op fotopapier, plaatst u een extra vel van hetzelfde fotopapier in de papierlade.
- 2. Start Brother iPrint&Scan.
  - Windows

Dubbelklik op het pictogram (Brother iPrint&Scan).

• Mac

Klik in de menubalk **Finder** op **Go** > **Apps** en dubbelklik vervolgens op het pictogram van iPrint&Scan. Het scherm van Brother iPrint&Scan verschijnt.

- 3. Als uw Brother-apparaat niet is geselecteerd, klikt u op de knop **Apparaat toevoegen / Selecteer uw apparaat** en selecteert u vervolgens de naam van uw model in de lijst. Klik op **OK**.
- 4. Klik op Printen.
- 5. Selecteer het type document.
- 6. Selecteer het bestand dat u wilt afdrukken en ga op een van de volgende manieren te werk:
  - Windows

Klik op Volgende.

Mac

Klik op Open en vervolgens op Volgende wanneer dat wordt gevraagd.

| Brother iPrint&Scan |              | _ = ×                                                                                                    |
|---------------------|--------------|----------------------------------------------------------------------------------------------------|
| Document afdr.      |              |                                                                                                    |
| Documenten          | DATA         | Geselecteerde pagina's: 2                                                                                                    |
| Bureaublad          | sample1.pdf  |                                                                                                    |
| Lokaal station (C:) | sample2.pdf  |                                                                                                    |
|                     | sample3.xlsx |                                                                                                    |
| Bladeren            | sample4.pptx | Part and a second second secon |
|                     | sample5.docx |                                                                                                    |
|                     |              |                                                                                                    |
|                     |              |                                                                                                    |
|                     |              |                                                                                                    |
|                     |              |                                                                                                    |
|                     |              |                                                                                                    |
|                     |              | Volgende                                                                                                    |
|                     |              | - orgenice                                                                                                    |

- Het scherm dat wordt weergegeven kan verschillen, afhankelijk van de softwareversie.
- Gebruik de meest recente versie van Brother iPrint&Scan. >> Verwante informatie
- Wanneer u documenten met veel pagina's afdrukt, kunt u ook aangeven welke pagina's u wilt afdrukken.
- 7. Wijzig indien nodig nog andere afdrukinstellingen.
- 8. Klik op Printen.

### BELANGRIJK

Voor het afdrukken van foto's:

Om de beste afdrukkwaliteit te verkrijgen voor de instellingen die u hebt geselecteerd, moet u de optie **Mediatype** altijd instellen op het type papier dat u in de lade hebt geplaatst.

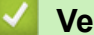

### Verwante informatie

Afdrukken met Brother iPrint&Scan (Windows/Mac)

#### Gerelateerde onderwerpen:

• Brother iPrint&Scan openen (Windows/Mac)

Home > Afdrukken > Afdrukken met Brother iPrint&Scan (Windows/Mac) > Druk meer dan één pagina af op één vel papier met Brother iPrint&Scan (N-in-1) (Windows/Mac)

# Druk meer dan één pagina af op één vel papier met Brother iPrint&Scan (N-in-1) (Windows/Mac)

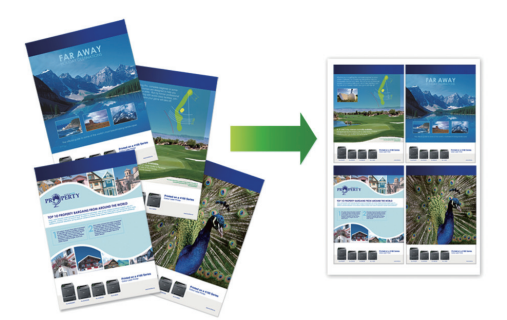

- 1. Start Brother iPrint&Scan.
  - Windows

Dubbelklik op het pictogram **[Second Print&Scan**].

Mac

Klik in de menubalk Finder op Go > Apps en dubbelklik vervolgens op het pictogram van iPrint&Scan.

Het scherm van Brother iPrint&Scan verschijnt.

- 2. Als uw Brother-apparaat niet is geselecteerd, klikt u op de knop Apparaat toevoegen / Selecteer uw apparaat en selecteert u vervolgens de naam van uw model in de lijst. Klik op OK.
- 3. Klik op Printen.
- 4. Klik op Document /PDF.
- 5. Selecteer het bestand dat u wilt afdrukken en ga op een van de volgende manieren te werk:
  - Windows

Klik op Volgende.

Mac

Klik op Open en vervolgens op Volgende wanneer dat wordt gevraagd.

Wanneer u documenten met veel pagina's afdrukt, kunt u ook aangeven welke pagina's u wilt afdrukken.

- 6. Klik op de vervolgkeuzelijst Lay-out en selecteer het aantal pagina's dat op elk blad moet komen.
- 7. Wijzig indien nodig nog andere printerinstellingen.
- 8. Klik op Printen.

### Verwante informatie

Afdrukken met Brother iPrint&Scan (Windows/Mac)

▲ Home > Afdrukken > Afdrukken met Brother iPrint&Scan (Windows/Mac) > Een kleurendocument in grijstinten afdrukken met Brother iPrint&Scan (Windows/Mac)

# Een kleurendocument in grijstinten afdrukken met Brother iPrint&Scan (Windows/Mac)

In de modus Grijstinten is de afdruksnelheid sneller dan in de kleurmodus. Als uw document kleur bevat, en u Grijstinten selecteert, wordt uw document in 256 niveaus van grijstinten afgedrukt.

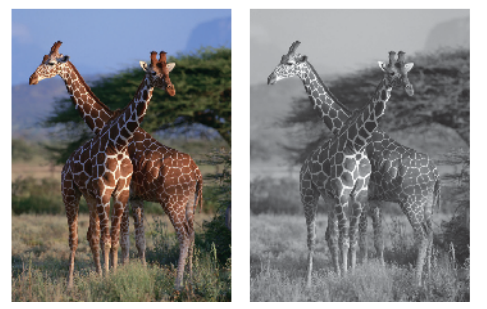

- 1. Start Brother iPrint&Scan.
  - Windows

Dubbelklik op het pictogram **(Brother iPrint&Scan**).

Mac

Klik in de menubalk **Finder** op **Go** > **Apps** en dubbelklik vervolgens op het pictogram van iPrint&Scan. Het scherm van Brother iPrint&Scan verschijnt.

- 2. Als uw Brother-apparaat niet is geselecteerd, klikt u op de knop **Apparaat toevoegen / Selecteer uw apparaat** en selecteert u vervolgens de naam van uw model in de lijst. Klik op **OK**.
- 3. Klik op Printen.
- 4. Selecteer het type document.
- 5. Selecteer het bestand dat u wilt afdrukken en ga op een van de volgende manieren te werk:
  - Windows

Klik op Volgende.

Mac

Klik op **Open** en vervolgens op **Volgende** wanneer dat wordt gevraagd.

Wanneer u documenten met veel pagina's afdrukt, kunt u ook aangeven welke pagina's u wilt afdrukken.

- 6. Klik op de vervolgkeuzelijst Kleur / Mono en selecteer vervolgens de optie Mono.
- 7. Wijzig indien nodig nog andere afdrukinstellingen.
- 8. Klik op Printen.

### Verwante informatie

Afdrukken met Brother iPrint&Scan (Windows/Mac)

Home > Afdrukken > Een e-mailbijlage afdrukken

# Een e-mailbijlage afdrukken

U kunt bestanden afdrukken door ze naar uw Brother-apparaat te e-mailen.

- U kunt maximaal 10 documenten toevoegen aan een e-mailbericht, in totaal 20 MB.
- Deze functie ondersteunt de volgende indelingen:
  - Documentbestanden: PDF, TXT, Microsoft Word-bestanden, Microsoft Excel-bestanden en Microsoft PowerPoint-bestanden
  - Afbeeldingsbestanden: JPEG, BMP, GIF, PNG en TIFF
- Het apparaat drukt standaard zowel het e-mailbericht als de bijlagen af. Als u alleen de e-mailbijlagen wilt afdrukken, moet u de instellingen aanpassen.
- 1. Start Beheer via een webbrowser. >> Beheer via een webbrowser openen
- 2. Selecteer Online functies > Instellingen voor online functies in de linkernavigatiebalk.

 $\swarrow$  • Als de linkernavigatiebalk niet zichtbaar is, begint u te navigeren bij  $\equiv$ .

- Als deze functie vergrendeld is, neemt u contact op met uw netwerkbeheerder voor toegang.
- 3. Selecteer de knop lk accepteer de voorwaarden en ga door met instellen.
- 4. Selecteer Algemene instellingen op uw computer.

Het scherm Afdrukken via e-mail: Algemene instellingen verschijnt.

5. Selecteer Inschakelen.

Het instructieblad wordt afgedrukt.

6. Stuur uw e-mail naar het e-mailadres dat op het blad vermeld staat. Het apparaat drukt de e-mailbijlagen af.

Als u de instellingen wilt controleren of wijzigen, zoals het e-mailadres en de printerinstellingen, opent u Beheer via een webbrowser, selecteert u **Online functies** > **Instellingen voor online functies** in de linkernavigatiebalk en selecteert u vervolgens de knop **Instellingenpagina voor online functies**.

Verwante informatie

• Afdrukken

Home > Afdrukken > Een afdruktaak annuleren

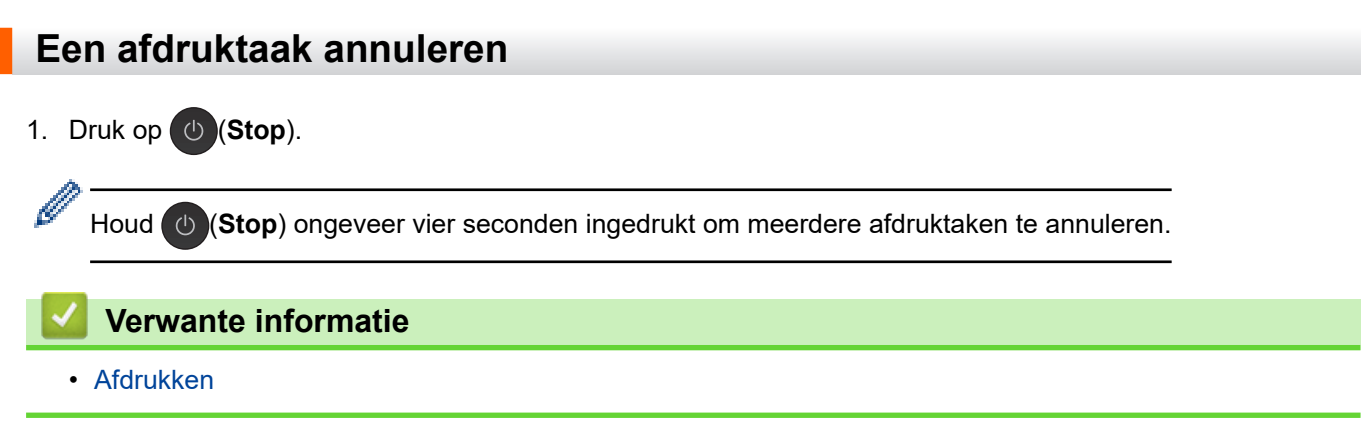
#### Home > Scannen

# Scannen

- Scannen met de knoppen op uw Brother-apparaat
- Scannen met Brother iPrint&Scan (Windows/Mac)
- Scan vanaf uw computer (Windows)
- Scan vanaf uw computer (Mac)
- Veilig scannen

▲ Home > Scannen > Scannen met de knoppen op uw Brother-apparaat

## Scannen met de knoppen op uw Brother-apparaat

- De scanknop op uw apparaat configureren
- Scannen met de knoppen op uw Brother-apparaat
- Scannen naar een bewerkbaar tekstbestand met OCR
- Gescande gegevens opslaan als e-mailbijlage
- Web Services voor scannen op uw netwerk (Windows)

▲ Home > Scannen > Scannen met de knoppen op uw Brother-apparaat > De scanknop op uw apparaat configureren

# De scanknop op uw apparaat configureren

Als u wilt scannen met de scanknop van het apparaat, moet u het apparaat eerst toevoegen aan Brother iPrint&Scan.

- 1. Ga naar de pagina **Downloads** van uw model op <u>support.brother.com/downloads</u>en download en installeer vervolgens de software voor uw besturingssysteem (Windows of Mac).
  - Windows:

Download en installeer het softwarepakket **EasySetup** of **Compleet pakket van drivers & software**. Brother iPrint&Scan maakt deel uit van deze installatie.

• Mac:

Download en installeer de toepassing Brother iPrint&Scan en iPrint&Scan Push Scan Tool.

- 2. Start Brother iPrint&Scan.
  - Windows:

Dubbelklik op het pictogram **[Second Print&Scan**] op het bureaublad van uw computer.

• Mac:

Klik in de menubalk **Finder** op **Go** > **Apps** en dubbelklik vervolgens op het pictogram van iPrint&Scan.

Het scherm van Brother iPrint&Scan verschijnt.

- 3. Als uw Brother-apparaat niet is geselecteerd, klikt u op de knop **Apparaat toevoegen / Selecteer uw apparaat** en volgt u verder de aanwijzingen op het scherm om uw Brother-apparaat te selecteren.
- 4. Klik op de knop **Instellingen apparaten scannen** en volg de aanwijzingen op het scherm om de scaninstellingen te wijzigen, zoals het bestandstype en de opslaglocatie voor bestanden.

## Verwante informatie

· Scannen met de knoppen op uw Brother-apparaat

▲ Home > Scannen > Scannen met de knoppen op uw Brother-apparaat > Scannen met de knoppen op uw Brother-apparaat

## Scannen met de knoppen op uw Brother-apparaat

Gescande foto's of afbeeldingen rechtstreeks naar uw computer verzenden.

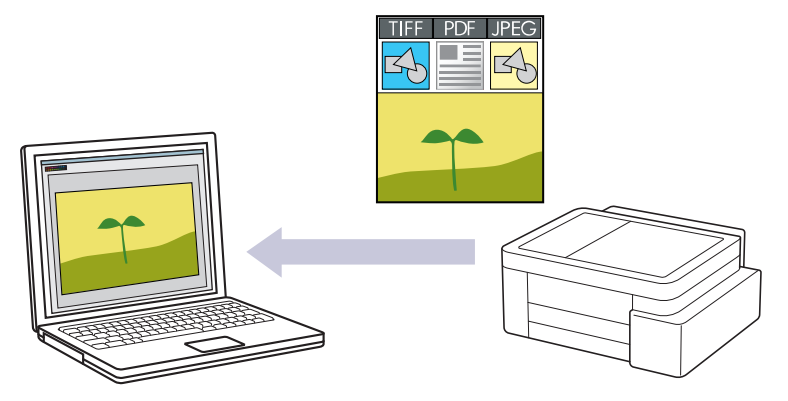

#### Scannen vanaf uw apparaat:

U moet eerst de scanknop op uw apparaat configureren, en instellingen zoals het bestandstype en de opslaglocatie voor bestanden. >> Verwante informatie: De scanknop op uw apparaat configureren

#### Scannen vanaf uw computer:

>> Verwante informatie: Scannen met Brother iPrint&Scan (Windows/Mac)

- 1. Voordat u voor de eerste keer scant, gaat u als volgt te werk:
  - a. Start Beheer via een webbrowser. >> Beheer via een webbrowser openen
  - b. Selecteer Scannen > Scannen naar pc in de linkernavigatiebalk.

 $\swarrow$  Als de linkernavigatiebalk niet zichtbaar is, begint u te navigeren bij  $\equiv$ .

- c. Selecteer het certificaat dat u wilt configureren in de vervolgkeuzelijst Scannen naar.
- d. Selecteer de computer waarnaar u de gegevens wilt verzenden in de vervolgkeuzelijst Naam computer.
- e. Selecteer Indienen.
- 2. Plaats het document.
- 3. Druk de knoppen Mono Copy (Mono Kopie) en Colour Copy (Kleur Kopie) tegelijk in.

Als u wordt gevraagd om een scantoepassing te selecteren, selecteert u in de lijst Brother iPrint&Scan.

#### Verwante informatie

Scannen met de knoppen op uw Brother-apparaat

#### Gerelateerde onderwerpen:

- De scanknop op uw apparaat configureren
- Scannen met Brother iPrint&Scan (Windows/Mac)

▲ Home > Scannen > Scannen met de knoppen op uw Brother-apparaat > Scannen naar een bewerkbaar tekstbestand met OCR

## Scannen naar een bewerkbaar tekstbestand met OCR

Met behulp van OCR-technologie (Optical Character Recognition) kan het apparaat de tekens in een gescand document naar tekst converteren. Vervolgens kunt u deze tekst met een tekstverwerkingsprogramma naar keuze bewerken.

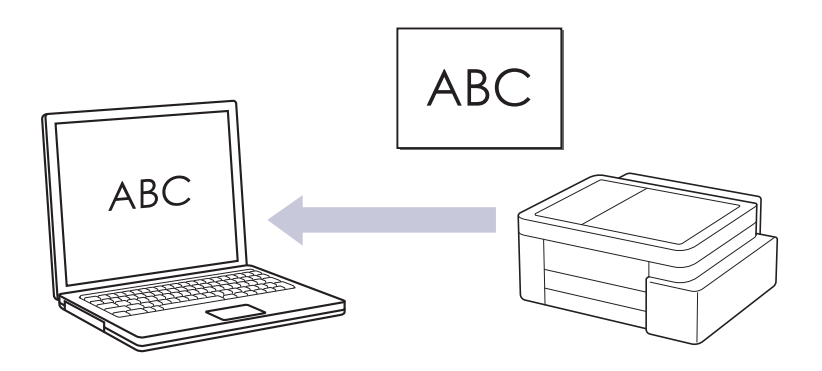

• De functie Scannen naar OCR is voor bepaalde talen beschikbaar.

#### • Scannen vanaf uw apparaat:

U moet eerst de scanknop op uw apparaat configureren, en instellingen zoals het bestandstype en de opslaglocatie voor bestanden. >> Verwante informatie: De scanknop op uw apparaat configureren

- Scannen vanaf uw computer:
  - >> Verwante informatie: Scannen met Brother iPrint&Scan (Windows/Mac)
- 1. Start Brother iPrint&Scan.
  - Windows

Dubbelklik op het pictogram **(Brother iPrint&Scan**).

Mac

Klik in de menubalk **Finder** op **Go** > **Apps** en dubbelklik vervolgens op het pictogram van iPrint&Scan. Het scherm van Brother iPrint&Scan verschijnt.

- 2. Klik op Instellingen apparaten scannen.
- 3. Klik op OCR.
- 4. Configureer de scaninstellingen en klik vervolgens op OK.
- 5. Voer een van de volgende handelingen uit:
  - Windows
    - Klik op **Sluiten**.
  - Mac

Klik op **OK**.

6. Plaats het document.

7. Druk de knoppen Mono Copy (Mono Kopie) en Colour Copy (Kleur Kopie) tegelijk in.

## Verwante informatie

Scannen met de knoppen op uw Brother-apparaat

#### Gerelateerde onderwerpen:

- De scanknop op uw apparaat configureren
- Scannen met Brother iPrint&Scan (Windows/Mac)

▲ Home > Scannen > Scannen met de knoppen op uw Brother-apparaat > Gescande gegevens opslaan als e-mailbijlage

# Gescande gegevens opslaan als e-mailbijlage

Verzend de gescande gegevens als bijlage vanaf uw apparaat naar uw e-mailprogramma.

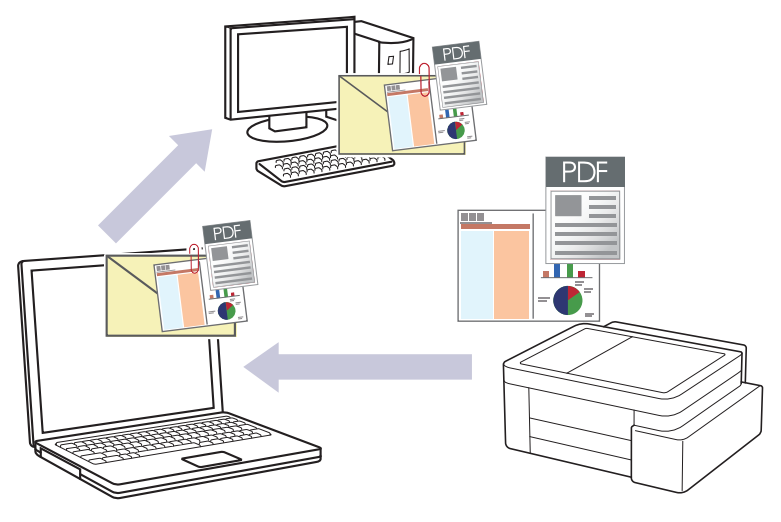

#### Scannen vanaf uw apparaat:

U moet eerst de scanknop op uw apparaat configureren, en instellingen zoals het bestandstype en de opslaglocatie voor bestanden. >> Verwante informatie: De scanknop op uw apparaat configureren

#### • Scannen vanaf uw computer:

>> Verwante informatie: Scannen met Brother iPrint&Scan (Windows/Mac)

Als u deze functie wilt gebruiken met de scanknop op het apparaat, moet u een van deze toepassingen selecteren in Brother iPrint&Scan:

- Windows: Microsoft Outlook
- Mac: Apple Mail

Gebruik voor andere toepassingen en webmail de functie Scannen naar afbeelding of Scannen naar bestand om een document te scannen en vervolgens als e-mailbijlage te versturen.

- 1. Start Brother iPrint&Scan.
  - Windows

Dubbelklik op het pictogram (Brother iPrint&Scan).

Mac

Klik in de menubalk **Finder** op **Go** > **Apps** en dubbelklik vervolgens op het pictogram van iPrint&Scan. Het scherm van Brother iPrint&Scan verschijnt.

- 2. Klik op Instellingen apparaten scannen.
- 3. Klik op E-mail.
- 4. Configureer de scaninstellingen en klik vervolgens op OK.
- 5. Voer een van de volgende handelingen uit:
  - Windows

Klik op Sluiten.

Mac

Klik op **OK**.

- 6. Plaats het document.
- 7. Druk de knoppen Mono Copy (Mono Kopie) en Colour Copy (Kleur Kopie) tegelijk in.

## Verwante informatie

- Scannen met de knoppen op uw Brother-apparaat
- Gerelateerde onderwerpen:
- De scanknop op uw apparaat configureren
- Scannen met Brother iPrint&Scan (Windows/Mac)

▲ Home > Scannen > Scannen met de knoppen op uw Brother-apparaat > Web Services voor scannen op uw netwerk (Windows)

## Web Services voor scannen op uw netwerk (Windows)

Met het Web Services-protocol kunnen gebruikers van Windows 10 en Windows 11 scannen met een Brotherapparaat op het netwerk. U moet de driver via Web Services installeren.

- Webservicesprotocol gebruiken voor installatie van de scannerdriver (Windows)
- Scannen met Web Services vanaf uw apparaat (Windows)
- De scaninstellingen voor het webservicesprotocol configureren

▲ Home > Scannen > Scannen met de knoppen op uw Brother-apparaat > Web Services voor scannen op uw netwerk (Windows) > Webservicesprotocol gebruiken voor installatie van de scannerdriver (Windows)

# Webservicesprotocol gebruiken voor installatie van de scannerdriver (Windows)

- · Controleer of de juiste software en drivers zijn geïnstalleerd voor uw apparaat.
- Controleer of de hostcomputer en het Brother-apparaat zich op hetzelfde subnet bevinden en of de router foutloos is geconfigureerd zodat gegevensuitwisseling tussen twee apparaten mogelijk is.
- U moet het IP-adres op uw Brother-apparaat configureren voordat u deze instelling configureert.
- 1. Houd de toets ingedrukt en druk op de R toets op het toetsenbord van de computer om **Uitvoeren** te starten.
- 2. Typ "control printers" in het veld Openen: en klik op OK.

| 🖅 Uitvoe | eren                                                                                                    | ×      |
|----------|----------------------------------------------------------------------------------------------------|--------|
| Ð        | Geef de naam van een programma, map, document of<br>internetadres op. Wat u opgeeft, wordt vervolgens in<br>Windows geopend. |        |
| Openen:  | control printers                                                                                                    | $\sim$ |
|          |                                                                                                    |        |
|          | OK Annuleren <u>B</u> laderen                                                                                                |        |

Het venster Apparaten en printers verschijnt.

Als het venster **Apparaten en printers** niet wordt weergegeven, klikt u op **Apparaten > Meer instellingen** voor apparaten en printers .

3. Klik op Een apparaat toevoegen.

 $^{\prime\prime}$  De Web Services-naam van het Brother-apparaat bestaat uit de modelnaam en het MAC-adres.

4. Selecteer het apparaat die u wilt installeren en volg de aanwijzingen op het scherm.

<sup>6</sup> Om de installatie van de drivers ongedaan te maken, klikt u op **Remove device**.

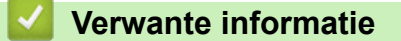

Web Services voor scannen op uw netwerk (Windows)

▲ Home > Scannen > Scannen met de knoppen op uw Brother-apparaat > Web Services voor scannen op uw netwerk (Windows) > Scannen met Web Services vanaf uw apparaat (Windows)

# Scannen met Web Services vanaf uw apparaat (Windows)

Als u de driver voor scannen via Web Services hebt geïnstalleerd, hebt u toegang tot het scanmenu van Web Services via Beheer via een webbrowser.

Als een melding verschijnt dat er onvoldoende geheugen is, kiest u een kleiner formaat in het menu **Papierformaat** of een lagere resolutie in het menu **Resolutie (dpi)**.

- 1. Start Beheer via een webbrowser. >> Beheer via een webbrowser openen
- 2. Selecteer Scannen > Scannen naar pc in de linkernavigatiebalk.

 $\swarrow$  Als de linkernavigatiebalk niet zichtbaar is, begint u te navigeren bij  $\equiv$ .

- 3. Selecteer de optie WS-scan uit de vervolgkeuzelijst Scannen naar.
- 4. Selecteer de computer waarnaar u de gegevens wilt verzenden in de vervolgkeuzelijst Naam computer.
- 5. Selecteer Indienen.
- 6. Plaats het document.
- 7. Druk de knoppen Mono Copy (Mono Kopie) en Colour Copy (Kleur Kopie) tegelijk in.

#### Verwante informatie

• Web Services voor scannen op uw netwerk (Windows)

Gerelateerde onderwerpen:

• De scanknop op uw apparaat configureren

▲ Home > Scannen > Scannen met de knoppen op uw Brother-apparaat > Web Services voor scannen op uw netwerk (Windows) > De scaninstellingen voor het webservicesprotocol configureren

De scaninstellingen voor het webservicesprotocol configureren

- 1. Houd de toets ingedrukt en druk op de R toets op het toetsenbord van de computer om **Uitvoeren** te starten.
- 2. Typ "control printers" in het veld Openen: en klik op OK.

| 🖅 Uitvoe | ren                                                                                                    | ×      |
|----------|----------------------------------------------------------------------------------------------------|--------|
| e        | Geef de naam van een programma, map, document of<br>internetadres op. Wat u opgeeft, wordt vervolgens in<br>Windows geopend. |        |
| Openen:  | control printers                                                                                                    | $\sim$ |
|          | OK Annuleren <u>B</u> laderen.                                                                                               |        |

Het venster Apparaten en printers verschijnt.

Als het venster Apparaten en printers niet wordt weergegeven, klikt u op Apparaten > Meer instellingen voor apparaten en printers.

- 3. Klik met de rechtermuisknop op het pictogram van het apparaat en selecteer vervolgens **Profielen voor** scannen.... Het dialoogvenster **Profielen voor scannen** verschijnt.
- 4. Selecteer het scanprofiel dat u wilt gebruiken.
- 5. Zorg ervoor dat de scanner die u in de lijst **Scanner** hebt geselecteerd een apparaat is dat Web Services voor scannen ondersteunt en klik vervolgens op de knop **Als standaard instellen**.
- 6. Klik op Bewerken....

Het dialoogvenster Standaardprofiel bewerken verschijnt.

- 7. Selecteer de instellingen Bron, Papierformaat, Kleurenindeling, Bestandstype, Resolutie (dpi), Helderheid en Contrast. (De beschikbare opties variëren afhankelijk van uw model.)
- 8. Klik op de knop Profiel opslaan.

Deze instellingen worden toegepast wanneer u scant met het Web Services-protocol.

Als het apparaat u vraagt om een scantoepassing te selecteren, selecteert u in de lijst Windows Faxen en scannen.

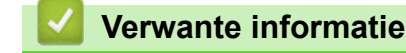

• Web Services voor scannen op uw netwerk (Windows)

Home > Scannen > Scannen met Brother iPrint&Scan (Windows/Mac)

# Scannen met Brother iPrint&Scan (Windows/Mac)

- 1. Plaats het document.
- 2. Start Brother iPrint&Scan.
  - Windows:

Dubbelklik op het pictogram (Brother iPrint&Scan) op het bureaublad van uw computer.

Meer informatie >> Verwante informatie

Mac:

Klik in de menubalk **Finder** op **Go** > **Apps** en dubbelklik vervolgens op het pictogram van iPrint&Scan. Het scherm van Brother iPrint&Scan verschijnt.

# **OPMERKING**

## De nieuwste toepassing downloaden:

• Voor Windows:

Ga naar de **Downloads**-pagina van uw model op <u>support.brother.com/downloads</u> en download en installeer Brother iPrint&Scan.

Voor Mac:

Download en installeer Brother iPrint&Scan via de Apple App Store.

- 3. Als uw Brother-apparaat niet is geselecteerd, klikt u op de knop **Apparaat toevoegen / Selecteer uw apparaat** en selecteert u vervolgens de naam van uw model in de lijst. Klik op **OK**.
- 4. Klik op het pictogram Scan.
- 5. Configureer de scaninstellingen en klik vervolgens op de knop **Scan** om het scannen te starten.
- 6. Als alle documenten gescand zijn, selecteert u de optie voor het opslaan en delen van gescande gegevens.
- 7. Configureer gedetailleerde instellingen, waaronder Bestandsnaam en Type Bestand.

Selecteer PDF als Type Bestand om meerdere scans tot één bestand te combineren.

8. Voltooi het scanproces.

## Verwante informatie

Scannen

Gerelateerde onderwerpen:

Brother iPrint&Scan openen (Windows/Mac)

▲ Home > Scannen > Scan vanaf uw computer (Windows)

# Scan vanaf uw computer (Windows)

U kunt op verschillende manieren vanaf uw pc foto's en documenten scannen op uw apparaat. Gebruik de door ons aangeboden softwaretoepassingen of gebruik uw favoriete scantoepassing.

- Scannen met Kofax PaperPort<sup>™</sup> 14SE of een andere Windows-toepassing
- Scannen met Windows Faxen en scannen

▲ Home > Scannen > Scan vanaf uw computer (Windows) > Scannen met Kofax PaperPort<sup>™</sup> 14SE of een andere Windows-toepassing

# Scannen met Kofax PaperPort<sup>™</sup> 14SE of een andere Windowstoepassing

U kunt de toepassing Kofax PaperPort<sup>™</sup> 14SE gebruiken om te scannen.

| Om Kofax PaperPort <sup>™</sup> 14SE te downloaden, klikt u op | (Brother Utilities), selecteert u Doe meer in de |
|----------------------------------------------------------------|--------------------------------------------------|
| linkernavigatiebalk en klikt u vervolgens op PaperPort.        |                                                  |

De scaninstructies in deze stappen zijn voor PaperPort<sup>™</sup> 14SE. Voor andere Windows-toepassingen zijn deze stappen vergelijkbaar. PaperPort<sup>™</sup> 14SE ondersteunt de TWAIN- en WIA-driver; in deze stappen wordt de TWAIN-driver (aanbevolen) gebruikt.

Afhankelijk van het model van uw apparaat is Kofax PaperPort<sup>™</sup> 14SE mogelijk niet inbegrepen. Gebruik in dit geval een andere softwaretoepassing om te scannen.

#### 1. Plaats het document.

Ø

2. Start PaperPort<sup>™</sup> 14SE.

Ga op een van de volgende manieren te werk:

Windows 11

Klik op Alle apps > Kofax PaperPort 14 > PaperPort.

Windows 10

Klik op 🕂 > Kofax PaperPort 14 > PaperPort.

- Klik op het Bureaublad-menu en vervolgens op Scaninstellingen op het Bureaublad-lint.
  Het deelvenster Scannen of foto ophalen verschijnt aan de linkerzijde van het scherm.
- 4. Klik op Selecteren....
- 5. Selecteer in de lijst met beschikbare scanners uw model met TWAIN: TW in de naam.
- 6. Klik op OK.
- 7. Schakel in het deelvenster **Scannerdialoogvenster weergeven** het selectievakje **Scannen of foto ophalen** in.
- 8. Klik op Scannen.

Het dialoogvenster voor het instellen van de scanner verschijnt.

| TW-Brother |                   | ? ×                       |
|------------|-------------------|---------------------------|
| Document   | Document          |                           |
| Fata       | Resolutie         | 300 x 300 dpi ~           |
| FOLO       | Kleureninstelling | 24bit kleur v             |
|            | Documentgrootte   | Automatisch v             |
|            |                   | Automatisch bijsnijden    |
|            |                   | Geavanceerde instellingen |
|            |                   |                           |
|            |                   |                           |
|            |                   |                           |
|            |                   |                           |
|            |                   |                           |
|            |                   |                           |
|            |                   |                           |
|            | Standaard         | Opslaan als nieuw profiel |
|            |                   |                           |
| + -        | Voorbeeldscan     | Starten                   |

- 9. Wijzig indien nodig de instellingen in het venster voor het instellen van de scanner.
- 10. Klik op de vervolgkeuzelijst **Documentgrootte** en selecteer vervolgens uw documentgrootte.
- 11. Klik op **Voorbeeldscan** om een voorbeeld van uw afdrukafbeelding te zien en ongewenste gedeelten bij te snijden alvorens te scannen.
- 12. Klik op Starten.

Het scannen wordt gestart.

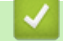

## Verwante informatie

- Scan vanaf uw computer (Windows)
  - Instellingen voor het TWAIN-stuurprogramma (Windows)

▲ Home > Scannen > Scan vanaf uw computer (Windows) > Scannen met Kofax PaperPort<sup>™</sup> 14SE of een andere Windows-toepassing > Instellingen voor het TWAIN-stuurprogramma (Windows)

# Instellingen voor het TWAIN-stuurprogramma (Windows)

| TW-Brother |                   | ? ×                       |
|------------|-------------------|---------------------------|
| Document   | Document          |                           |
| Foto       | Resolutie         | 300 x 300 dpi ~           |
| 1010       | Kleureninstelling | 24bit kleur               |
|            | Documentgrootte   | Automatisch ×             |
|            |                   | Automatisch bijsnijden    |
|            |                   | Geavanceerde instellingen |
|            |                   |                           |
|            |                   |                           |
|            |                   |                           |
|            |                   |                           |
|            |                   |                           |
|            |                   |                           |
|            |                   |                           |
|            | Standaard         | Opslaan als nieuw profiel |
| + –        | Voorbeeldscan     | Starten                   |

De namen van de onderdelen en de waarden die u kunt opgeven, zijn afhankelijk van het apparaat.

#### 1. Scan

Selecteer de optie Foto of Document afhankelijk van het soort document dat u wilt scannen.

| Scannen (beeldtype) |                                        | Resolutie     | Kleurinstelling |
|---------------------|----------------------------------------|---------------|-----------------|
| Foto                | Gebruiken voor het scannen van foto's. | 300 x 300 dpi | 24bit kleur     |
| Document            | Voor het scannen van tekstdocumenten.  | 300 x 300 dpi | 24bit kleur     |

#### 2. Resolutie

Selecteer een scanresolutie in de vervolgkeuzelijst **Resolutie**. Hogere resoluties nemen meer geheugen in beslag en vergen een langere overdrachtstijd, maar leveren een fijner gescand beeld van hogere kwaliteit.

#### 3. Kleureninstelling

Kies een van de beschikbare instellingen voor scan-kleurdiepte.

#### Zwart-wit

Gebruiken voor tekst of lijntekeningen.

#### Ware grijstinten

Gebruiken voor fotografische beelden of grafische afbeeldingen. Deze modus is nauwkeuriger omdat hij tot 256 tinten grijs gebruikt.

#### 24bit kleur

Gebruiken om een afbeelding aan te maken met de nauwkeurigste kleurreproductie. Deze modus gebruikt maximaal 16,8 miljoen kleuren om de afbeelding te scannen, maar vergt het meeste geheugen en de langste overdrachtstijd.

#### 4. Documentgrootte

Selecteer het exacte formaat van uw document in de vooraf ingestelde scanformaten.

Als u **Afwijkende** selecteert, wordt het dialoogvenster **Afwijkende documentgrootte** weergegeven en kunt u de documentgrootte opgeven.

#### 5. Automatisch bijsnijden

Scan meerdere documenten die op de glasplaat gelegd zijn. Het apparaat maakt na het scannen van elk document aparte bestanden of een enkel bestand van meerdere pagina's aan.

#### 6. Geavanceerde instellingen

Configureer geavanceerde instellingen door op de koppeling **Geavanceerde instellingen** in het dialoogvenster voor het instellen van de scanner te klikken.

#### Documentcorrectie

#### - Autom. rechtmaken

Stel het apparaat zo in dat scheefgetrokken pagina's automatisch worden gecorrigeerd wanneer de pagina's worden gescand vanaf de glasplaat.

#### - Margeinstellingen

Hiermee past u de documentmarges aan.

#### - Beeld draaien

Bewerk de gescande afbeelding.

- Vullen met kleur

Hiermee vult u de vier randen van de gescande afbeelding met de geselecteerde kleur en breedte in.

#### Afbeeldingskwaliteit

- Aanpassen van kleurtint
  - Pas de kleurtint aan.
- Verwerking op de achtergrond
  - Verwijder doorlopers/Patronen

Hiermee voorkomt u doordrukken van de inkt.

Achtergrondkleur verwijderen

Verwijder de basiskleur van documenten om de gescande gegevens beter leesbaar te maken.

- Kleur verwijderen

Hiermee selecteert u een kleur die u uit de gescande afbeelding wilt verwijderen.

Randen benadrukken

Maak de tekens van het origineel scherper.

- Ruis verminderen

Met deze instelling verbetert u de kwaliteit van gescande beelden. De optie **Ruis verminderen** is beschikbaar wanneer u de optie **24bit kleur** en de scanresolutie **300 x 300 dpi**, **400 x 400 dpi** of **600 x 600 dpi** selecteert.

#### Zwart-wit afbeeldingskwaliteit

#### - Aanpassen van z/w-drempel

Pas de drempelwaarden aan om een zwart-witafbeelding te genereren.

- Correctie van tekens

Hiermee corrigeert u onderbroken of onvolledige tekens van het origineel om ze beter leesbaar te maken.

#### - Zwart-Wit-inversie

Hiermee keert u zwart en wit in de zwart-witafbeelding om.

#### Toevoercontrole

#### **Doorlopend scannen**

Selecteer deze optie om meerdere pagina's te scannen. Na het scannen van een pagina kunt u doorgaan of stoppen met scannen.

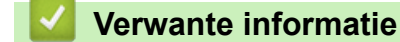

• Scannen met Kofax PaperPort<sup>™</sup> 14SE of een andere Windows-toepassing

▲ Home > Scannen > Scan vanaf uw computer (Windows) > Scannen met Windows Faxen en scannen

## Scannen met Windows Faxen en scannen

De toepassing Windows Faxen en scannen is een andere optie die u kunt gebruiken om te scannen.

Windows Faxen en scannen maakt gebruik van de WIA-scannerdriver.

- 1. Plaats het document.
- 2. Start Windows Faxen en scannen.
- 3. Klik op Bestand > Nieuw > Zoeken.
- 4. Selecteer de scanner die u wilt gebruiken.
- 5. Klik op OK.

Het dialoogvenster Nieuwe scan verschijnt.

| Nieuwe scan                           |                            |                                            |        |                   |                  | ×         |
|---------------------------------------|----------------------------|--------------------------------------------|--------|-------------------|------------------|-----------|
| Scanner: Brother                      | r                          | <u>W</u> ijz                               | igen   |                   |                  |           |
| Pr <u>o</u> fiel:                     | Foto (Sta                  | ndaard)                                    | ~      |                   |                  |           |
| Bro <u>n</u> :                        | Flatbed                    |                                            | ~      |                   |                  |           |
| Papier <u>f</u> ormaat:               |                            |                                            | $\sim$ |                   |                  |           |
|                                       |                            |                                            |        |                   |                  |           |
| Kleurenindeling:                      | :                          | Kleur                                      | ~      |                   |                  |           |
| <u>B</u> estandstype:                 |                            | JPG (JPG-bestand)                          | ~      |                   |                  |           |
| <u>R</u> esolutie (dpi):              |                            | 200                                        |        |                   |                  |           |
| He <u>l</u> derheid:                  |                            | •                                          | 0      |                   |                  |           |
| <u>C</u> ontrast:                     |                            | •                                          | 0      |                   |                  |           |
| Afbeel <u>d</u> ingen<br>afbeeldingen | n als voorbe<br>scannen al | eld weergeven of<br>s afzonderlijke bestar | nden   |                   |                  |           |
|                                       |                            |                                            |        | <u>V</u> oorbeeld | S <u>c</u> annen | Annuleren |

6. Pas zo nodig de instellingen in het dialoogvenster aan.

7. Klik op Zoeken.

Het apparaat begint het document te scannen.

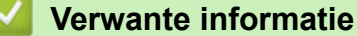

- · Scan vanaf uw computer (Windows)
  - WIA-driver instellen (Windows)

▲ Home > Scannen > Scan vanaf uw computer (Windows) > Scannen met Windows Faxen en scannen > WIA-driver instellen (Windows)

WIA-driver instellen (Windows)

| Nieuwe scan                           |                          |                                            |       |                   |                  |   | 2         | × |
|---------------------------------------|--------------------------|--------------------------------------------|-------|-------------------|------------------|---|-----------|---|
| Scanner: Brother                      |                          | <u>W</u> iji                               | zigen |                   |                  |   |           | ] |
| Pr <u>o</u> fiel:                     | Foto (Sta                | ndaard)                                    | ~     |                   |                  |   |           |   |
| Bro <u>n</u> :                        | Flatbed                  |                                            | ~     |                   |                  |   |           |   |
| Papier <u>f</u> ormaat:               |                          |                                            | ~     |                   |                  |   |           |   |
| <u>K</u> leurenindeling:              |                          | Kleur                                      | ~     |                   |                  |   |           |   |
| <u>B</u> estandstype:                 |                          | JPG (JPG-bestand)                          | ~     |                   |                  |   |           |   |
| <u>R</u> esolutie (dpi):              |                          | 200                                        |       |                   |                  |   |           |   |
| Helderheid:                           |                          | •                                          | 0     |                   |                  |   |           |   |
| <u>C</u> ontrast:                     |                          | •                                          | 0     |                   |                  |   |           |   |
| Afbeel <u>d</u> ingen<br>afbeeldingen | als voorbe<br>scannen al | eld weergeven of<br>Is afzonderlijke besta | nden  |                   |                  |   |           |   |
|                                       |                          |                                            |       | <u>V</u> oorbeeld | S <u>c</u> anner | n | Annuleren |   |

#### Profiel

Selecteer het scanprofiel dat u wilt gebruiken in de vervolgkeuzelijst Profiel.

#### Bron

(Alleen ADF-modellen)

Selecteer de optie Flatbed of Papierinvoer (enkelzijdig scannen) uit de vervolgkeuzelijst.

#### Papierformaat

(Alleen ADF-modellen)

De optie **Papierformaat** is beschikbaar wanneer u de optie **Papierinvoer (enkelzijdig scannen)** selecteert in de vervolgkeuzelijst **Bron**.

#### Kleurenindeling

Selecteer een scankleur in de vervolgkeuzelijst Kleurenindeling.

#### Bestandstype

Selecteer een bestandsindeling in de vervolgkeuzelijst Bestandstype.

#### **Resolutie (DPI)**

Stel in het veld **Resolutie (DPI)** een scanresolutie in. Hogere resoluties nemen meer geheugen in beslag en vergen een langere overdrachtstijd, maar leveren een fijner gescand beeld van hogere kwaliteit.

#### Helderheid

Stel het niveau van de helderheid in door de schuifknop naar rechts of naar links te slepen om het beeld lichter of donkerder te maken. Als het gescande beeld te licht is, geeft u een lagere waarde op voor helderheid en scant u het document nogmaals. Als het gescande beeld te donker is, geeft u een hogere waarde op voor helderheid en scant u het document nogmaals. U kunt ook een waarde in het veld invoeren om het helderheidsniveau in te stellen.

#### Contrast

Verhoog of verlaag het contrast door de schuifbalk naar rechts of links te slepen. Het verhogen van het contrast benadrukt de donkere en lichte gedeelten van het beeld, terwijl het verlagen ervan meer details weergeeft in de grijze zones. U kunt ook een waarde in het veld invoeren om het contrastniveau in te stellen.

# $\checkmark$

## Verwante informatie

Scannen met Windows Faxen en scannen

▲ Home > Scannen > Scan vanaf uw computer (Mac)

# Scan vanaf uw computer (Mac)

• Scannen met AirPrint (macOS)

#### Home > Scannen > Veilig scannen

# Veilig scannen

Gebruik de functie Veilig scannen om ervoor te zorgen dat vertrouwelijke of gevoelige documenten pas kunnen worden gescand na invoer van uw gebruikersnaam en wachtwoord op uw computer of mobiele apparaat.

- De functie Veilig scannen ondersteunt scannen vanaf uw computer of mobiele apparaat.
- Deze functie is alleen beschikbaar voor specifieke toepassingen en online-diensten.
- 1. Start Beheer via een webbrowser. >> Beheer via een webbrowser openen
- 2. Selecteer Netwerk > Netwerk > Protocol in de linkernavigatiebalk.

Als de linkernavigatiebalk niet zichtbaar is, begint u te navigeren bij  $\equiv$ .

- 3. Zorg dat het selectievakje **Netwerk scannen** is ingeschakeld en selecteer vervolgens de optie **Geavanceerde instellingen**.
- 4. Zorg dat de optie Niet-versleutelde scaninstellingen is ingesteld op Ingeschakeld.
- 5. Selecteer de optie **Beveiligingsinstellingen**.
- 6. Selecteer Ingeschakeld in het veld Verbinding maken met ander apparaat.
- 7. Typ uw wachtwoord in het veld Wachtwoordinstellingen.
- 8. Selecteer Indienen.

Ø

De installatie van Veilig scannen is nu voltooid.

- 9. Plaats het document.
- 10. Start de scantaak op uw computer of mobiele apparaat.

Typ "123" als gebruikersnaam en uw geregistreerde wachtwoord.

## Verwante informatie

Scannen

#### Gerelateerde onderwerpen:

• Beheer via een webbrowser openen

▲ Home > Kopiëren

# Kopiëren

- Kopieeroverzicht
- Een document kopiëren
- Een identiteitskaart kopiëren
- De snelkoppelingsinstellingen van de knop Kopiëren wijzigen met Beheer via een webbrowser
- Kopiëren met Brother iPrint&Scan
- Kopiëren met Brother Mobile Connect

▲ Home > Kopiëren > Kopieeroverzicht

# Kopieeroverzicht

Ga op een van de volgende manieren te werk om te kopiëren:

- Gebruik de toepassing Brother Mobile Connect.
- Gebruik de toepassing Brother iPrint&Scan.
- Gebruik de knop Mono Copy (Mono Kopie)/Colour Copy (Kleur Kopie) van het apparaat.
- Gebruik de knop Copy Shortcut (Kopieersnelkoppeling) van het apparaat. Als u de instellingen van de knop Copy Shortcut (Kopieersnelkoppeling) wilt wijzigen, kunt u dat doen met Beheer via een webbrowser.

| Beschikbare<br>kopieeropties |                         | Brother-apparaat                                       |                                             |                           |                        |
|------------------------------|-------------------------|--------------------------------------------------------|---------------------------------------------|---------------------------|------------------------|
|                              |                         | Mono Copy (Mono<br>Kopie)/Colour Copy<br>(Kleur Kopie) | Copy Shortcut<br>(Kopieersnelkoppelin<br>g) | Brother Mobile<br>Connect | Brother<br>iPrint&Scan |
| Aantal kopi                  | eën                     | Ja                                                     | Ja                                          | Ja                        | Ja                     |
| Kleur/zwart                  | -wit                    | Ja                                                     | Ja                                          | Ja                        | Ja                     |
| Kwaliteit                    |                         | Ja                                                     | Ja                                          | Ja                        | Ja                     |
| Paginalay-                   | 2op1 ID                 | Nee                                                    | Ja                                          | Ja                        | Ja                     |
| out                          | 2op1                    | Nee                                                    | Ja                                          | Ja                        | Ja                     |
|                              | 4op1                    | Nee                                                    | Nee                                         | Ja                        | Ja                     |
|                              | Poster                  | Nee                                                    | Nee                                         | Ja                        | Ja                     |
| Vergroten/<br>verkleinen     | Passend op<br>pagina    | Nee                                                    | Ja                                          | Ja                        | Ja                     |
|                              | A4→A5                   | Nee                                                    | Ja                                          | Ja                        | Ja                     |
|                              | Overige<br>instellingen | Nee                                                    | Nee                                         | Ja                        | Ja                     |
| Papierformaat                |                         | Ja <sup>1</sup>                                        | Nee                                         | Ja                        | Ja                     |
| Papiersoort                  |                         | Ja <sup>1</sup>                                        | Nee                                         | Ja                        | Ja                     |
| Dichtheid                    |                         | Nee                                                    | Nee                                         | Ja                        | Ja                     |
| Achtergron<br>verwijderer    | dkleur                  | Nee                                                    | Nee                                         | Ja                        | Ja                     |

1 >> Verwante informatie: Het papierformaat en de papiersoort wijzigen met de knop Papier

## Verwante informatie

Kopiëren

## Gerelateerde onderwerpen:

- Wat is Beheer via een webbrowser?
- Brother Mobile Connect
- Het papierformaat en de papiersoort wijzigen met de knop Papier

▲ Home > Kopiëren > Een document kopiëren

## Een document kopiëren

- 1. Zorg ervoor dat u papier met het juiste formaat in de papierlade hebt geplaatst.
- 2. Plaats het document.

Ø

- 3. Druk op de knop Mono Copy (Mono Kopie) of Colour Copy (Kleur Kopie).
  - Als u wilt kopiëren met de beste kwaliteit, houd dan de knop Mono Copy (Mono Kopie) of Colour Copy (Kleur Kopie) twee seconden ingedrukt.
  - Als u meerdere kopieën wilt maken, drukt u zo vaak als nodig op de knop **Mono Copy (Mono Kopie)** of **Colour Copy (Kleur Kopie)** (het aantal keren indrukken is het aantal kopieën dat zal worden gemaakt).
  - Als u meerdere kopieën wilt maken met de beste kwaliteit:
    - a. Houd de knop **Mono Copy (Mono Kopie)** of **Colour Copy (Kleur Kopie)** twee seconden ingedrukt om de eerste kopie te starten.
    - b. Druk voor elke extra kopie eenmaal op de knop **Mono Copy (Mono Kopie)** of **Colour Copy (Kleur Kopie)**.
  - Druk op () (Stop) om het kopiëren te onderbreken.

## Verwante informatie

- Kopiëren
- Gerelateerde onderwerpen:
- Documenten op de glasplaat plaatsen
- Kopieerinstellingen met Brother iPrint&Scan (Windows/Mac)
- Kopieerinstellingen met Brother Mobile Connect
- Het papierformaat en de papiersoort wijzigen met de knop Papier

#### Home > Kopiëren > Een identiteitskaart kopiëren

## Een identiteitskaart kopiëren

Gebruik de functie 2 op 1 (id) om beide zijden van een identiteitskaart in het originele kaartformaat op één pagina te kopiëren.

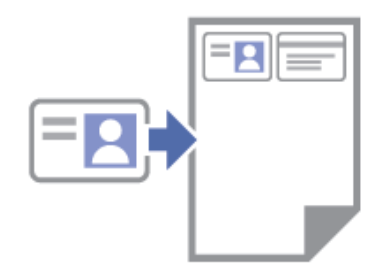

- Zorg ervoor dat het papierformaat op A4 of Letter is ingesteld.
- U dient zich bij het kopiëren van identiteitskaarten aan de daarvoor geldende regels te houden. Meer gedetailleerde informatie ➤> Handleiding product veiligheid
- 1. Plaats uw identiteitskaart **met de bedrukte zijde naar beneden** in de linkerbovenhoek van de glasplaat, zoals aangegeven.

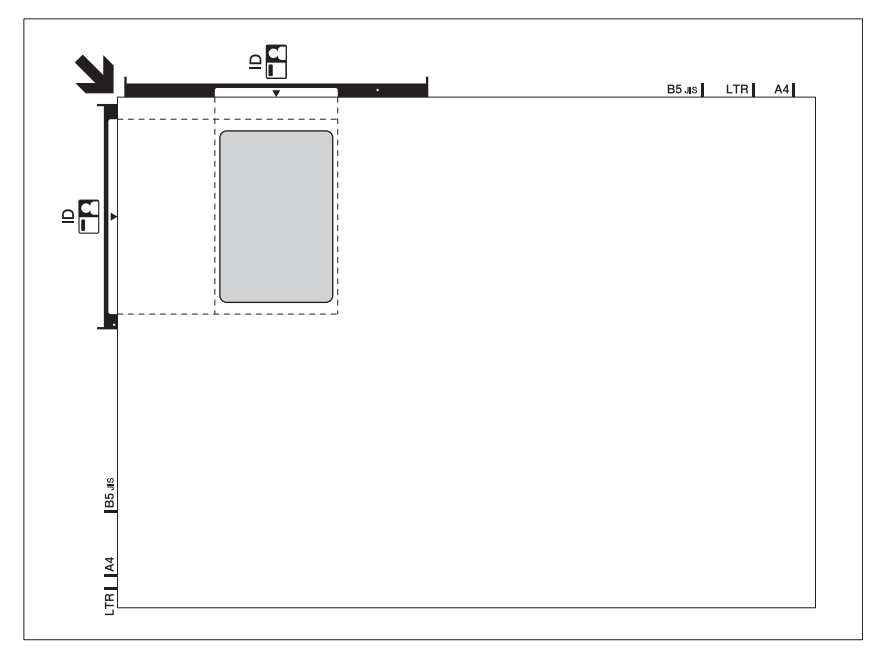

#### 2. Druk op (E) (Copy Shortcut (Kopieersnelkoppeling)).

Het apparaat start met het scannen van één zijde van de identiteitskaart.

3. Nadat het apparaat de eerste zijde heeft gescand, knippert de **Aan-uitlampje** langzaam. Draai de identiteitskaart om en druk op (Copy Shortcut (Kopieersnelkoppeling)) om de andere zijde te scannen.

U kunt de instellingen voor de knop (Copy Shortcut (Kopieersnelkoppeling)) configureren met Beheer via een webbrowser.

## Verwante informatie

Kopiëren

Ø

#### Gerelateerde onderwerpen:

- Kopieerinstellingen met Brother iPrint&Scan (Windows/Mac)
- Kopieerinstellingen met Brother Mobile Connect
- Brother Mobile Connect

▲ Home > Kopiëren > De snelkoppelingsinstellingen van de knop Kopiëren wijzigen met Beheer via een webbrowser

# De snelkoppelingsinstellingen van de knop Kopiëren wijzigen met Beheer via een webbrowser

- 1. Start Beheer via een webbrowser. >> Beheer via een webbrowser openen
- 2. Selecteer Kopie > Snelkoppeling voor kopiëren in de linkernavigatiebalk.

Als de linkernavigatiebalk niet zichtbaar is, begint u te navigeren bij  $\equiv$ .

3. Selecteer de kopieervoorinstelling die u wilt gebruiken als Copy Shortcut (Kopieersnelkoppeling) in de vervolgkeuzelijst Kopieerinstelling.

| Optie                     | Beschrijving                                  |
|---------------------------|-----------------------------------------------|
| 2op1 ID (rechts en links) | Kopieerlay-out: 2op1 ID (2op1 ID horizontaal) |
| 2op1 ID (boven en onder)  | Kopieerlay-out: 2op1 ID (2op1 ID verticaal)   |
| 2op1                      | Kopieerlay-out: 2op1                          |
| Doorlopend kopiëren       | Continue kopie (max. 99 pagina's)             |
| Beste kwaliteit, A4→A5    | Kwaliteit: Beste, Verkleinen: A4→A5           |
| Aanp. aan pag.            | Vergroten/verkleinen: Passend op pagina       |

- 4. Selecteer de optie Kleurinstelling.
- 5. Selecteer Indienen.

Ø

Ø

Wanneer u de optie **2op1 ID (rechts en links)**, **2op1 ID (boven en onder)** of **2op1** selecteert: Nadat het apparaat de eerste zijde heeft gescand, knippert de **Aan-uitlampje** langzaam. Draai de identiteitskaart of het document om en druk op (Copy Shortcut (Kopieersnelkoppeling)) om de andere zijde te scannen.

## Verwante informatie

Kopiëren

▲ Home > Kopiëren > Kopiëren met Brother iPrint&Scan

# Kopiëren met Brother iPrint&Scan

- Kopieën met paginalay-out maken (N-in-1 of Poster) met Brother iPrint&Scan (Windows/ Mac)
- Kopieerinstellingen met Brother iPrint&Scan (Windows/Mac)

▲ Home > Kopiëren > Kopiëren met Brother iPrint&Scan > Kopieën met paginalay-out maken (N-in-1 of Poster) met Brother iPrint&Scan (Windows/Mac)

# Kopieën met paginalay-out maken (N-in-1 of Poster) met Brother iPrint&Scan (Windows/Mac)

De functie N-in-1-kopiëren bespaart papier door twee of vier pagina's van uw document op één pagina van de kopie te kopiëren. De posterfunctie verdeelt uw document in secties en vergroot vervolgens de secties zodat u ze tot een poster kunt samenvoegen.

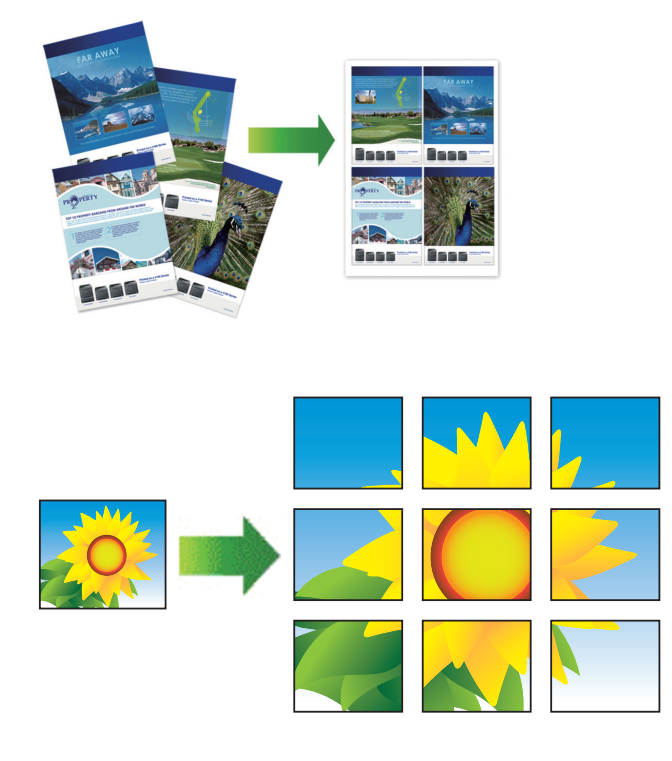

Zorg ervoor dat het papierformaat op A4 of Letter is ingesteld.

U kunt slechts één posterkopie per keer maken.

- 1. Plaats het document.
- 2. Start Brother iPrint&Scan.
  - Windows

Dubbelklik op het pictogram (Brother iPrint&Scan).

• Mac

Klik in de menubalk **Finder** op **Go** > **Apps** en dubbelklik vervolgens op het pictogram van iPrint&Scan. Het scherm van Brother iPrint&Scan verschijnt.

- 3. Klik op Kopiëren.
- 4. Selecteer de gewenste optie Paginalay-out.

| Optie           | Beschrijving |
|-----------------|--------------|
| Uit(1op1)       | -            |
| 2 op 1 (staand) |              |

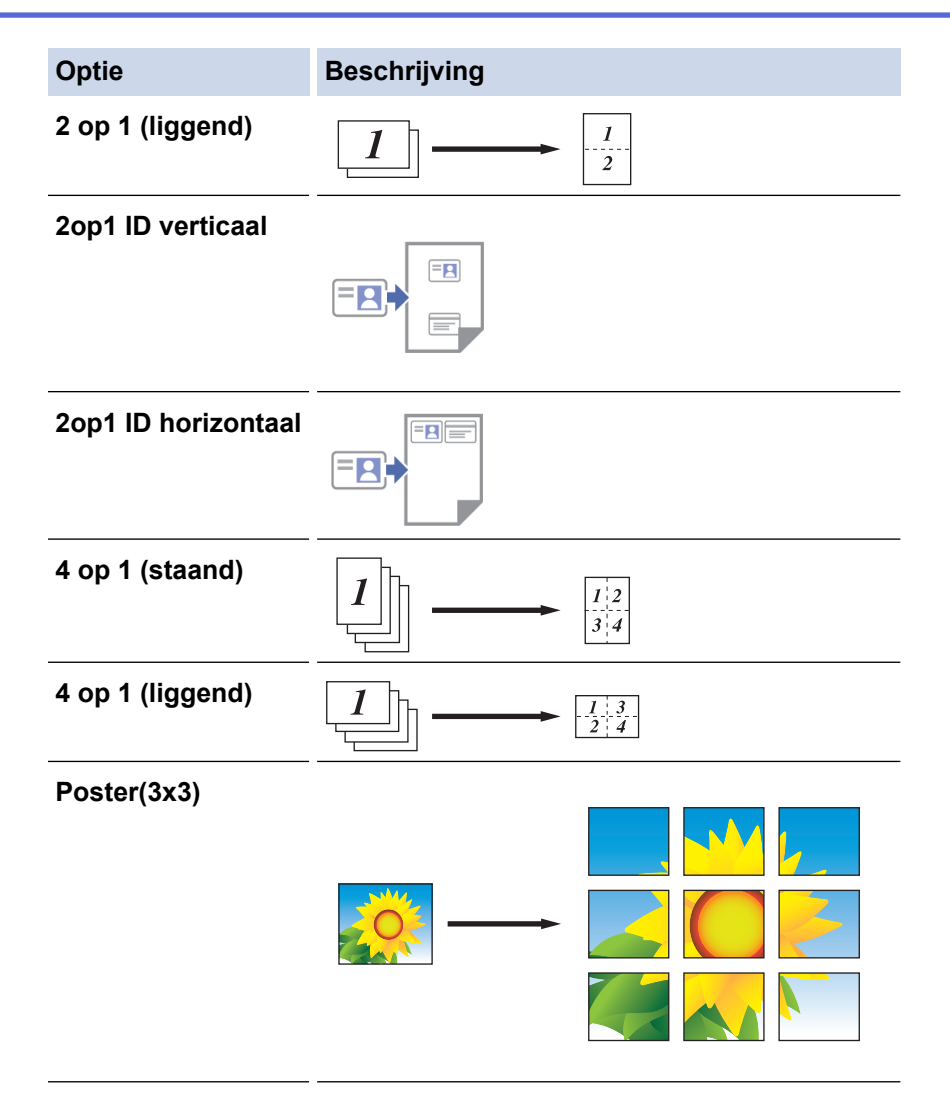

## 5. Klik op Kopiëren.

- 6. Als u wilt kopiëren met N-in-1, gaat u als volgt te werk:
  - a. Plaats de volgende pagina op de glasplaat en klik vervolgens op **Doorgaan** om de pagina te scannen.
  - b. Wanneer alle pagina's zijn gescand, klikt u op Voltooien.

## Verwante informatie

• Kopiëren met Brother iPrint&Scan

## Gerelateerde onderwerpen:

Kopieerinstellingen met Brother iPrint&Scan (Windows/Mac)

▲ Home > Kopiëren > Kopiëren met Brother iPrint&Scan > Kopieerinstellingen met Brother iPrint&Scan (Windows/Mac)

# Kopieerinstellingen met Brother iPrint&Scan (Windows/Mac)

U kunt de kopieerinstellingen configureren in het scherm **Kopie**.

| Optie                                                             | Beschrijving                                                                         |                                                                                                    |  |  |
|-------------------------------------------------------------------|--------------------------------------------------------------------------------------|----------------------------------------------------------------------------------------------------|--|--|
| Aantal                                                            | Voer het aantal exemplaren in (1-99).                                                |                                                                                                    |  |  |
| Kleur / Mono                                                      | Kleur                                                                                | Hiermee maakt u kopieën in kleur.                                                                      |  |  |
|                                                                   | Mono                                                                                 | Hiermee maakt u kopieën in zwart-wit.                                                                  |  |  |
| Vergr./verklein                                                   | 100%                                                                                 | -                                                                                                    |  |  |
|                                                                   | Schalen                                                                              | Selecteer een optie om het formaat van de<br>pagina's in uw document te vergroten of te<br>verkleinen. |  |  |
|                                                                   | Aanp. aan pag.                                                                       | Hiermee past u het kopieerformaat aan het ingestelde papierformaat aan.                                |  |  |
|                                                                   | Aangep(25-400%)                                                                      | Voer een vergrotings- of verkleiningspercentage in.                                                    |  |  |
| Dichtheid                                                         | Verhoog de dichtheid om de tekst donke                                               | rder te maken.                                                                                         |  |  |
|                                                                   | Verlaag de dichtheid om de tekst lichter                                             | te maken.                                                                                              |  |  |
| Papierform.                                                       | Selecteer een papierformaat.                                                         |                                                                                                    |  |  |
|                                                                   | Als u op een ander formaat dan A4 kopie<br>wijzigen.                                 | eert, moet u de instelling voor het papierformaat                                                      |  |  |
| Paginalay-out                                                     | Hiermee kunt u N-in-1, 2 op 1 (id) of pos                                            | sterkopieën maken.                                                                                     |  |  |
|                                                                   | 4 op 1                                                                               | Poster                                                                                                 |  |  |
|                                                                   |                                                                                      |                                                                                                    |  |  |
| Kwaliteit                                                         | Selecteer de kopieerresolutie voor uw ty                                             | /pe document.                                                                                          |  |  |
| Papiersoort                                                       | Selecteer een papiersoort.                                                           |                                                                                                    |  |  |
|                                                                   | Als u op een speciale papiersoort kopiee<br>voor een optimale afdrukkwaliteit.       | ert, stelt u het apparaat in op die papiersoort                                                        |  |  |
| Verwijder<br>achtergrondkleur of<br>Verwijder<br>achtergrondkleur | Verwijdert de achtergrondkleur van het o<br>Dit bespaart wat inkt en kan bepaalde ko | locument in kopieën. Het wit wordt duidelijker.<br>opieën leesbaarder maken.                           |  |  |

## Verwante informatie

• Kopiëren met Brother iPrint&Scan

## Gerelateerde onderwerpen:

- Een document kopiëren
- Een identiteitskaart kopiëren
- Kopieën met paginalay-out maken (N-in-1 of Poster) met Brother iPrint&Scan (Windows/Mac)

▲ Home > Kopiëren > Kopiëren met Brother Mobile Connect

# Kopiëren met Brother Mobile Connect

- Kopieën met paginalay-out maken (N-in-1 of Poster) met Brother Mobile Connect
- Kopieerinstellingen met Brother Mobile Connect

▲ Home > Kopiëren > Kopiëren met Brother Mobile Connect > Kopieën met paginalay-out maken (N-in-1 of Poster) met Brother Mobile Connect

# Kopieën met paginalay-out maken (N-in-1 of Poster) met Brother Mobile Connect

De functie N-in-1-kopiëren bespaart papier door twee of vier pagina's van uw document op één pagina van de kopie te kopiëren. De posterfunctie verdeelt uw document in secties en vergroot vervolgens de secties zodat u ze tot een poster kunt samenvoegen.

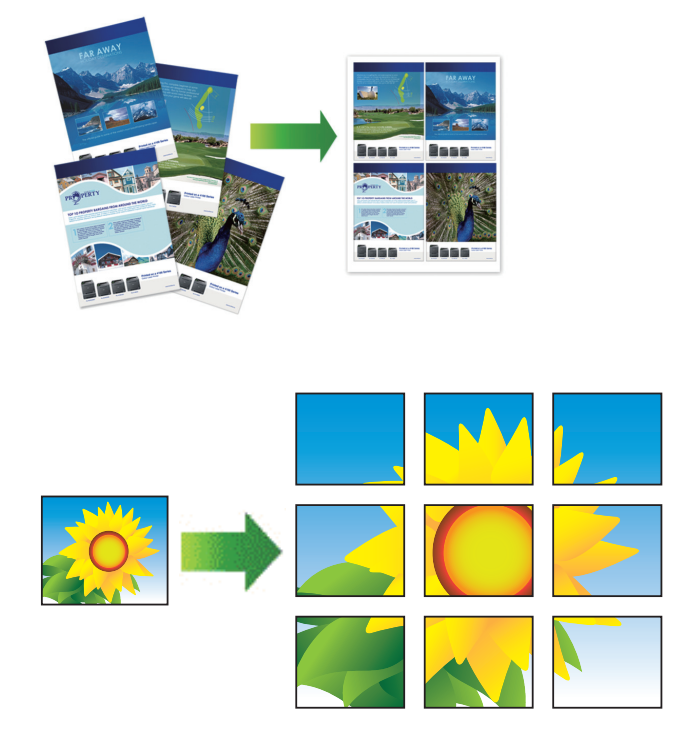

- Zorg ervoor dat het papierformaat op A4 of Letter is ingesteld.
- U kunt slechts één posterkopie per keer maken.
- 1. Plaats het document.
- 2. Start Brother Mobile Connect op uw mobiele apparaat.
- 3. Tik op Kopiëren.
- 4. Selecteer de gewenste optie Pagina Layout.

| Optie             | Beschrijving |
|-------------------|--------------|
| Normaal           |              |
| 2in1 (Staand)     |              |
| 2in1 (Liggend)    |              |
| 2in1 ID Verticaal |              |

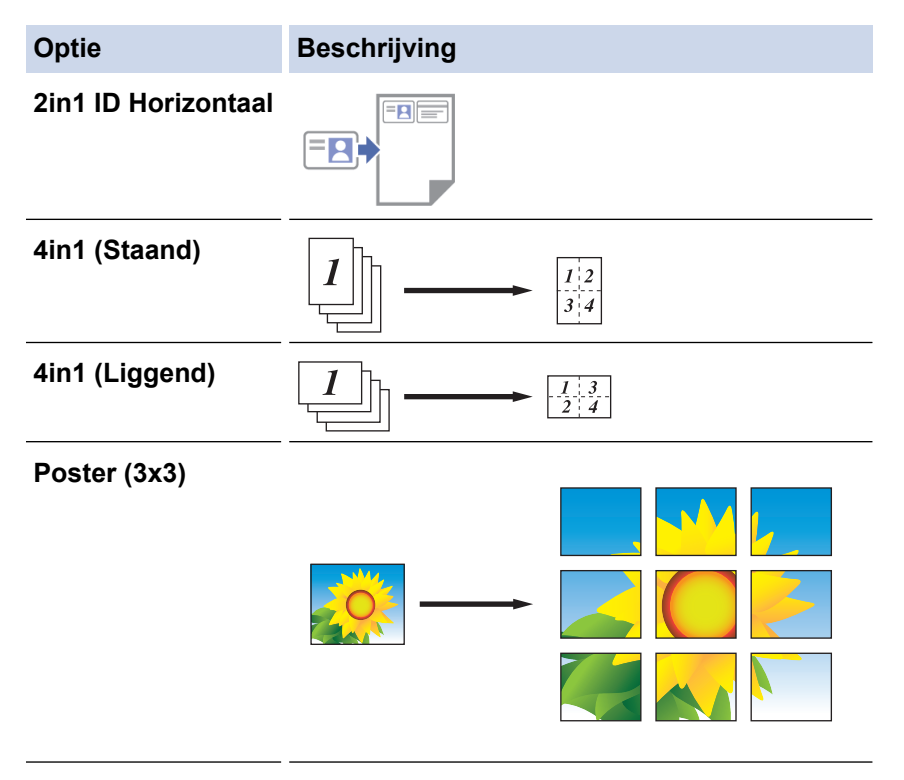

- 5. Tik op Kopiëren.
- 6. Als u wilt kopiëren met N-in-1, gaat u als volgt te werk:
  - a. Plaats de volgende pagina op de glasplaat en tik vervolgens op **Doorgaan** om de pagina te scannen.
  - b. Wanneer alle pagina's zijn gescand, tikt u op Voltooien.

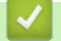

## Verwante informatie

• Kopiëren met Brother Mobile Connect

#### Gerelateerde onderwerpen:

- Kopieerinstellingen met Brother Mobile Connect
- Brother Mobile Connect
▲ Home > Kopiëren > Kopiëren met Brother Mobile Connect > Kopieerinstellingen met Brother Mobile Connect

## Kopieerinstellingen met Brother Mobile Connect

U kunt de kopieerinstellingen configureren in het scherm Kopiëren.

| Optie                      | Beschrijving                                                                                 |                                                                           |
|----------------------------|----------------------------------------------------------------------------------------------|---------------------------------------------------------------------------|
| Kleur/zwart-wit            | Kleur                                                                                        | Hiermee maakt u kopieën in<br>kleur.                                      |
|                            | Zwart-wit                                                                                    | Hiermee maakt u kopieën in<br>zwart-wit.                                  |
| kopieën                    | Voer het aantal exemplaren                                                                   | in (1-99).                                                                |
| Kwaliteit                  | Selecteer de kopieerresolutie voor uw type document.                                         |                                                                           |
| Mediatype                  | Selecteer een papiersoort.                                                                   |                                                                           |
|                            | Als u op een speciale papier<br>apparaat in op die papiersoo<br>afdrukkwaliteit.             | soort kopieert, stelt u het<br>ort voor een optimale                      |
| Papierformaat              | Selecteer een papierformaat.                                                                 |                                                                           |
|                            | Als u op een ander formaat o<br>instelling voor het papierform                               | dan A4 kopieert, moet u de<br>naat wijzigen.                              |
| Dichtheid                  | Verhoog de dichtheid om de                                                                   | tekst donkerder te maken.                                                 |
|                            | Verlaag de dichtheid om de                                                                   | tekst lichter te maken.                                                   |
| Pagina Layout              | Hiermee kunt u N-in-1, 2 op 1 (id) of posterkopieën maken.                                   |                                                                           |
|                            |                                                                                              |                                                                           |
|                            | Poster                                                                                       |                                                                           |
|                            |                                                                                              |                                                                           |
| Vergroten/Verkleinen       | Selecteer een optie om het f<br>document te vergroten of te                                  | ormaat van de pagina's in uw<br>verkleinen.                               |
| Verwijder achtergrondkleur | Verwijdert de achtergrondkle<br>Het wit wordt duidelijker. Dit<br>bepaalde kopieën leesbaard | eur van het document in kopieën.<br>bespaart wat inkt en kan<br>er maken. |

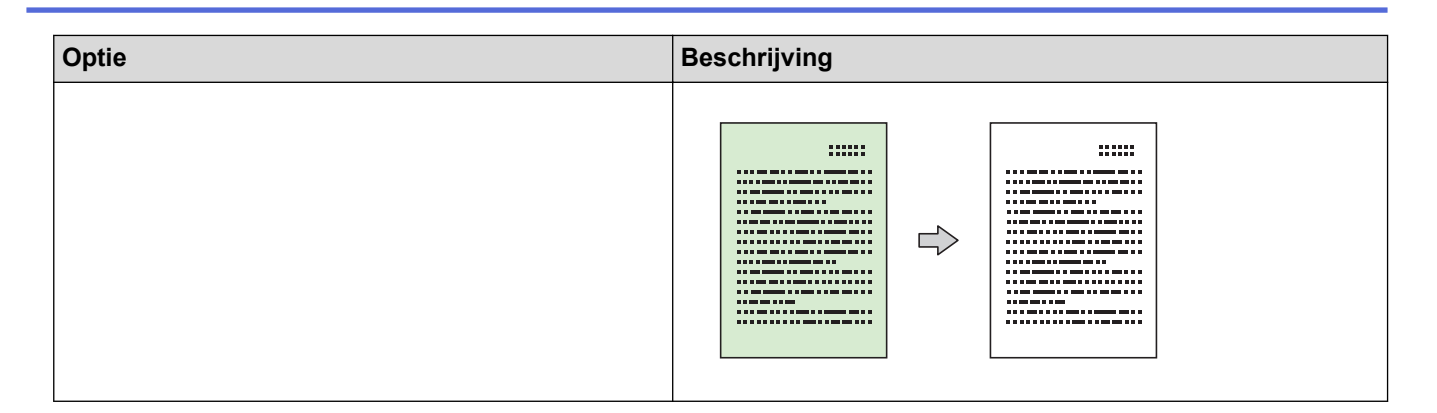

#### Verwante informatie

Kopiëren met Brother Mobile Connect

#### Gerelateerde onderwerpen:

- Een document kopiëren
- Een identiteitskaart kopiëren
- Kopieën met paginalay-out maken (N-in-1 of Poster) met Brother Mobile Connect
- Brother Mobile Connect

#### Home > Netwerk

## Netwerk

- Ondersteunde basisnetwerkfuncties
- Netwerkinstellingen configureren
- Draadloze netwerkinstellingen
- Netwerkfuncties
- Brother-beheertools

Home > Netwerk > Ondersteunde basisnetwerkfuncties

## Ondersteunde basisnetwerkfuncties

Het apparaat ondersteunt verschillende functies, afhankelijk van het besturingssysteem. In de volgende tabel ziet u welke netwerkfuncties en verbindingen door de verschillende besturingssystemen worden ondersteund.

| Besturingssystemen        | Windows | Windows Server | macOS |
|---------------------------|---------|----------------|-------|
| Afdrukken                 | Ja      | Ja             | Ja    |
| Scannen                   | Ja      | Nee            | Ja    |
| Beheer via een webbrowser | Ja      | Ja             | Ja    |

## **OPMERKING**

- Wanneer u uw apparaat wilt verbinden met een extern netwerk zoals het internet, zorg er dan voor dat u uw netwerkomgeving goed beschermt met een aparte firewall (of andere oplossing) om te voorkomen dat informatie kan uitlekken als gevolg van onjuiste instellingen of ongeoorloofde toegang door kwaadwillenden.
- Wanneer uw apparaat verbinding heeft met het wereldwijde netwerk, wordt een waarschuwing weergegeven. Wanneer u deze waarschuwing ziet, raden wij u aan om uw netwerkinstellingen te controleren en vervolgens verbinding te maken met een beveiligd netwerk.
- Wanneer u op het apparaat de functie voor het filteren van communicatie via het wereldwijde netwerk inschakelt, wordt de toegang van het wereldwijde netwerk geblokkeerd. De functie voor het filteren van communicatie via het wereldwijde netwerk kan de ontvangst van bepaalde afdruk- of scantaken vanaf een computer of mobiel apparaat met een wereldwijd IP-adres tegenhouden.

#### Verwante informatie

Netwerk

#### Gerelateerde onderwerpen:

- · Wijzig het aanmeldwachtwoord met Beheer via een webbrowser
- Beheer via een webbrowser openen

▲ Home > Netwerk > Netwerkinstellingen configureren

## Netwerkinstellingen configureren

- Netwerkinstellingen configureren met het bedieningspaneel
- De instellingen van uw apparaat wijzigen met Beheer via een webbrowser

Home > Netwerk > Netwerkinstellingen configureren > Netwerkinstellingen configureren met het bedieningspaneel

## Netwerkinstellingen configureren met het bedieningspaneel

Gebruik de knoppen op het bedieningspaneel om het apparaat te configureren voor het netwerk.

#### Netwerkinstellingen

| Functie                                                                                                    | Knop 1  | Knop 2                                 | Instructies                  |
|----------------------------------------------------------------------------------------------------|---------|----------------------------------------|------------------------------|
| Schakel de drukknopmethode van Wi-Fi<br>Protected Setup <sup>™</sup> (WPS) in.                                          | (Wi-Fi) | -                                      | Druk driemaal op de knop.    |
| Schakel de PIN-methode van Wi-Fi Protected<br>Setup <sup>™</sup> (WPS) in.                                              | (Wi-Fi) | -                                      | Druk vijfmaal op de knop.    |
| Zet Wireless Direct op Aan.<br>Druk het Wireless Direct-informatieblad af.                                              | (Wi-Fi) | (Copy     Shortcut     (Konjeerspelkon | Druk de knoppen tegelijk in. |
|                                                                                                    |         | peling))                               |                              |
| Hiermee drukt u het<br>netwerkconfiguratierapport af.                                                                   | (Wi-Fi) | Mono Copy<br>(Mono Kopie)              | Druk de knoppen tegelijk in. |
| Start Wi-Fi en Wireless Direct opnieuw.<br>Gebruik deze functie om problemen met het<br>draadloze netwerk op te lossen. | (Wi-Fi) | Colour Copy<br>(Kleur Kopie)           | Druk de knoppen tegelijk in. |
| Ga naar de Wi-Fi-modus.                                                                                                 | (Wi-Fi) | (U)(Stop)                              | Druk de knoppen tegelijk in. |
| Voor meer informatie raadpleegt u de tabel<br>hieronder voor de Wi-Fi-modus.                                            |         |                                        |                              |

#### Wi-Fi-modus

Als u de Wi-Fi-modus wilt activeren, drukt u tegelijk op (Wi-Fi) en ()(Stop).

| Functie                            | Кпор                                      | Instructies                           |
|------------------------------------|-------------------------------------------|---------------------------------------|
| Druk het WLAN-rapport af.          | (Wi-Fi)                                   | Druk de knop eenmaal in.              |
| Schakel Wireless Direct in of uit. | (Copy Shortcut<br>(Kopieersnelkoppeling)) | Druk de knop eenmaal in.              |
| Schakel Wi-Fi in of uit.           | Mono Copy (Mono Kopie)                    | Druk de knop eenmaal in.              |
| Reset de netwerkinstellingen.      | Colour Copy (Kleur Kopie)                 | Houd de knop twee seconden ingedrukt. |

#### Verwante informatie

Netwerkinstellingen configureren

▲ Home > Netwerk > Draadloze netwerkinstellingen

## Draadloze netwerkinstellingen

- Gebruik het draadloze netwerk
- Wireless Direct gebruiken
- Schakel het draadloze LAN in of uit.
- Het WLAN-rapport afdrukken

▲ Home > Netwerk > Draadloze netwerkinstellingen > Gebruik het draadloze netwerk

- Voor u het apparaat configureert voor een draadloos netwerk
- Uw apparaat configureren voor een draadloos netwerk met behulp van de installatiewizard op de computer
- Uw apparaat configureren voor een draadloos netwerk met behulp van de installatiewizard op een mobiel apparaat
- Uw apparaat voor een draadloos netwerk configureren met de drukknopmethode van Wi-Fi Protected Setup<sup>™</sup> (WPS)
- Uw apparaat voor een draadloze netwerk configureren met de pinmethode van Wi-Fi Protected Setup<sup>™</sup> (WPS)

▲ Home > Netwerk > Draadloze netwerkinstellingen > Gebruik het draadloze netwerk > Voor u het apparaat configureert voor een draadloos netwerk

## Voor u het apparaat configureert voor een draadloos netwerk

Controleer eerst het volgende voordat u een draadloos netwerk probeert te configureren:

Voor optimale resultaten wanneer u op de gebruikelijke wijze afdrukt, plaatst u het apparaat zo dicht mogelijk bij het draadloze LAN-toegangspunt/router. Zorg dat er zo min mogelijk obstakels tussen de router en het apparaat staan. Grote objecten en muren tussen beide apparaten en storing door andere elektronische apparaten kunnen van invloed zijn op de gegevensoverdrachtsnelheid voor documenten.

Vanwege deze factoren is draadloos niet altijd de beste verbindingsmethode voor alle documenttypen en applicaties. Als u grote bestanden afdrukt, zoals omvangrijke documenten met een combinatie van tekst en grote grafische afbeeldingen, worden de gegevens het snelst afgedrukt met USB.

- Als er een signaal in de buurt beschikbaar is, kunt u met draadloos LAN vrij een netwerkverbinding opzetten. Als de beveiligingsinstellingen niet goed geconfigureerd zijn, kan het signaal echter worden onderschept door kwaadwillenden, met de volgende risico's:
  - Diefstal van persoonlijke of vertrouwelijke informatie
  - Verzenden van informatie naar partijen die zich voordoen als een bepaalde persoon
  - Verspreiding van onderschepte communicatie

U moet de netwerknaam (SSID) en de netwerksleutel (wachtwoord) van uw draadloze router/toegangspunt weten. Als u deze informatie niet kunt vinden, neem dan contact op met de fabrikant van uw draadloze router/toegangspunt, de systeembeheerder of de internetaanbieder. Brother kan u deze informatie niet bezorgen.

#### Verwante informatie

▲ Home > Netwerk > Draadloze netwerkinstellingen > Gebruik het draadloze netwerk > Uw apparaat configureren voor een draadloos netwerk met behulp van de installatiewizard op de computer

## Uw apparaat configureren voor een draadloos netwerk met behulp van de installatiewizard op de computer

- 1. Ga op een van de volgende manieren te werk:
  - Windows

Download het installatieprogramma van de pagina **Downloads** voor uw model op <u>support.brother.com/</u><u>downloads</u>.

- Mac
  - a. Download het installatieprogramma van de pagina **Downloads** voor uw model op <u>support.brother.com/downloads</u>.
  - b. Start het installatieprogramma en dubbelklik vervolgens op het pictogram Start Here Mac.
- 2. Volg de aanwijzingen op het scherm.
- 3. Selecteer Draadloze netwerkverbinding (wifi) en klik vervolgens op Volgende .
- 4. Volg de aanwijzingen op het scherm.

De instellingen voor het draadloze netwerk zijn nu geconfigureerd.

#### Verwante informatie

▲ Home > Netwerk > Draadloze netwerkinstellingen > Gebruik het draadloze netwerk > Uw apparaat configureren voor een draadloos netwerk met behulp van de installatiewizard op een mobiel apparaat

## Uw apparaat configureren voor een draadloos netwerk met behulp van de installatiewizard op een mobiel apparaat

- 1. Ga op een van de volgende manieren te werk:
  - Android<sup>™</sup>-apparaten

Download en installeer Brother Mobile Connect via Google Play<sup>™</sup>.

- Alle iOS- of iPadOS-apparaten, waaronder iPhone, iPad en iPod touch Download en installeer Brother Mobile Connect via de App Store.
- 2. Start Brother Mobile Connect en volg de aanwijzingen op het scherm om verbinding te maken tussen uw mobiele apparaat en uw Brother-apparaat.

#### Verwante informatie

▲ Home > Netwerk > Draadloze netwerkinstellingen > Gebruik het draadloze netwerk > Uw apparaat voor een draadloos netwerk configureren met de drukknopmethode van Wi-Fi Protected Setup<sup>™</sup> (WPS)

# Uw apparaat voor een draadloos netwerk configureren met de drukknopmethode van Wi-Fi Protected Setup<sup>™</sup> (WPS)

Als uw draadloze toegangspunt/router WPS (drukknopconfiguratie) ondersteunt, kunt u WPS gebruiken via het bedieningspaneel op het apparaat om de instellingen voor uw draadloze netwerk te configureren.

1. Druk driemaal op 🛜 (Wi-Fi).

De Wi-Fi-lampje begint te knipperen.

2. Druk op de WPS-knop op uw draadloze toegangspunt/router.

Als de verbinding van uw draadloze apparaat tot stand is gekomen, zijn de Aan-uitlampje en Wi-Fi-lampje aan.

De installatie van het draadloze netwerk is nu voltooid. Voor de installatie van de drivers en de software die nodig zijn voor het gebruik van het apparaat, gaat u naar de pagina **Downloads** van uw model op <u>support.brother.com/downloads</u>.

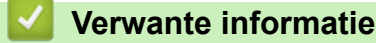

▲ Home > Netwerk > Draadloze netwerkinstellingen > Gebruik het draadloze netwerk > Uw apparaat voor een draadloze netwerk configureren met de pinmethode van Wi-Fi Protected Setup<sup>™</sup> (WPS)

# Uw apparaat voor een draadloze netwerk configureren met de pinmethode van Wi-Fi Protected Setup<sup>™</sup> (WPS)

Als de draadloze LAN-toegangspoort/router ondersteuning biedt voor WPS, kunt u de PIN-methode (persoonlijk identificatienummer) gebruiken om de draadloze netwerkinstellingen te configureren.

De pinmethode is een van de verbindingsmethoden die door de Wi-Fi Alliance<sup>®</sup> zijn ontwikkeld. Door op de registrar (een apparaat dat het draadloze LAN beheert) een pincode in te voeren die is aangemaakt door een enrollee (het apparaat), kunt u het draadloze netwerk en beveiligingsinstellingen configureren. Raadpleeg de gebruikershandleiding bij uw draadloze LAN-toegangspoort/router voor meer informatie over het inschakelen van de WPS-modus.

#### Туре А

Verbinding wanneer de draadloze LAN-toegangspunt/router (1) tevens dienst doet als de registrar.

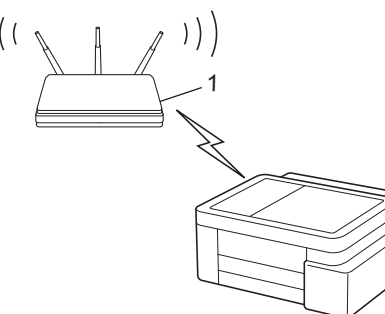

#### Туре В

Verbinding wanneer een ander apparaat (2), zoals een computer, wordt gebruikt als de registrar.

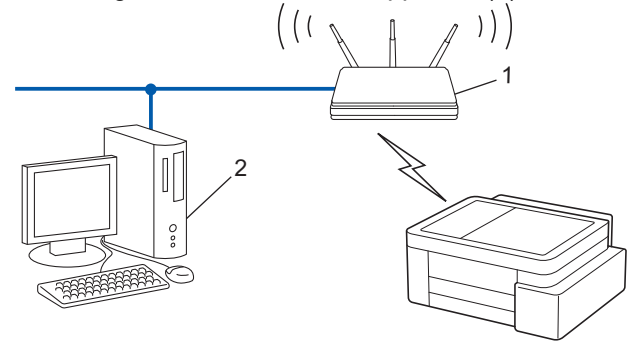

1. Druk vijfmaal op 🛜 (Wi-Fi).

De Wi-Fi-lampje begint te knipperen en het apparaat drukt een pincode van acht cijfers af.

- 2. Typ op een computer in het netwerk in de adresbalk van de browser het IP-adres van het apparaat dat u als de registrar gebruikt (bijvoorbeeld: http://192.168.1.2).
- 3. Ga naar de instellingenpagina van WPS, voer de pincode in en volg de instructies op het scherm.

• De registrar is doorgaans de draadloze LAN-toegangspoort/router.

De instelpagina kan verschillen afhankelijk van het merk van uw draadloze LAN-toegangspunt/router.
 Zie voor meer informatie de gebruikershandleiding die bij de draadloze LAN-toegangspoort/router is geleverd.

Als de verbinding van uw draadloze apparaat tot stand is gekomen, zijn de **Aan-uitlampje** en **Wi-Fi-lampje** aan.

#### Als u een computer met Windows 10 of Windows 11 als registrar gebruikt, gaat u als volgt te werk:

4. Houd de toets ingedrukt en druk op de R toets op het toetsenbord van de computer om **Uitvoeren** te starten.

5. Typ "control printers" in het veld Openen: en klik op OK.

| 💷 Uitvoe | eren                                                                                                    | ×      |
|----------|----------------------------------------------------------------------------------------------------|--------|
|          | Geef de naam van een programma, map, document of<br>internetadres op. Wat u opgeeft, wordt vervolgens in<br>Windows geopend. |        |
| Openen:  | control printers                                                                                                    | $\sim$ |
|          |                                                                                                    |        |
|          | OK Annuleren <u>B</u> laderen                                                                                                |        |

Het venster Apparaten en printers verschijnt.

Als het venster **Apparaten en printers** niet wordt weergegeven, klikt u op **Apparaten > Meer instellingen** voor apparaten en printers .

- 6. Klik op Een apparaat toevoegen.
  - Als u een computer met Windows 10 of Windows 11 als registrar wilt gebruiken, moet u deze eerst in uw netwerk registreren. Zie voor meer informatie de gebruikershandleiding die bij de draadloze LANtoegangspoort/router is geleverd.
    - Als u Windows 10 of Windows 11 als een registrar gebruikt, kunt u de printerdriver installeren na de draadloze configuratie door de aanwijzingen op het scherm te volgen. Voor de installatie van de driver en de software die nodig zijn voor het gebruik van het apparaat, gaat u naar de pagina **Downloads** van uw model op <u>support.brother.com/downloads</u>.
- 7. Selecteer het apparaat en klik op Volgende.
- 8. Typ de pincode en klik vervolgens op Volgende.
- 9. Klik op Sluiten.

Als de verbinding van uw draadloze apparaat tot stand is gekomen, zijn de Aan-uitlampje en Wi-Fi-lampje aan.

#### Verwante informatie

▲ Home > Netwerk > Draadloze netwerkinstellingen > Wireless Direct gebruiken

## Wireless Direct gebruiken

- Overzicht Wireless Direct
- Het Wireless Direct-netwerk configureren

▲ Home > Netwerk > Draadloze netwerkinstellingen > Wireless Direct gebruiken > Overzicht Wireless Direct

## **Overzicht Wireless Direct**

Met Wireless Direct kunt u een beveiligd draadloos netwerk tussen uw Brother-apparaat en een draadloos apparaat (bijvoorbeeld een computer, smartphone of tablet) configureren, zonder dat u een draadloze router/ draadloos toegangspunt nodig hebt. U kunt een draadloos netwerk configureren door handmatig een netwerknaam (SSID) en een netwerksleutel (wachtwoord) op te geven.

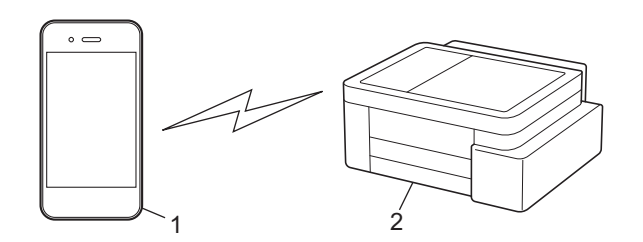

- 1. Draadloos apparaat
- 2. Uw Brother-apparaat

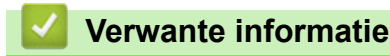

• Wireless Direct gebruiken

▲ Home > Netwerk > Draadloze netwerkinstellingen > Wireless Direct gebruiken > Het Wireless Directnetwerk configureren

## Het Wireless Direct-netwerk configureren

1. Druk tegelijk op (Wi-Fi) en (Copy Shortcut (Kopieersnelkoppeling)).

Wireless Direct wordt ingeschakeld en het apparaat drukt het Wireless Direct-informatieblad af.

- 2. Activeer de Wi-Fi-functie op het draadloze apparaat en ga op zoek naar het Brother-apparaat.
- 3. Selecteer op uw draadloze apparaat de SSID (netwerknaam) van uw Brother-apparaat (DIRECT-######-#####\_BR#####).
- 4. Voer de netwerksleutel (het wachtwoord) in als daarom wordt gevraagd.
  - De SSID en de netwerksleutel vindt u op het Wireless Direct-informatieblad.
  - Wireless Direct uitschakelen:

Ø

a. Druk tegelijk op (Wi-Fi) en ()(Stop).

Aan-uitlampje, Papierwaarschuwingslampje en Inktlampje lichten één seconde op en vervolgens begint het Wi-Fi-lampje te knipperen.

b. Druk op (E) (Copy Shortcut (Kopieersnelkoppeling)).

#### Verwante informatie

Wireless Direct gebruiken

▲ Home > Netwerk > Draadloze netwerkinstellingen > Schakel het draadloze LAN in of uit.

## Schakel het draadloze LAN in of uit.

1. Druk tegelijk op (Wi-Fi) en ((Stop)).

Het **Aan-uitlampje**, **Papierwaarschuwingslampje** en **Inktlampje** lichten één seconde op en vervolgens begint het **Wi-Fi-lampje** te knipperen.

- 2. Druk op Mono Copy (Mono Kopie) om Wi-Fi in of uit te schakelen.
  - Wanneer Wi-Fi ingeschakeld is, knippert de **Aan-uitlampje** eenmaal en vervolgens zijn de **Aan-uitlampje** en **Wi-Fi-lampje** aan.
  - Wanneer Wi-Fi uitgeschakeld is, knippert de **Aan-uitlampje** tweemaal en vervolgens is de **Aan-uitlampje** aan.

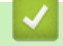

#### Verwante informatie

Draadloze netwerkinstellingen

▲ Home > Netwerk > Draadloze netwerkinstellingen > Het WLAN-rapport afdrukken

## Het WLAN-rapport afdrukken

Het WLAN-rapport geeft de draadloze status van uw apparaat weer. Als de draadloze verbinding niet is gelukt, controleert u de foutcode op het afgedrukte rapport.

1. Druk tegelijk op (Wi-Fi) en (U)(Stop).

Het **Aan-uitlampje**, **Papierwaarschuwingslampje** en **Inktlampje** lichten één seconde op en vervolgens begint het **Wi-Fi-lampje** te knipperen.

2. Druk op 🔿 (Wi-Fi).

Het WLAN-rapport wordt afgedrukt door uw Brother-apparaat.

#### Verwante informatie

- Draadloze netwerkinstellingen
  - · Foutcodes in het rapport voor draadloos LAN

#### Gerelateerde onderwerpen:

· Als u problemen hebt met het netwerk van uw apparaat

▲ Home > Netwerk > Draadloze netwerkinstellingen > Het WLAN-rapport afdrukken > Foutcodes in het rapport voor draadloos LAN

## Foutcodes in het rapport voor draadloos LAN

Als op het draadloos LAN-rapport wordt vermeld dat de verbinding mislukt is, controleert u de foutcode op het afgedrukte rapport en raadpleegt u de overeenstemmende instructies in de tabel:

| Foutcode | Probleem en suggesties voor oplossingen                                                                                                    |
|----------|----------------------------------------------------------------------------------------------------|
| TS-01    | WLAN (Wi-Fi) is niet ingeschakeld.                                                                                                    |
|          | Controleer de volgende punten en probeer opnieuw uw draadloze verbinding in te stellen:                                                                                                    |
|          | Schakel de wifi-instelling op uw apparaat in.                                                                                                    |
| TS-02    | De draadloze router/toegangspunt kan niet worden gedetecteerd.                                                                                                    |
|          | Controleer de volgende punten en probeer opnieuw uw draadloze verbinding in te stellen:                                                                                                    |
|          | Zorg ervoor dat de draadloze router/toegangspunt aan staat.                                                                                                    |
|          | <ul> <li>Zet het apparaat tijdelijk dichterbij de draadloze router/toegangspunt wanneer u de<br/>draadloze instellingen configureert.</li> </ul>                                                                                                    |
|          | <ul> <li>Als uw draadloze router/toegangspunt MAC-adresfiltering toepast, controleer dan of het<br/>MAC-adres van het apparaat is toegelaten in het filter. U kunt het MAC-adres vinden door<br/>het netwerkconfiguratierapport af te drukken.</li> </ul>                                                                 |
|          | <ul> <li>Als u de netwerknaam (SSID) en beveiligingsgegevens (verificatiemethode/<br/>versleutelingsmethode) handmatig hebt ingevoerd, is de informatie misschien niet correct.<br/>Controleer de netwerknaam en beveiligingsgegevens en voer de juiste informatie in.</li> </ul>                                         |
|          | <ul> <li>Start de draadloze router/toegangspunt opnieuw op. Als u de netwerknaam (SSID) en<br/>beveiligingsgegevens niet kunt vinden, bekijk dan de documentatie bij de draadloze router/<br/>toegangspunt of neem contact op met de fabrikant van de router, de systeembeheerder of de<br/>internetaanbieder.</li> </ul> |
| TS-04    | Het apparaat ondersteunt de verificatie-en versleutelingsmethoden niet die de geselecteerde draadloze router/toegangspunt gebruikt.                                                                                                    |
|          | Voor de infrastructuurmodus (meest gebruikelijk)                                                                                                    |
|          | Wijzig de verificatie- en versleutelingsmethoden van de draadloze router/toegangspunt. Het apparaat ondersteunt de volgende verificatie- en versleutelingsmethoden:                                                                                                    |
|          | WPA-Personal:                                                                                                    |
|          | TKIP / AES                                                                                                    |
|          | WPA2-Personal:                                                                                                    |
|          | TKIP / AES                                                                                                    |
|          | WPA3-Personal:                                                                                                    |
|          | AES                                                                                                    |
|          | • OPEN:                                                                                                    |
|          | WEP / NONE (zonder versleuteling)                                                                                                    |
|          | Gedeelde sleutel:                                                                                                    |
|          |                                                                                                    |
|          | Als het probleem niet is opgelost, zijn de ingevoerde netwerknaam (SSID) of veiligheidsinstellingen misschien niet correct. Controleer of alle instellingen voor het draadloze netwerk correct zijn.                                                                                                    |
| TS-05    | De netwerknaam (SSID) en netwerksleutel (wachtwoord) zijn onjuist.                                                                                                    |
|          | Controleer de volgende punten en probeer opnieuw uw draadloze verbinding in te stellen:                                                                                                    |
|          | Controleer de netwerknaam (SSID) en netwerksleutel (wachtwoord).                                                                                                    |
|          | • Als de netwerksleutel hoofdletters en kleine letters heeft, zorg er dan voor dat u ze correct invoert.                                                                                                    |
|          | • Als u de netwerknaam (SSID) en beveiligingsgegevens niet kunt vinden, bekijk dan de documentatie bij de draadloze router/toegangspunt of neem contact op met de fabrikant van de router, de systeembeheerder of de internetaanbieder.                                                                                   |
|          | <ul> <li>Als de draadloze router/toegangspunt WEP-versleuteling gebruikt met meerdere WEP-<br/>sleutels, schrijf dan de eerste WEP-sleutel op en gebruik alleen deze.</li> </ul>                                                                                                    |

| Foutcode | Probleem en suggesties voor oplossingen                                                                                                    |
|----------|----------------------------------------------------------------------------------------------------|
| TS-06    | De beveiligingsgegevens (verificatiemethode/versleutelingsmethode/netwerksleutel (wachtwoord)) zijn onjuist.                                                                                                    |
|          | Controleer de volgende punten en probeer opnieuw uw draadloze verbinding in te stellen:                                                                                                    |
|          | • Controleer de netwerksleutel. Als de netwerksleutel hoofdletters en kleine letters heeft, zorg er dan voor dat u ze correct invoert.                                                                                                    |
|          | <ul> <li>Controleer of de ingevoerde versleutelingsmethode en de versleutelingsmethode of<br/>versleutelingsmethode van de draadloze router/toegangspunt overeenkomen.</li> </ul>                                                                   |
|          | • Als u de netwerksleutel, verificatiemethode en versleutelingsmethode hebt gecontroleerd, start dan de draadloze router/toegangspunt en het apparaat opnieuw op.                                                                                   |
|          | • Als de afgeschermde modus van de draadloze router/toegangspunt is ingeschakeld, kan het nodig zijn om deze uit te schakelen om verbinding te maken met het draadloze netwerk.                                                                     |
|          | Als u de netwerknaam (SSID) en beveiligingsgegevens niet kunt vinden, bekijk dan de documentatie bij de draadloze router/toegangspunt of neem contact op met de fabrikant van de router, de systeembeheerder of de internetaanbieder.               |
| TS-07    | Het apparaat kan een draadloze router/toegangspunt niet detecteren waarop WPS (Wi-Fi<br>Protected Setup) is ingeschakeld.                                                                                                    |
|          | Controleer de volgende punten en probeer het opnieuw:                                                                                                    |
|          | <ul> <li>U controleert of de draadloze router/toegangspunt WPS ondersteunt door te zoeken naar het<br/>WPS-pictogram op de router/toegangspunt. Voor meer informatie raadpleegt u documentatie<br/>bij de draadloze router/toegangspunt.</li> </ul> |
|          | <ul> <li>Als u draadloos verbinding wilt maken via WPS, moet u zowel het apparaat als de draadloze<br/>router/toegangspunt configureren. Voor meer informatie raadpleegt u de<br/>gebruikershandleiding.</li> </ul>                                 |
|          | • Als u niet weet hoe u de draadloze router/toegangspunt moet instellen via WPS, bekijk dan de documentatie bij de draadloze router/toegangspunt of neem contact op met de fabrikant van de router, de systeembeheerder of de internetaanbieder.    |
| TS-08    | Er zijn twee of meer draadloze routers/toegangspunten met WPS gedetecteerd.                                                                                                    |
|          | Controleer de volgende punten en probeer het opnieuw:                                                                                                    |
|          | <ul> <li>Zorg ervoor dat er slechts één draadloze router/toegangspunt binnen het bereik is waarop<br/>WPS is ingeschakeld en probeer het dan opnieuw.</li> </ul>                                                                                    |
|          | • Wacht een paar minuten voordat u weer verbinding probeert te maken om interferentie van andere toegangspunten/routers te vermijden.                                                                                                    |

Gegevens voor draadloze beveiliging (SSID/verificatiemethode/versleutelingsmethode/netwerksleutel) van uw WLAN-toegangspunt/router bevestigen:

- 1. De standaard veiligheidsinstellingen kunnen op een etiket bevestigd aan het WLAN-toegangspunt/de router staan. Het kan ook zijn dat de naam van de fabrikant of het modelnummer van het/de WLAN-toegangspunt/router als de standaardbeveiligingsinstellingen worden gebruikt.
- 2. Raadpleeg de documentatie die u bij uw WLAN-toegangspunt/router hebt ontvangen voor informatie over het achterhalen van de veiligheidsinstellingen.
- Als het WLAN-toegangspunt/de router zo is ingesteld dat deze de SSID niet verzendt, wordt de SSID niet automatisch gedetecteerd. U moet de SSID-naam handmatig invoeren.
- De netwerksleutel wordt ook wel het wachtwoord, de beveiligingssleutel of de versleutelingssleutel genoemd.

Raadpleeg de documentatie bij uw WLAN-toegangspunt/router als u de SSID en draadloze veiligheidsinstellingen van uw WLAN-toegangspunt/router niet kent of als u niet weet hoe u de configuratie kunt wijzigen. U kunt ook de fabrikant van het toegangspunt/de router of uw internetprovider of netwerkbeheerder om advies vragen.

#### Verwante informatie

- Het WLAN-rapport afdrukken
- Gerelateerde onderwerpen:
- Als u problemen hebt met het netwerk van uw apparaat

• Het netwerkconfiguratierapport afdrukken

Home > Netwerk > Netwerkfuncties

## Netwerkfuncties

- Het netwerkconfiguratierapport afdrukken
- De instellingen van de proxyserver configureren met Beheer via een webbrowser
- Functies voor detectie van het wereldwijde netwerk gebruiken
- De netwerkinstellingen terugzetten naar de fabrieksinstellingen

Home > Netwerk > Netwerkfuncties > Het netwerkconfiguratierapport afdrukken

## Het netwerkconfiguratierapport afdrukken

Het netwerkconfiguratierapport biedt een overzicht van de netwerkconfiguratie, inclusief de netwerkinstellingen van de afdrukserver.

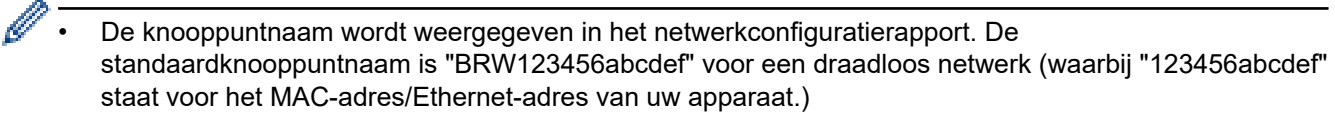

- Als bij het IP-adres in het netwerkconfiguratierapport 0.0.0.0 wordt weergegeven, wacht u één minuut en probeert u het opnieuw af te drukken.
- Het rapport bevat de instellingen van uw apparaat, zoals het IP-adres, het subnetmasker, de knooppuntnaam en het MAC-adres, bijvoorbeeld:
  - IP-adres: 192.168.0.5
  - Subnetmasker: 255.255.255.0
  - Knooppuntnaam: BRW000ca0000499
  - MAC-adres: 00-0c-a0-00-04-99

#### 1. Druk tegelijk op (Wi-Fi) en Mono Copy (Mono Kopie).

Het netwerkconfiguratierapport wordt afgedrukt.

#### Verwante informatie

- Netwerkfuncties
- Gerelateerde onderwerpen:
- De netwerkinstellingen van het apparaat controleren
- Als u problemen hebt met het netwerk van uw apparaat
- De instellingen van de proxyserver configureren met Beheer via een webbrowser

▲ Home > Netwerk > Netwerkfuncties > De instellingen van de proxyserver configureren met Beheer via een webbrowser

# De instellingen van de proxyserver configureren met Beheer via een webbrowser

Als uw netwerk een proxyserver gebruikt, moeten de volgende proxyservergegevens met Beheer via een webbrowser worden geconfigureerd:

- Adres van proxyserver
- Poortnummer
- Gebruikersnaam
- Wachtwoord

Ø

- 1. Start Beheer via een webbrowser. >> Beheer via een webbrowser openen
- 2. Klik op Netwerk > Netwerk > Protocol in de linkernavigatiebalk.

Als de linkernavigatiebalk niet zichtbaar is, begint u te navigeren bij  $\equiv$ .

- 3. Zorg ervoor dat het selectievakje **Proxy** is aangevinkt en klik vervolgens op **Indienen**.
- 4. Klik in het veld Proxy op Geavanceerde instellingen.
- 5. Voer de proxyservergegevens in.
- 6. Klik op Indienen.

#### Verwante informatie

• Netwerkfuncties

#### Gerelateerde onderwerpen:

Beheer via een webbrowser openen

▲ Home > Netwerk > Netwerkfuncties > Functies voor detectie van het wereldwijde netwerk gebruiken

## Functies voor detectie van het wereldwijde netwerk gebruiken

Wanneer u uw apparaat gebruikt in een privénetwerk, gebruik dan de functie Wereldwijd netwerk detecteren om schadelijke aanvallen vanuit het wereldwijde netwerk te voorkomen.

- Detectie van wereldwijde IP-adressen in-/uitschakelen
- Communicatie vanaf het wereldwijde netwerk blokkeren

▲ Home > Netwerk > Netwerkfuncties > Functies voor detectie van het wereldwijde netwerk gebruiken > Detectie van wereldwijde IP-adressen in-/uitschakelen

## Detectie van wereldwijde IP-adressen in-/uitschakelen

Met deze functie kunt u het IP-adres van uw apparaat controleren. Wanneer uw apparaat een wereldwijd IPadres toegewezen krijgt, wordt een waarschuwing weergegeven op het apparaat.

- 1. Start Beheer via een webbrowser. >> Beheer via een webbrowser openen
- 2. Klik op Netwerk > Beveiliging > Detectie van algemeen IP-adres / IP-filter in de linkernavigatiebalk.

Als de linkernavigatiebalk niet zichtbaar is, begint u te navigeren bij  $\equiv$ .

- 3. Klik in de optie Detectie van algemeen IP-adres op Ingeschakeld of Uitgeschakeld.
- 4. Klik op Indienen.

Ø

#### Verwante informatie

· Functies voor detectie van het wereldwijde netwerk gebruiken

#### Gerelateerde onderwerpen:

Beheer via een webbrowser openen

▲ Home > Netwerk > Netwerkfuncties > Functies voor detectie van het wereldwijde netwerk gebruiken > Communicatie vanaf het wereldwijde netwerk blokkeren

## Communicatie vanaf het wereldwijde netwerk blokkeren

- Wanneer u deze functie inschakelt, wordt de ontvangst van taken van apparaten met een wereldwijd IPadres geblokkeerd
- 1. Start Beheer via een webbrowser. >> Beheer via een webbrowser openen
- 2. Klik op Netwerk > Beveiliging > Detectie van algemeen IP-adres / IP-filter in de linkernavigatiebalk.

Als de linkernavigatiebalk niet zichtbaar is, begint u te navigeren bij  $\equiv$ .

- 3. Klik in de optie Pakketten van buiten het netwerk vanaf het algemene netwerk afwijzen op Uitgeschakeld.
- 4. Klik op Indienen.

Ø

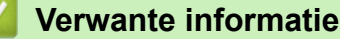

· Functies voor detectie van het wereldwijde netwerk gebruiken

#### Gerelateerde onderwerpen:

Beheer via een webbrowser openen

▲ Home > Netwerk > Netwerkfuncties > De netwerkinstellingen terugzetten naar de fabrieksinstellingen

## De netwerkinstellingen terugzetten naar de fabrieksinstellingen

U kunt de netwerkinstellingen van het apparaat via het bedieningspaneel op het apparaat naar de fabriekswaarden terugzetten. Hierdoor wordt alle informatie met uitzondering van het beheerderwachtwoord gereset.

U kunt de fabrieksinstellingen van de afdrukserver ook herstellen met Beheer via een webbrowser.

1. Druk tegelijk op (Wi-Fi) en ()(Stop).

Het **Aan-uitlampje**, **Papierwaarschuwingslampje** en **Inktlampje** lichten één seconde op en vervolgens begint het **Wi-Fi-lampje** te knipperen.

- 2. Houd Colour Copy (Kleur Kopie) twee seconden ingedrukt.
- 3. Wacht tot het apparaat opnieuw start en de aan/uit-indicatie oplicht voordat u de stekker van het apparaat uit het stopcontact haalt.

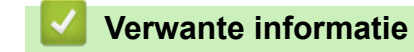

Netwerkfuncties

Ø

Home > Netwerk > Brother-beheertools

#### **Brother-beheertools**

Gebruik een van de Brother-beheertools om de netwerkinstellingen van uw Brother-apparaat te configureren. Ga naar de pagina **Downloads** van uw model op <u>support.brother.com/downloads</u> om de tools te downloaden.

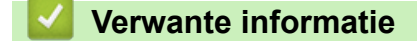

Netwerk

Home > Beveiliging

## Beveiliging

Het apparaat ondersteunt de onderstaande beveiligingsfuncties. Ga voor meer informatie over elke beveiligingsfunctie naar uw models *Handleiding beveiligingsfuncties* op <u>support.brother.com/g/s/id/htmldoc/</u> <u>common/sfg/dut/index.html</u>.

- Netwerkbeveiliging > Certificaten configureren voor een veilig apparaat
- Netwerkbeveiliging > SSL/TLS gebruiken

#### ▲ Home > Mobile Connect

## **Mobile Connect**

- AirPrint
- Mopria<sup>™</sup> Print Service en Mopria<sup>™</sup> Scan
- Brother Mobile Connect

▲ Home > Mobile Connect > AirPrint

## AirPrint

- Overzicht AirPrint
- Voordat u AirPrint gebruikt (macOS)
- Afdrukken met AirPrint
- Scannen met AirPrint (macOS)

## **Overzicht AirPrint**

AirPrint is een afdrukoplossing voor Apple-besturingssystemen waarmee u draadloos foto's, e-mailberichten, webpagina's en documenten kunt afdrukken vanaf een iPad, iPhone, iPod touch of Mac-computer zonder dat u daarvoor een driver hoeft te installeren.

Met AirPrint kunt u ook documenten scannen naar uw Mac-computer.

Ga naar de Apple-website voor meer informatie.

Apparatuur die is voorzien van de Apple-badge, is specifiek ontwikkeld voor gebruik met de technologie die op de badge is aangegeven en door de ontwikkelaar gecertificeerd omdat die voldoet aan de prestatiestandaarden van Apple.

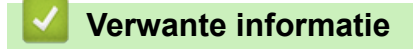

• AirPrint

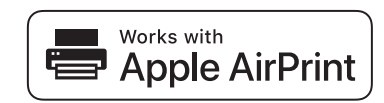

▲ Home > Mobile Connect > AirPrint > Voordat u AirPrint gebruikt (macOS)

## Voordat u AirPrint gebruikt (macOS)

Voeg het apparaat op uw Mac-computer aan de lijst met printers toe voordat u met macOS afdrukt.

- 1. Selecteer Systeeminstellingen in het Apple-menu.
- 2. Selecteer Printers en scanners.
- Klik op Voeg printer, scanner of fax toe.... Het scherm Voeg printer toe verschijnt.
- 4. Selecteer uw apparaat en selecteer vervolgens de naam van uw model in het snelmenu Gebruik.
- 5. Klik op Voeg toe.

#### Verwante informatie

AirPrint

▲ Home > Mobile Connect > AirPrint > Afdrukken met AirPrint

## Afdrukken met AirPrint

- Afdrukken van iPad, iPhone of iPod touch
- Afdrukken met AirPrint (macOS)
▲ Home > Mobile Connect > AirPrint > Afdrukken met AirPrint > Afdrukken van iPad, iPhone of iPod touch

# Afdrukken van iPad, iPhone of iPod touch

De afdrukprocedure kan per toepassing variëren. In onderstaand voorbeeld wordt Safari gebruikt.

- 1. Controleer of het apparaat is ingeschakeld.
- 2. Plaats het papier in de papierlade en pas de papierlade-instellingen op het apparaat aan.
- 3. Open vanuit Safari de pagina die u wilt afdrukken.

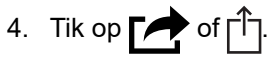

- 5. Tik op Afdrukken.
- 6. Controleer of uw apparaat is geselecteerd.
- 7. Als een ander apparaat (of geen apparaat) is geselecteerd, tikt u op **Printer**.

Een lijst met beschikbare machines verschijnt.

- 8. Tik op de naam van uw apparaat.
- 9. Selecteer de gewenste opties, zoals het aantal af te drukken pagina's of tweezijdig afdrukken (indien ondersteund door uw apparaat).
- 10. Tik op Afdrukken.

## Verwante informatie

• Afdrukken met AirPrint

▲ Home > Mobile Connect > AirPrint > Afdrukken met AirPrint > Afdrukken met AirPrint (macOS)

# Afdrukken met AirPrint (macOS)

De afdrukprocedure kan per toepassing variëren. In onderstaand voorbeeld wordt Safari gebruikt. Controleer of uw apparaat in de printerlijst op uw Mac-computer wordt vermeld voordat u de afdrukprocedure start.

- 1. Controleer of het apparaat is ingeschakeld.
- 2. Plaats het papier in de papierlade en pas de papierlade-instellingen op het apparaat aan.
- 3. Gebruik Safari op uw Mac-computer om de pagina te openen die u wilt afdrukken.
- 4. Klik op het Archief-menu en selecteer vervolgens Druk af.
- 5. Controleer of uw apparaat is geselecteerd. Als een ander apparaat (of geen apparaat) is geselecteerd, klikt u op het pop-upmenu **Printer** en selecteert u uw apparaat.
- 6. Geef de gewenste opties op, zoals het aantal af te drukken pagina's of tweezijdig afdrukken (indien ondersteund door uw apparaat).
- 7. Klik op Druk af.

# Verwante informatie

• Afdrukken met AirPrint

#### Gerelateerde onderwerpen:

Voordat u AirPrint gebruikt (macOS)

▲ Home > Mobile Connect > AirPrint > Scannen met AirPrint (macOS)

# Scannen met AirPrint (macOS)

Controleer of uw apparaat in de scannerlijst op uw Mac-computer wordt vermeld voordat u de scanprocedure start.

- 1. Plaats het document.
- 2. Selecteer Systeeminstellingen in het Apple-menu.
- 3. Selecteer Printers en scanners.
- 4. Selecteer uw apparaat in de scannerlijst.
- 5. Klik op de knop **Open scanner...**.

Het scannervenster verschijnt.

- 6. Selecteer de bestemmingsmap of bestemmingstoepassing in het snelmenu voor het instellen van de bestemming.
- 7. Klik op Toon details om indien nodig de scaninstellingen te wijzigen.

U kunt de afbeelding handmatig bijsnijden door de muisaanwijzer over het gedeelte dat u wilt scannen te slepen wanneer u vanaf de glasplaat scant.

8. Klik op Scan.

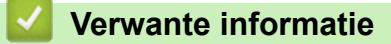

AirPrint

# Mopria<sup>™</sup> Print Service en Mopria<sup>™</sup> Scan

Mopria<sup>™</sup> Print Service is een afdrukfunctie en Mopria<sup>™</sup> is een scanfunctie op mobiele apparaten met Android<sup>™</sup> die is ontwikkeld door de Mopria<sup>™</sup> Alliance. Met deze service kunt u verbinding maken met hetzelfde netwerk als waarop uw apparaat is aangesloten en afdrukken en scannen zonder verdere configuratietaken te hoeven uitvoeren.

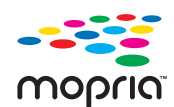

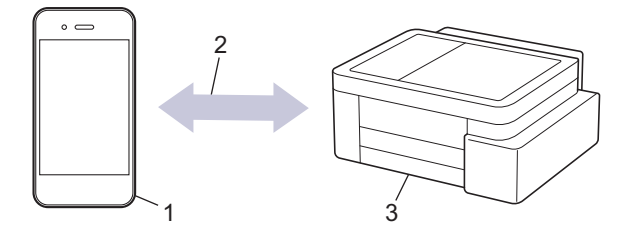

- 1. Mobiele Android<sup>™</sup>-apparaten
- 2. Wi-Fi<sup>®</sup>-verbinding
- 3. Uw apparaat

U moet de Mopria<sup>™</sup> Print Service of Mopria<sup>™</sup> Scan downloaden via Google Play<sup>™</sup> en op uw Android<sup>™</sup>-apparaat installeren. Voordat u deze Mopria<sup>™</sup>-functies gebruikt, moet u deze eerst inschakelen op uw mobiele apparaat.

Voor meer informatie over Mopria<sup>™</sup> Print Service en Mopria<sup>™</sup> Scan gaat u naar <u>https://www.mopria.org</u>.

#### Verwante informatie

Mobile Connect

▲ Home > Mobile Connect > Brother Mobile Connect

# **Brother Mobile Connect**

Gebruik Brother Mobile Connect om af te drukken en te scannen vanaf een mobiel apparaat.

• Voor Android<sup>™</sup>-apparaten:

Met Brother Mobile Connect kunt u de functies van het Brother-apparaat rechtstreeks gebruiken vanaf uw Android<sup>™</sup>-apparaat.

Download en installeer Brother Mobile Connect via Google Play<sup>™</sup>.

• Voor alle iOS- of iPadOS-apparaten, waaronder iPhone, iPad en iPod touch:

Met Brother Mobile Connect kunt u de functies van het Brother-apparaat rechtstreeks gebruiken vanaf uw iOS- of iPadOS-apparaat.

Download en installeer Brother Mobile Connect via de App Store.

## Verwante informatie

Mobile Connect

#### Gerelateerde onderwerpen:

• Uw apparaat configureren voor een draadloos netwerk met behulp van de installatiewizard op een mobiel apparaat

#### Home > Problemen oplossen

# Problemen oplossen

Als u denkt dat er een probleem is met uw apparaat, controleert u eerst elk van de onderstaande items om het probleem te identificeren en volgt u de tips voor het oplossen van problemen.

U kunt de meeste problemen zelf oplossen. Ga voor aanvullende informatie naar <u>support.brother.com</u> voor de nieuwste veelgestelde vragen en tips voor het oplossen van problemen.

- 1. Ga naar support.brother.com.
- 2. Klik op Veelgestelde vragen en probleemoplossing en zoek uw modelnaam.

Controleer eerst de volgende punten:

- · Het netsnoer van het apparaat is correct aangesloten en het apparaat is ingeschakeld.
- · Alle beschermende onderdelen van het apparaat zijn verwijderd.
- De inktcartridges zijn op de juiste wijze geïnstalleerd.
- De klep ter verwijdering van vastgelopen papier is volledig gesloten.
- · Het papier is op de juiste manier in de papierlade geplaatst.
- De interfacekabels zijn goed aangesloten op het apparaat en de computer, of de draadloze verbinding is zowel op het apparaat als uw computer ingesteld.
- (Voor netwerkmodellen) Het toegangspunt (voor een draadloze verbinding), de router of de hub is ingeschakeld en de verbindingsknop knippert.

Als u met de controles het probleem niet hebt opgelost, identificeer dan het probleem aan de hand van de LEDpatronen en meldingen, en vervolgens >> Verwante informatie

#### Verwante informatie

- · Patronen en meldingen van de ledlampjes
- · Printer of papier vastgelopen
- Problemen met de papierverwerking en afdrukproblemen
- Netwerkproblemen
- · Overige problemen
- · De gegevens van het apparaat controleren
- De firmware van uw apparaat bijwerken
- · Uw apparaat resetten

▲ Home > Problemen oplossen > Patronen en meldingen van de ledlampjes

# Patronen en meldingen van de ledlampjes

De lampjes op het bedieningspaneel van uw apparaat lichten op of knipperen om de status van het apparaat weer te geven.

### Patronen van de ledlampjes

| -LED | Beschrijving       |
|------|--------------------|
|      | Het lampje is uit. |
| *    | Het lampje is aan. |
|      | De LED knippert.   |

## Algemene indicatie

| -LED                                               | Status                      | Beschrijving                                                                                                    |
|----------------------------------------------------|-----------------------------|----------------------------------------------------------------------------------------------------|
|                                                    | Stand-by                    | Het apparaat is klaar om af te drukken.                                                                                                    |
| (Knippert langzaam en<br>minder fel)               | Slaapstand                  | In de slaapstand (energiebesparende stand) doet<br>het apparaat alsof het uitstaat. Het kan echter nog<br>steeds gegevens ontvangen. Wanneer u een<br>afdruktaak verzendt, komt het apparaat uit de<br>slaapstand. |
| - <del>*</del> *                                   | Opwarmen (lage temperatuur) | Het apparaat is aan het opwarmen.                                                                                                    |
| (Knippert met<br>tussenpozen van twee<br>seconden) | Afkoelen (hoge temperatuur) | Het apparaat is aan het afkoelen.                                                                                                    |
| - <del>*</del>                                     | Bezet                       | Het apparaat verwerkt een afdruktaak.                                                                                                    |
| (Knippert met<br>tussenpozen van een<br>seconde)   | Resterende gegevens         | Er bevinden zich afdrukgegevens in het geheugen<br>van het apparaat. Druk op (b) (Stop) om de taak te<br>annuleren en uit het geheugen van het apparaat te<br>verwijderen.                                         |
| (Knippert afwisselend)                             | Taak geannuleerd            | Het apparaat annuleert de afdruktaak.                                                                                                    |

## Indicatie bij fouten en onderhoud

Zoals bij alle geavanceerde kantoorproducten, kunnen fouten voorvallen en moeten verbruiksartikelen mogelijk worden vervangen. Als dit gebeurt, identificeert uw apparaat de fout die is opgetreden of wat voor

routineonderhoud nodig is. De fout of het vereiste onderhoud wordt aangegeven met de leds op het bedieningspaneel. In deze tabel wordt de betekenis van de leds uitgelegd.

De meeste meldingen over fouten en algemene onderhoudswerkzaamheden kunt u zelf afhandelen. Ga voor meer tips naar de pagina **Veelgestelde vragen en probleemoplossing** voor uw model op <u>support.brother.com/</u><u>faqs</u>.

Als u het EcoPro-printabonnement gebruikt, controleer dan de aanvullende betekenissen van de leds op <u>support.brother.com/g/d/arfq/Sm00641</u>.

Verwijzingen naar Verwante informatie vindt u onder aan deze pagina.

Ø

| -LED             | Status                    | Oorzaak                                                                                                    | Wat te doen                                                                                                    |
|------------------|---------------------------|----------------------------------------------------------------------------------------------------|----------------------------------------------------------------------------------------------------|
|                  | Lade niet<br>gedetecteerd | De papierlade is niet goed ingebracht.                                                                                 | Duw de papierlade langzaam<br>volledig in het apparaat.                                                                                                    |
|                  |                           | Er zit papier of een vreemd voorwerp<br>in het apparaat, waardoor de<br>papierlade niet goed kan worden<br>ingebracht. | Trek de papierlade uit het apparaat<br>en verwijder het vastgelopen<br>papier of het voorwerp. Als u het<br>vastgelopen papier niet kunt vinden<br>of verwijderen >> Verwante<br>informatie: Printer of papier<br>vastgelopen                                                                                                    |
|                  | Geen papier<br>ingevoerd  | Het papier in het apparaat is op of het<br>papier is niet juist in de papierlade<br>geplaatst.                         | <ul> <li>Ga op een van de volgende<br/>manieren te werk:</li> <li>Plaats opnieuw papier in de<br/>papierlade en druk vervolgens<br/>op de knop Mono Copy (Mono<br/>Kopie) of Colour Copy (Kleur<br/>Kopie).</li> <li>Verwijder het papier uit de lade<br/>en plaats het vervolgens<br/>opnieuw. Druk daarna op de<br/>knop Mono Copy (Mono<br/>Kopie) of Colour Copy (Kleur<br/>Kopie).</li> </ul> |
|                  |                           |                                                                                                    | Verwante informatie: Papier<br>plaatsen                                                                                                    |
|                  |                           | De klep ter verwijdering van<br>vastgelopen papier is niet goed<br>gesloten.                                           | Controleer of de klep ter<br>verwijdering van vastgelopen<br>papier volledig gesloten is.                                                                                                    |
|                  |                           |                                                                                                    | >> Verwante informatie: Papier is vastgelopen in het apparaat                                                                                                    |
|                  |                           | Er heeft zich papierstof opgehoopt op<br>het oppervlak van de<br>papierdoorvoerrollen.                                 | Maak de papierdoorvoerrollen schoon.                                                                                                    |
|                  |                           |                                                                                                    | >> Verwante informatie: De<br>papierdoorvoerrollen reinigen                                                                                                    |
| *                | Papierstoring             | storing Het papier is vastgelopen in het apparaat.                                                                     | Verwijder voorzichtig het vastgelopen papier.                                                                                                    |
| ( <u>(</u> ) 🔆 • |                           |                                                                                                    | >> Verwante informatie: Printer of<br>papier vastgelopen                                                                                                    |
|                  |                           |                                                                                                    | Controleer of de papiergeleiders op<br>het juiste papierformaat zijn<br>afgesteld.                                                                                                    |
|                  |                           |                                                                                                    | Verleng de papierlade NIET als u<br>papier van A5-formaat of kleiner in<br>de lade plaatst.                                                                                                    |
|                  |                           |                                                                                                    | Nadat u deze handelingen hebt<br>uitgevoerd, drukt u op (( <b>Stop</b> ).                                                                                                    |

147

| -LED                                 | Status                                                                                                    | Oorzaak                                                                                                    | Wat te doen                                                                                                    |
|--------------------------------------|----------------------------------------------------------------------------------------------------|----------------------------------------------------------------------------------------------------|----------------------------------------------------------------------------------------------------|
|                                      |                                                                                                    | Er heeft zich papierstof opgehoopt op<br>het oppervlak van de<br>papierdoorvoerrollen.                                                                                       | <ul> <li>Maak de papierdoorvoerrollen<br/>schoon.</li> <li>➤ Verwante informatie: De<br/>papierdoorvoerrollen reinigen</li> </ul>                                                                                                    |
|                                      | Onjuist       De papierformaatinstelling ko         overeen met het formaat van       papier in de lade.         -OF-       De papiergeleiders in de lade         goed ingesteld op het gebruik       papierformaat. |                                                                                                    | Bij afdrukken vanaf de computer<br>moet u ervoor zorgen dat het in de<br>printerdriver (of in de toepassing<br>waarmee u wilt afdrukken) gekozen<br>papierformaat overeenkomt met<br>het formaat van het papier in de<br>lade.<br>➤ Verwante informatie:<br>Printerdriver instellen (Windows) |
|                                      |                                                                                                    |                                                                                                    | <ol> <li>Controleer of het papierformaat<br/>dat u op het bedieningspaneel<br/>van het apparaat hebt<br/>geselecteerd overeenkomt met<br/>het papierformaat in de lade.</li> <li>Verwante informatie: Het<br/>papierformaat en de papiersoort</li> </ol>                                      |
|                                      |                                                                                                    |                                                                                                    | <ul> <li>wijzigen met de knop Papier</li> <li>2. Zorg ervoor dat het papier in<br/>staande richting in de<br/>papierlade is geplaatst en dat<br/>de papiergeleiders goed zijn<br/>ingesteld op het papierformaat.</li> <li>&gt; Verwante informatie: Papier<br/>plaatson</li> </ul>           |
|                                      |                                                                                                    |                                                                                                    | <ul> <li>3. Druk op de knop Mono Copy<br/>(Mono Kopie) of Colour Copy<br/>(Kleur Kopie) nadat u het<br/>formaat en de richting van het<br/>papier hebt gecontroleerd.</li> </ul>                                                                                                    |
| (Knippert langzaam<br>en minder fel) | Klep open                                                                                                    | Het deksel van de inktcartridge zit niet goed dicht.                                                                                                    | Sluit het deksel van de<br>inktcartridge (het moet vastklikken).                                                                                                    |
| *<br>•                               | Inkt vervangen                                                                                                    | Een of meer inktcartridges zijn aan<br>vervanging toe. Het apparaat stopt<br>alle afdruktaken.                                                                               | <ul> <li>Vervang de inktcartridges.</li> <li>Verwante informatie: De inktcartridges vervangen</li> <li>U kunt zelfs nog scannen als het inktniveau laag is of de cartridge aan vervanging toe is</li> </ul>                                                                                   |
|                                      | Geen cartridge                                                                                                    | Een van de inktcartridges is niet correct geïnstalleerd.                                                                                                    | Verwijder de inktcartridge en plaats<br>hem langzaam opnieuw. Hij moet<br>stevig op zijn plaats vastklikken.<br>➤ Verwante informatie: De                                                                                                    |
|                                      |                                                                                                    |                                                                                                    | inktcartridges vervangen                                                                                                    |
|                                      | Alleen afdrukken<br>in zwart-wit                                                                                                    | Een of meer kleurencartridges zijn<br>aan vervanging toe.<br>U kunt nog ongeveer vier weken in<br>zwart-wit afdrukken, afhankelijk van<br>het aantal pagina's dat u afdrukt. | Vervang de inktcartridges.<br>➤ Verwante informatie: De<br>inktcartridges vervangen<br>Hoewel in de kolom Oorzaak opties<br>worden weergegeven voor het                                                                                                    |
|                                      |                                                                                                    |                                                                                                    | gepruik van net apparaat nadat<br>deze foutmelding verschijnt, kunt u                                                                                                    |

| -LED                 | Status                 | Oorzaak                                                                                                    | Wat te doen                                                                                                    |
|----------------------|------------------------|----------------------------------------------------------------------------------------------------|----------------------------------------------------------------------------------------------------|
|                      |                        | <ul> <li>Wanneer Aan-uitlampje en<br/>Inktlampje oplichten, werken de<br/>volgende functies als volgt:</li> <li>Afdrukken<br/>Als het mediatype is ingesteld op<br/>Normaal papier en Grijstinten is<br/>geselecteerd in de printerdriver,<br/>kunt u het apparaat als zwart-<br/>witprinter gebruiken.</li> <li>Kopiëren<br/>Als de papiersoort is ingesteld op<br/>Normaal papier, kunt u kopieën in<br/>zwart-wit maken.</li> </ul> | het apparaat mogelijk niet<br>gebruiken als u de stekker uit het<br>stopcontact trekt of de inktcartridge<br>verwijdert.                                                                                                    |
|                      | Kan niet<br>detecteren | Een van de inktcartridges is niet<br>correct geïnstalleerd.                                                                                                    | Verwijder de nieuwe inktcartridge<br>en installeer hem langzaam<br>opnieuw tot deze stevig op zijn<br>plaats klikt.<br>➤> Verwante informatie: De<br>inktcartridges vervangen                                                                                                    |
|                      |                        | Er is een inktcartridge voor het<br>verkeerde Brother-model<br>geïnstalleerd.                                                                                                    | Controleer de modelnummers op<br>de inktcartridges en installeer de<br>juiste cartridges.<br>>> Verwante informatie: De<br>inktcartridges vervangen                                                                                                    |
| (D) ●                | Inkt bijna op          | De inkt is bijna op.                                                                                                    | <ul> <li>U kunt doorgaan met afdrukken tot<br/>een of meer inktcartridges echt aan<br/>vervanging toe zijn. (Het<br/>Inktlampje stopt met knipperen en<br/>blijft branden.)</li> <li>&gt; Verwante informatie: De<br/>inktcartridges vervangen</li> <li>U kunt zelfs nog scannen als het<br/>inktniveau laag is of de cartridge<br/>aan vervanging toe is.</li> </ul> |
| (Knipperen tegelijk) | Geheugen vol           | Het geheugen van het apparaat is vol.                                                                                                    | <ul> <li>Als een kopieerbewerking wordt uitgevoerd:</li> <li>Druk op (Stop), wacht tot de andere bewerkingen zijn voltooid en probeer het vervolgens opnieuw.</li> <li>Druk op de knop Mono Copy (Mono Kopie) of Colour Copy (Kleur Kopie) om de tot dusver gescande pagina's te kopiëren.</li> </ul>                                                                 |
| (Knippert driemaal)  | Bewerking<br>geweigerd | Het apparaat kan deze bewerking nu<br>niet uitvoeren.                                                                                                    | Wacht enkele minuten en probeer<br>het opnieuw.                                                                                                    |
| <ul><li></li></ul>   | Inktbakje vol          | Het inktopvangbakje of spoelbakje<br>moet vervangen worden. Voor<br>optimale prestaties van uw Brother-<br>apparaat moeten deze onderdelen<br>regelmatig vervangen worden. Na<br>hoeveel tijd vervanging nodig is, hangt<br>af van het aantal keren dat het<br>inktsysteem wordt doorgespoten en                                                                                                    | Het inktopvangbakje moet worden<br>vervangen. Neem contact op met<br>de klantenservice van Brother of<br>uw plaatselijke Brother-<br>servicecenter om een afspraak te<br>maken voor een onderhoudsbeurt.                                                                                                    |

| -LED                                                   | Status                                                       | Oorzaak                                                                                                    | Wat te doen                                                                                                    |
|--------------------------------------------------------|--------------------------------------------------------------|----------------------------------------------------------------------------------------------------|----------------------------------------------------------------------------------------------------|
|                                                        |                                                              | gespoeld om het te reinigen. Hoe<br>vaker het apparaat schoongemaakt<br>moet worden, hoe sneller deze bakjes<br>vol raken. Vervanging valt niet onder<br>de garantie. |                                                                                                    |
| (Knipperen tegelijk)                                   | Fout in de<br>netwerkinstelling<br>en tijdens<br>installatie | Er is een probleem met het netwerk<br>van het apparaat tijdens de installatie.                                                                                        | Nadat u de installatie hebt<br>uitgevoerd via het<br>bedieningspaneel van het apparaat<br>(>> Installatiehandleiding),<br>configureert u de<br>netwerkinstellingen opnieuw. Ga<br>voor meer informatie naar de<br>pagina Veelgestelde vragen en<br>probleemoplossing voor uw<br>model op. Zie onderstaande URL.<br>support.brother.com/g/d/c4f24/ |
| ☆ ☆<br>☆ ④ ♣ <sup>♠</sup><br>(Knippert<br>afwisselend) | Netwerkfout                                                  | Er is een probleem met het netwerk<br>van het apparaat.                                                                                                    | Start het netwerk opnieuw door<br>tegelijk op de knop (Wi-Fi) en<br>Colour Copy (Kleur Kopie) te<br>drukken.<br>Als het probleem hiermee niet is<br>verholpen ➤> Verwante informatie:<br>Als u problemen hebt met het<br>netwerk van uw apparaat.                                                                                                 |
| (Knippert<br>afwisselend)                              | Algemene<br>netwerkdetectief<br>out                          | Het apparaat heeft verbinding<br>gemaakt met een wereldwijd netwerk<br>en heeft een wereldwijd IP-adres<br>toegewezen gekregen.                                       | <ul> <li>Druk op () (Stop) om de fout te wissen.</li> <li>We raden aan om het apparaat te verbinden met een privénetwerk.</li> <li>Deze meldingsfunctie kan worden uitgeschakeld in Beheer via een webbrowser.</li> <li>➤ Verwante informatie: Detectie van wereldwijde IP-adressen in-/uitschakelen</li> </ul>                                   |
| (Knipperen tegelijk)                                   | Apparaatfout                                                 | Het apparaat heeft een mechanisch<br>probleem.                                                                                                    | Haal de stekker van het apparaat<br>uit het stopcontact en steek deze<br>na een paar minuten weer in het<br>stopcontact.                                                                                                    |

# Verwante informatie

Problemen oplossen

#### Gerelateerde onderwerpen:

- De inktcartridges vervangen
- Papier plaatsen
- Printer of papier vastgelopen
- De papierdoorvoerrollen reinigen
- Printerdriver instellen (Windows)
- Papier is vastgelopen in het apparaat
- Het papierformaat en de papiersoort wijzigen met de knop Papier
- Als u problemen hebt met het netwerk van uw apparaat
- Detectie van wereldwijde IP-adressen in-/uitschakelen

▲ Home > Problemen oplossen > Printer of papier vastgelopen

# Printer of papier vastgelopen

Vastgelopen papier lokaliseren en verwijderen.

- Papier is vastgelopen in het apparaat
- Patronen en meldingen van de ledlampjes
- Problemen met de papierverwerking

▲ Home > Problemen oplossen > Printer of papier vastgelopen > Papier is vastgelopen in het apparaat

# Papier is vastgelopen in het apparaat

Als het papier vastgelopen is, gaat u als volgt te werk:

- 1. Haal de stekker van het apparaat uit het stopcontact.
- 2. Trek de papierlade (1) volledig uit het apparaat.

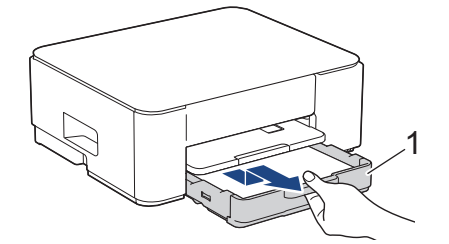

3. Til de papiersteun (1) omhoog en trek deze in een schuine hoek volledig uit het apparaat, zoals aangegeven door de pijl.

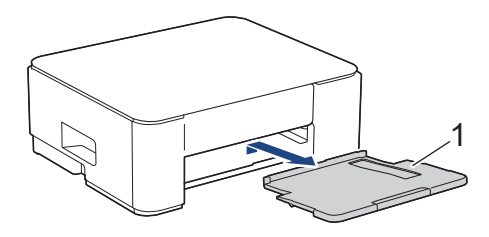

4. Trek het vastgelopen papier (1) langzaam uit het apparaat.

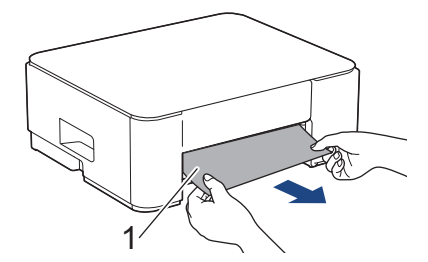

5. Duw beide groene vergrendelingen naar elkaar toe en laat vervolgens de onderhoudseenheid zakken (1).

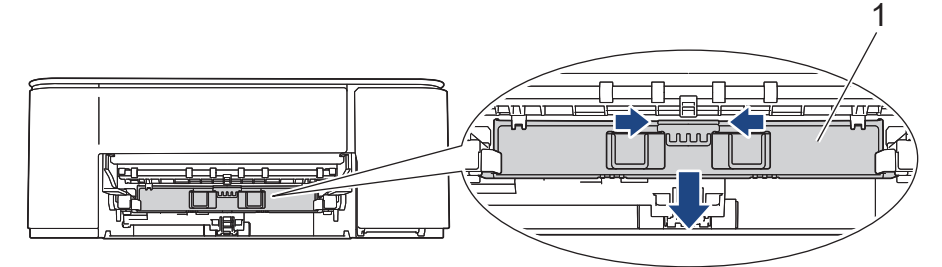

6. Trek het vastgelopen papier (1) langzaam uit het apparaat.

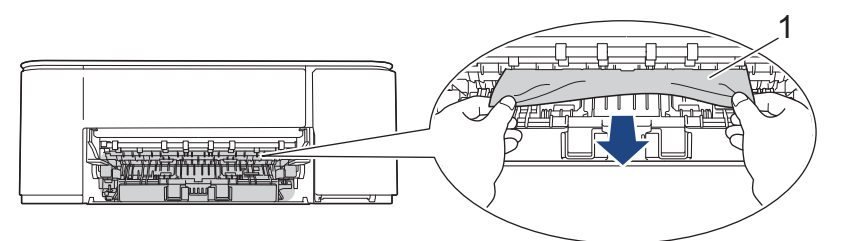

### BELANGRIJK

Pas op dat u geen inkt op uw handen krijgt. Als u inkt op uw huid of kleding krijgt, wast u deze meteen af met zeep of een schoonmaakmiddel.

7. Controleer zorgvuldig of zich nog vastgelopen papier in het apparaat (1) bevindt.

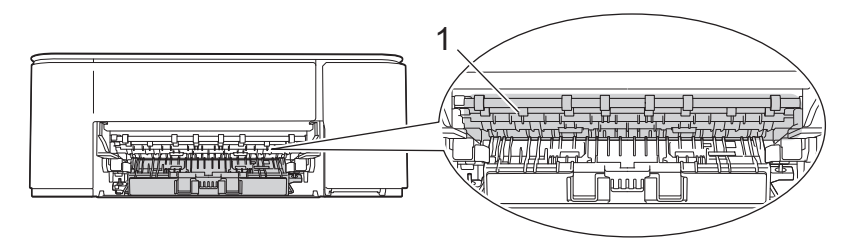

8. Druk de klep ter verwijdering van vastgelopen papier (1) achter op het apparaat omlaag en open vervolgens de klep (2).

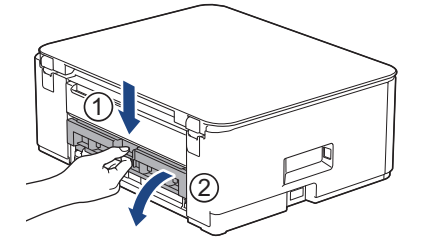

9. Trek het vastgelopen papier langzaam uit het apparaat.

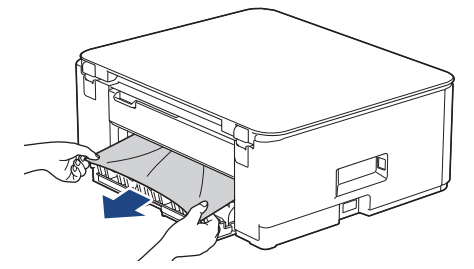

10. Sluit de klep ter verwijdering van vastgelopen papier. Zorg dat de klep goed gesloten is.

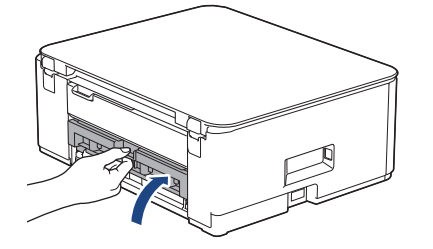

11. Zet de onderhoudseenheid omhoog.

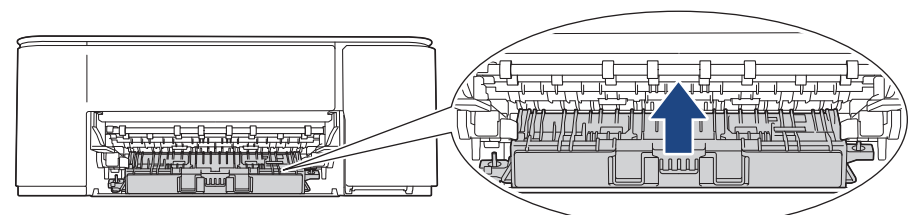

12. Duw de papiersteun stevig terug in het apparaat. Zorg ervoor dat de papiersteun goed over de daarvoor bestemde richels glijdt.

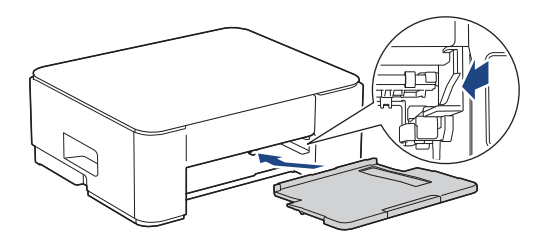

13. Druk de papierlade stevig terug in het apparaat.

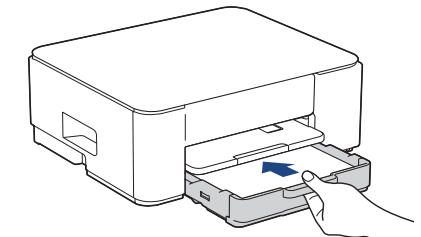

14. Trek de papiersteun (1) uit tot deze vastklikt en vouw dan de papiersteunklep (2) uit.

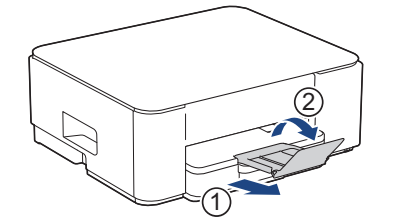

15. Steek de stekker weer in het stopcontact.

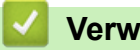

# Verwante informatie

Printer of papier vastgelopen

#### Gerelateerde onderwerpen:

• Patronen en meldingen van de ledlampjes

▲ Home > Problemen oplossen > Problemen met de papierverwerking en afdrukproblemen

# Problemen met de papierverwerking en afdrukproblemen

- Problemen met de papierverwerking
- Afdrukproblemen
- Problemen met de afdrukkwaliteit

▲ Home > Problemen oplossen > Problemen met de papierverwerking en afdrukproblemen > Problemen met de papierverwerking

# Problemen met de papierverwerking

Wanneer u de informatie in deze tabel hebt gelezen en toch assistentie nodig hebt, raadpleegt u de meest recente tips op <u>support.brother.com/faqs</u>.

| Probleem                              | Suggesties                                                                                                    |
|---------------------------------------|----------------------------------------------------------------------------------------------------|
| Het apparaat voert geen papier in.    | Zorg ervoor dat de papierlade helemaal is ingeduwd tot hij op zijn plaats klikt.                                                                                                    |
|                                       | Zorg ervoor dat de klep ter verwijdering van vastgelopen papier achteraan het apparaat gesloten is.                                                                                                    |
|                                       | Als de <b>Aan-uitlampje</b> brandt en de <b>Papierwaarschuwingslampje</b> nog steeds knippert <b>&gt;&gt;</b> <i>Verwante informatie: Patronen en meldingen van de ledlampjes</i>                                                     |
|                                       | Als de papierlade leeg is, plaatst u een nieuwe stapel papier in de papierlade.                                                                                                    |
|                                       | Als er papier in de lade zit, moet u nagaan of het correct is geplaatst. Wanneer<br>het papier gekruld is, moet u het plat maken. Soms moet u het papier uit de lade<br>halen, de stapel omdraaien en weer in de papierlade plaatsen. |
|                                       | Plaats minder papier in de lade en probeer het opnieuw.                                                                                                    |
|                                       | Maak de papierdoorvoerrollen schoon.                                                                                                    |
|                                       | >> Verwante informatie: De papierdoorvoerrollen reinigen                                                                                                    |
|                                       | Zorg ervoor dat het papier voldoet aan de specificaties voor het apparaat.                                                                                                    |
|                                       | >> Verwante informatie: Capaciteit van de papierlade                                                                                                    |
| Fotopapier wordt niet goed ingevoerd. | Wanneer u afdrukt op fotopapier, plaatst u een extra vel van hetzelfde fotopapier in de papierlade.                                                                                                    |
| Het apparaat voert meerdere           | Zorg dat het papier op de juiste wijze in de papierlade is geplaatst.                                                                                                    |
| pagina's in.                          | <ul> <li>Verwijder al het papier uit de lade en waaier de stapel papier goed door.</li> <li>Plaats het papier vervolgens terug in de lade.</li> </ul>                                                                                 |
|                                       | <ul> <li>Zorg ervoor dat u het papier niet te ver naar binnen duwt.</li> </ul>                                                                                                    |
|                                       | >> Verwante informatie: Papier plaatsen                                                                                                    |
|                                       | Controleer of de klep ter verwijdering van vastgelopen papier goed gesloten is.<br>➤ Verwante informatie: Printer of papier vastgelopen                                                                                               |
|                                       | Controleer of het scheidingskussen in de papierlade schoon is.                                                                                                    |
|                                       | >> Verwante informatie: Het scheidingskussentje reinigen                                                                                                    |
| Het papier is vastgelopen.            | >> Verwante informatie: Printer of papier vastgelopen                                                                                                    |
|                                       | Controleer of de papiergeleiders op het juiste papierformaat zijn afgesteld.                                                                                                    |
|                                       | Gebruik de instellingen voor het voorkomen van papierstoringen.                                                                                                    |
|                                       | Voor kopiëren:                                                                                                    |
|                                       | Verwante informatie: De afdrukopties wijzigen om uw afdrukresultaten te verbeteren                                                                                                    |
|                                       | Voor afdrukken:                                                                                                    |
|                                       | >> Verwante informatie: Vlekken op afdrukken en papierstoringen voorkomen (Windows)                                                                                                    |

#### Verwante informatie

• Problemen met de papierverwerking en afdrukproblemen

#### Gerelateerde onderwerpen:

- Papier plaatsen
- De papierinvoerrollen reinigen
- De papierdoorvoerrollen reinigen

- Printer of papier vastgelopen
- Vlekken op afdrukken en papierstoringen voorkomen (Windows)
- Het scheidingskussentje reinigen
- De afdrukopties wijzigen om uw afdrukresultaten te verbeteren
- Patronen en meldingen van de ledlampjes
- Capaciteit van de papierlade

▲ Home > Problemen oplossen > Problemen met de papierverwerking en afdrukproblemen > Afdrukproblemen

# Afdrukproblemen

Wanneer u de informatie in deze tabel hebt gelezen en toch assistentie nodig hebt, raadpleegt u de meest recente tips op <u>support.brother.com/faqs</u>.

| Probleem                     | Suggesties                                                                                                    |  |  |
|------------------------------|----------------------------------------------------------------------------------------------------|--|--|
| Er kan niet worden afgedrukt | (Windows)                                                                                                    |  |  |
|                              | Controleer of de correcte printerdriver is geïnstalleerd en geselecteerd.                                                                                                    |  |  |
|                              | Controleer of de LED's van het apparaat een foutmelding weergeven.                                                                                                    |  |  |
|                              | >> Verwante informatie: Patronen en meldingen van de ledlampjes                                                                                                    |  |  |
|                              | Controleer of het apparaat online is:                                                                                                    |  |  |
|                              | • Windows                                                                                                    |  |  |
|                              | 1. Houd de toets 🔳 ingedrukt en druk op de 🛛 toets op het toetsenbord                                                                                                    |  |  |
|                              | van de computer om <b>Uitvoeren</b> te starten.                                                                                                    |  |  |
|                              | 2. Typ <b>"control printers"</b> in het veld <b>Openen:</b> en klik op <b>OK</b> .                                                                                                    |  |  |
|                              | Uitvoeren ×                                                                                                    |  |  |
|                              | Geef de naam van een programma, map, document of<br>internetadres op. Wat u opgeeft, wordt vervolgens in<br>Windows geopend.                                                                                            |  |  |
|                              | Openen: control printers ~                                                                                                    |  |  |
|                              |                                                                                                    |  |  |
|                              | OK Annuleren <u>B</u> laderen                                                                                                    |  |  |
|                              | Het venster Apparaten en printers verschijnt.                                                                                                    |  |  |
|                              | Als het venster Apparaten en printers niet wordt weergegeven, klikt u op Apparaten > Meer instellingen voor apparaten en printers .                                                                                     |  |  |
|                              | <ol> <li>Klik met de rechtermuisknop op het pictogram van uw model en klik<br/>vervolgens op Afdruktaken weergeven.</li> </ol>                                                                                          |  |  |
|                              | <ol> <li>Als de opties voor de printerdriver verschijnen, selecteert u uw printerdriver.</li> </ol>                                                                                                    |  |  |
|                              | <ol> <li>Klik in de menubalk op Printer en zorg ervoor dat Printer offline<br/>gebruiken niet is geselecteerd.</li> </ol>                                                                                               |  |  |
|                              | • Mac                                                                                                    |  |  |
|                              | Klik op het menu <b>Systeemvoorkeuren</b> of <b>Systeeminstellingen</b> en selecteer vervolgens de optie <b>Printers en scanners</b> . Wanneer het apparaat offline is, verwijdert u het en voegt u het vervolgens toe. |  |  |
|                              | Een of meerdere inktcartridges zijn leeg.                                                                                                    |  |  |
|                              | >> Verwante informatie: De inktcartridges vervangen                                                                                                    |  |  |
|                              | Als oude, niet-afgedrukte gegevens in de spooler van de printerdriver<br>achterblijven, verhindert dit het afdrukken van nieuwe afdruktaken. Open het<br>printerpictogram en wis alle gegevens als volgt:<br>• Windows  |  |  |
|                              | 1. Houd do tooto 💷 ingodrukt op druk op do 🕞 tooto op hot tootoorbord                                                                                                    |  |  |
|                              | van de computer om <b>Litvoeren</b> te starten                                                                                                    |  |  |
|                              | 2. Typ "control printers" in het veld Openen: en klik op OK                                                                                                    |  |  |
|                              | 2. 139 control printers in not void openent. On taik op ort.                                                                                                    |  |  |

| Probleem                                                                                                    | Suggesties                                                                                                    |  |  |  |
|----------------------------------------------------------------------------------------------------|----------------------------------------------------------------------------------------------------|--|--|--|
|                                                                                                    | 🖾 Uitvoeren 🔰                                                                                                    |  |  |  |
|                                                                                                    | Geef de naam van een programma, map, document of<br>internetadres op. Wat u opgeeft, wordt vervolgens in<br>Windows geopend.<br>Openen: control printers v                                                                                                    |  |  |  |
|                                                                                                    | OK Annuleren Bladeren Het venster Apparaten en printers verschijnt.                                                                                                    |  |  |  |
|                                                                                                    | Als het venster <b>Apparaten en printers</b> niet wordt weergegeven, klikt u op <b>Apparaten &gt; Meer instellingen voor apparaten en printers</b> .                                                                                                    |  |  |  |
|                                                                                                    | <ul> <li>Mac</li> <li>Klik op Systeemvoorkeuren of Systeeminstellingen &gt; Printers en scanners.</li> </ul>                                                                                                    |  |  |  |
| Kop- of voettekst is zichtbaar<br>wanneer het document op het<br>scherm wordt weergegeven, maar<br>wordt niet afgedrukt. | <ul> <li>Er is een onbedrukbaar gebied boven en onder aan de pagina. Pas de boven- en ondermarge van uw document navenant aan.</li> <li>&gt;&gt; Verwante informatie: Onbedrukbaar gebied</li> </ul>                                                                                                    |  |  |  |
| Kan afdrukken van 'Paginalay-out'<br>niet uitvoeren.                                                                     | (Windows)<br>Controleer of de instellingen voor het papierformaat in de toepassing en in de<br>printerdriver hetzelfde zijn.                                                                                                    |  |  |  |
| Afdruksnelheid is te laag.                                                                                               | <ul> <li>(Windows)</li> <li>Wijzig de instelling van de printerdriver. In de hoogste resolutie is meer tijd nodig<br/>om de gegevens te verwerken, te verzenden en te printen. Probeer als volgt de<br/>andere kwaliteitsinstellingen in de printerdriver:</li> <li>Schakel het selectievakje Kleur verbetering op het tabblad Geavanceerd in de<br/>printerdriver uit.</li> </ul> |  |  |  |
|                                                                                                    | Schakel de optie Zonder rand uit. Afdrukken zonder rand duurt langer dan normaal afdrukken.                                                                                                    |  |  |  |
|                                                                                                    | <ul> <li>Schakel de stille modus uit. In de stille modus is de afdruksnelheid langzamer.</li> <li>Verwante informatie: Lawaai bij het afdrukken verminderen</li> </ul>                                                                                                    |  |  |  |
|                                                                                                    | Zorg ervoor dat de instellingen voor het type media in de printerdrivers, uw toepassing of de instelling Type Papier in het menu van het apparaat overeenkomen met het soort papier dat u gebruikt.                                                                                                    |  |  |  |
|                                                                                                    | <ul> <li>Verwante informatie: Het papierformaat en de papiersoort wijzigen met de knop Papier</li> <li>Verwante informatie: Brinterdriver installen (Windewe)</li> </ul>                                                                                                    |  |  |  |
| Kan niet enkelzijdig of tweezijdig                                                                                       | (Windows) Wijzig de optie voor tweezijdig afdrukken in de printerdriver                                                                                                    |  |  |  |
| afdrukken.                                                                                                    | <ul> <li>Als u een tijdelijke wijziging wilt aanbrengen, selecteer dan Geen of<br/>Tweezijdig in de printerdriver vanuit uw toepassing.</li> </ul>                                                                                                    |  |  |  |
|                                                                                                    | >> Verwante informatie: Documenten afdrukken (Windows)                                                                                                    |  |  |  |
|                                                                                                    | <ul> <li>Als u een permanente wijziging wilt aanbrengen, wijzig dan de<br/>driverinstellingen van de standaardprinter.</li> </ul>                                                                                                    |  |  |  |
|                                                                                                    | >> Verwante informatie:Wijzig de standaard printerinstellingen (Windows)                                                                                                    |  |  |  |

## Verwante informatie

• Problemen met de papierverwerking en afdrukproblemen

#### Gerelateerde onderwerpen:

- De inktcartridges vervangen
- Onbedrukbaar gebied
- Printerdriver instellen (Windows)
- Lawaai bij het afdrukken verminderen
- Het papierformaat en de papiersoort wijzigen met de knop Papier
- Patronen en meldingen van de ledlampjes
- Documenten afdrukken (Windows)
- Wijzig de standaard printerinstellingen (Windows)

▲ Home > Problemen oplossen > Problemen met de papierverwerking en afdrukproblemen > Problemen met de afdrukkwaliteit

# Problemen met de afdrukkwaliteit

Wanneer u de informatie in deze tabel hebt gelezen en toch assistentie nodig hebt, raadpleegt u de meest recente tips op <u>support.brother.com/faqs</u>.

| Probleem                                            | Suggesties                                                                                                    |
|-----------------------------------------------------|----------------------------------------------------------------------------------------------------|
| Slechte afdrukkwaliteit                             | Controleer de afdrukkwaliteit.                                                                                                    |
|                                                     | >> Verwante informatie: De afdrukkwaliteit controleren                                                                                                    |
|                                                     | Zorg ervoor dat de instellingen voor het type media in de printerdrivers, uw toepassing of de instelling Type Papier in het menu van het apparaat overeenkomen met het soort papier dat u gebruikt.                                                                                                  |
|                                                     | >> Verwante informatie: Het papierformaat en de papiersoort wijzigen met de knop <b>Papier</b>                                                                                                    |
|                                                     | >> Verwante informatie: Printerdriver instellen (Windows)                                                                                                    |
|                                                     | Zorg ervoor dat uw inktcartridges vol zijn. In de volgende omstandigheden kan de inkt klonteren:                                                                                                    |
|                                                     | De uiterste gebruiksdatum die op de cartridge staat, is verstreken.                                                                                                    |
|                                                     | De inktcartridge is mogelijk niet correct opgeslagen vóór gebruik.                                                                                                    |
|                                                     | Zorg dat u een van de aanbevolen papiersoorten gebruikt.                                                                                                    |
|                                                     | >> Verwante informatie: Acceptabele afdrukmedia                                                                                                    |
|                                                     | De aanbevolen omgeving voor uw apparaat is tussen 20 °C tot 33 °C.                                                                                                    |
| Witte lijnen in tekst of grafische<br>afbeeldingen. | <ul> <li>Reinig de printkop.</li> <li>&gt; Verwante informatie: De printkop van uw Brother-apparaat schoonmaken</li> <li>&gt; Verwante informatie: De printkop reinigen met Beheer via een webbrowser</li> <li>&gt; Verwante informatie: De printkop vanaf uw computer reinigen (Windows)</li> </ul> |
|                                                     | Controleer en wijzig de afdrukuitlijning.                                                                                                    |
|                                                     | >> Verwante informatie: De afdrukuitlijning van uw Brother-apparaat controleren,<br>De afdrukuitlijning controleren met Beheer via een webbrowser                                                                                                    |
|                                                     | Gebruik het aanbevolen type papier.                                                                                                    |
|                                                     | >> Verwante informatie: Acceptabele afdrukmedia                                                                                                    |
|                                                     | Om te zorgen dat de printkop en inktcartridges zo lang mogelijk meegaan en de<br>afdrukkwaliteit op peil blijft, kunt u het apparaat het best zo min mogelijk<br>loskoppelen van het stopcontact. Wacht na loskoppeling niet te lang voordat u                                                       |
|                                                     | het apparaat weer aansluit op het stopcontact. Gebruik bij voorkeur 🕐 (Stop)                                                                                                    |
|                                                     | om het apparaat uit te zetten. Bij gebruik van 🕐 (Stop) krijgt het apparaat net                                                                                                    |
|                                                     | genoeg stroom om te zorgen dat de printkop regelmatig, maar minder vaak, wordt gereinigd.                                                                                                    |
| Er verschijnen regelmatig donkere                   | Controleer en wijzig de afdrukuitlijning.                                                                                                    |
| lijnen.                                             | >> Verwante informatie: De afdrukuitlijning van uw Brother-apparaat controleren                                                                                                    |
|                                                     | >> Verwante informatie: De afdrukuitlijning controleren met Beheer via een webbrowser                                                                                                    |

| Probleem                                                             | Suggesties                                                                                                    |
|----------------------------------------------------------------------|----------------------------------------------------------------------------------------------------|
| Het apparaat drukt blanco<br>pagina's af.                            | Controleer de afdrukkwaliteit.                                                                                                    |
|                                                                      | >> Verwante informatie: De afdrukkwaliteit controleren                                                                                                    |
|                                                                      | Om te zorgen dat de printkop en inktcartridges zo lang mogelijk meegaan en de<br>afdrukkwaliteit op peil blijft, kunt u het apparaat het best zo min mogelijk<br>loskoppelen van het stopcontact. Wacht na loskoppeling niet te lang voordat u                                                                                                  |
|                                                                      | het apparaat weer aansluit op het stopcontact. Gebruik bij voorkeur 🕐 (Stop)                                                                                                    |
|                                                                      | om het apparaat uit te zetten. Bij gebruik van 🕐 ( <b>Stop</b> ) krijgt het apparaat net                                                                                                    |
|                                                                      | genoeg stroom om te zorgen dat de printkop regelmatig, maar minder vaak, wordt gereinigd.                                                                                                    |
| Tekens en regels zijn vlekkerig.                                     | Controleer de uitlijning.                                                                                                    |
| ARC                                                                  | >> Verwante informatie: De afdrukuitlijning van uw Brother-apparaat controleren                                                                                                    |
|                                                                      | Verwante informatie: De afdrukuitlijning controleren met Beheer via een<br>webbrowser                                                                                                    |
|                                                                      | Verander de afdrukopties.                                                                                                    |
|                                                                      | >> Verwante informatie: De afdrukopties wijzigen om uw afdrukresultaten te verbeteren                                                                                                    |
| Afgedrukte tekst of afbeeldingen staan scheef.                       | Zorg ervoor dat het papier correct in de papierlade is geplaatst en dat de papiergeleiders goed zijn afgesteld.                                                                                                    |
|                                                                      | >> Verwante informatie: Papier plaatsen                                                                                                    |
|                                                                      | Controleer of de klep ter verwijdering van vastgelopen papier goed gesloten is.                                                                                                    |
| Er zitten vlekken of vegen                                           | Controleer of het papier niet te dik is en niet krult.                                                                                                    |
| middenboven op de afgedrukte pagina.                                 | >> Verwante informatie: Acceptabele afdrukmedia                                                                                                    |
| Op de afdruk zitten vlekken of het<br>lijkt of de inkt vlekt.        | Zorg dat u het aanbevolen type papier gebruikt. Raak het papier pas aan als de<br>inkt droog is.                                                                                                    |
|                                                                      | >> Verwante informatie: Acceptabele afdrukmedia                                                                                                    |
|                                                                      | Zorg dat het papier met de bedrukbare zijde naar beneden in de papierlade ligt.                                                                                                    |
|                                                                      | Zorg er bij gebruik van fotopapier voor dat het papier met de glanzende zijde<br>naar beneden in de lade ligt en dat u de juiste papiersoort hebt ingesteld.<br>Wanneer u een foto wilt afdrukken vanaf de computer, moet u de instellingen<br>voor het type media opgeven in de printerdriver of in de toepassing waarmee u<br>wilt afdrukken. |
| De inkt vlekt of is vochtig bij het gebruik van glanzend fotopapier. | Controleer beide zijden van het papier. Leg het papier met het glanzende (bedrukbare) oppervlak naar beneden.                                                                                                    |
|                                                                      | >> Verwante informatie: Het papierformaat en de papiersoort wijzigen met de knop <b>Papier</b>                                                                                                    |
|                                                                      | Zorg bij gebruik van glanzend papier dat de papiersoort correct is ingesteld.                                                                                                    |
| Er zitten vlekken op de achterkant                                   | Controleer of er inkt op de geleiderol zit.                                                                                                    |
| of onder aan de pagina.                                              | >> Verwante informatie: De geleiderollen van het apparaat schoonmaken                                                                                                    |
|                                                                      | Zorg dat de papiersteunklep wordt gebruikt.                                                                                                    |
|                                                                      | >> Verwante informatie: Papier plaatsen                                                                                                    |
|                                                                      | Controleer of er inkt op de papierinvoerrollen zit.                                                                                                    |
|                                                                      | >> Verwante informatie: De papierinvoerrollen reinigen                                                                                                    |
| De afdrukken zijn gekreukeld.                                        | Windows:                                                                                                    |
|                                                                      | Selecteer het tabblad <b>Geavanceerd</b> in de printerdriver, klik op <b>Andere</b><br>afdrukopties en vervolgens op <b>Geavanceerde kleurinstellingen</b> . Vink het<br>selectievakje <b>Bi-directioneel afdrukken</b> uit.                                                                                                    |

# Verwante informatie

 $\checkmark$ 

• Problemen met de papierverwerking en afdrukproblemen

#### Gerelateerde onderwerpen:

- De afdrukkwaliteit controleren
- Acceptabele afdrukmedia
- De printkop van uw Brother-apparaat schoonmaken
- De printkop reinigen met Beheer via een webbrowser
- De printkop vanaf uw computer reinigen (Windows)
- Papier plaatsen
- De geleiderollen van het apparaat schoonmaken
- De papierinvoerrollen reinigen
- Printerdriver instellen (Windows)
- De afdrukopties wijzigen om uw afdrukresultaten te verbeteren
- Het papierformaat en de papiersoort wijzigen met de knop Papier
- De afdrukuitlijning controleren met Beheer via een webbrowser
- De afdrukuitlijning van uw Brother-apparaat controleren

▲ Home > Problemen oplossen > Netwerkproblemen

# Netwerkproblemen

- De netwerkinstellingen van het apparaat controleren
- Als u problemen hebt met het netwerk van uw apparaat
- Foutcodes in het rapport voor draadloos LAN

▲ Home > Problemen oplossen > Netwerkproblemen > De netwerkinstellingen van het apparaat controleren

# De netwerkinstellingen van het apparaat controleren

- Het netwerkconfiguratierapport afdrukken
- Netwerkinstellingen configureren

▲ Home > Problemen oplossen > Netwerkproblemen > Als u problemen hebt met het netwerk van uw apparaat

# Als u problemen hebt met het netwerk van uw apparaat

Neem voor technische assistentie contact op met de klantenservice van Brother.

Als u denkt dat er een probleem is met uw apparaat, raadpleegt u de volgende onderwerpen. U kunt de meeste problemen zelf oplossen.

Ga voor meer hulp naar de pagina **Veelgestelde vragen en probleemoplossing** voor uw model op <u>support.brother.com/fags</u>.

>> Het lukt niet om de configuratie van het draadloze netwerk te voltooien.

>> Mijn Brother-apparaat kan niet afdrukken of scannen via het netwerk

>> Ik wil controleren of mijn netwerkapparaten naar behoren werken.

#### Het lukt niet om de configuratie van het draadloze netwerk te voltooien.

Schakel de draadloze router uit en vervolgens weer in. Probeer de draadloze instellingen vervolgens opnieuw te configureren. Als het niet lukt om het probleem op te lossen, volgt u de onderstaande instructies:

Onderzoek het probleem met behulp van het WLAN-rapport.

| Oorzaak                                                                                                    | Wat te doen                                                                                                    | Interface |
|----------------------------------------------------------------------------------------------------|----------------------------------------------------------------------------------------------------|-----------|
| Uw beveiligingsinstellingen<br>(SSID/Netwerksleutel) zijn<br>niet juist.                                                                                                    | <ul> <li>Controleer de netwerkbeveiligingsinstellingen Hulp bij<br/>draadloze configuratie. Voor meer informatie en om het<br/>hulpprogramma te downloaden, gaat u naar de pagina<br/>Downloads van uw model op <u>support.brother.com/downloads</u>.</li> </ul>                                                                                                    | Draadloos |
|                                                                                                    | Controleer of u de juiste beveiligingsinstellingen gebruikt.                                                                                                    |           |
|                                                                                                    | <ul> <li>Raadpleeg de handleiding die u bij uw draadloze LAN-<br/>toegangspoort/router hebt ontvangen voor informatie over het<br/>achterhalen van de veiligheidsinstellingen.</li> </ul>                                                                                                    |           |
|                                                                                                    | <ul> <li>Het kan ook zijn dat de naam van de fabrikant of het<br/>modelnummer van de draadloze LAN-toegangspoort/router<br/>als de standaardbeveiligingsinstellingen worden gebruikt.</li> </ul>                                                                                                    |           |
|                                                                                                    | <ul> <li>Neem hierover contact op met de fabrikant van de<br/>toegangspoort/router, uw internetprovider of<br/>netwerkbeheerder.</li> </ul>                                                                                                    |           |
| Het MAC-adres van uw<br>Brother apparaat wordt niet<br>toegestaan.                                                                                                    | Controleer of het MAC-adres van het Brother-apparaat in het filter wordt toegestaan.                                                                                                    | Draadloos |
| Uw draadloze LAN-                                                                                                    | Voer de juiste SSID-naam of netwerksleutel handmatig in.                                                                                                    | Draadloos |
| toegangspoort/router staat in<br>de sluimerstand (geeft de<br>SSID niet door).                                                                                                    | <ul> <li>Controleer de SSID-naam of de netwerksleutel in de handleiding<br/>die u bij uw draadloze LAN-toegangspoort/router hebt ontvangen<br/>en configureer de draadloze netwerkinstallatie opnieuw.</li> </ul>                                                                                                    |           |
| Het huidige kanaal van uw<br>draadloze LAN-                                                                                                    | Stel het kanaal op uw draadloze LAN-toegangspunt/router in op een kanaal dat door uw apparaat wordt ondersteund.                                                                                                    | Draadloos |
| toegangspunt/router wordt<br>niet ondersteund door uw<br>apparaat wanneer u een<br>verbinding tot stand probeert<br>te brengen tussen uw<br>apparaat en een 5 GHz Wi-<br>Fi netwerk. | <ol> <li>Controleer welke kanalen uw apparaat ondersteunt. Raadpleeg<br/>het document Kanalen die door apparaten van Brother<br/>worden ondersteund voor 5 GHz Wi-Fi-netwerken op<br/>support.brother.com/manuals.</li> </ol>                                                                                                    |           |
|                                                                                                    | <ol> <li>Controleer de kanaalinstellingen van uw draadloze LAN-<br/>toegangspunt/router. U moet een van de kanalen gebruiken die<br/>door uw apparaat worden ondersteund, en niet de instelling<br/>"Auto" of "Automatisch". Zie voor meer informatie over het<br/>wijzigen van het kanaal de gebruikershandleiding die bij uw<br/>draadloze LAN-toegangspunt/router is geleverd.</li> </ol> |           |
|                                                                                                    | <ol> <li>Probeer uw apparaat opnieuw te verbinden met uw Wi-Fi-<br/>netwerk.</li> </ol>                                                                                                    |           |

| Oorzaak                                                                                                    | Wat te doen                                                                                                    | Interface       |
|----------------------------------------------------------------------------------------------------|----------------------------------------------------------------------------------------------------|-----------------|
| De beveiligingsinstellingen<br>(SSID/wachtwoord) zijn niet<br>correct.                                                                                                    | Bevestig de SSID en het wachtwoord.<br>Wanneer u het netwerk handmatig configureert, kunt u de SSID en<br>het wachtwoord vinden op het Wireless Direct-informatieblad.<br>Meer informatie ➤> Verwante informatie: Het Wireless Direct-<br>netwerk configureren<br>Als uw mobiele apparaat handmatige configuratie ondersteunt,<br>worden de SSID en het wachtwoord weergegeven op het scherm<br>van het mobiele apparaat. | Wireless Direct |
| U maakt gebruik van<br>Android <sup>™</sup> 4.0.                                                                                                    | Als de verbinding van uw mobiele apparaat (ongeveer zes minuten<br>na gebruik van Wireless Direct) wordt verbroken, probeert u de<br>drukknopconfiguratie met WPS (aanbevolen) en stelt u het apparaat<br>van Brother als een groepseigenaar in.                                                                                                    | Wireless Direct |
| Uw Brother-apparaat bevindt<br>zich te ver van uw mobiele<br>apparaat.                                                                                                    | Plaats uw Brother-apparaat binnen een afstand van ongeveer 1<br>meter van het mobiele apparaat wanneer u de instellingen van het<br>Wireless Direct-netwerk configureert.                                                                                                    | Wireless Direct |
| Er bevinden zich obstakels<br>(muren of meubels<br>bijvoorbeeld) tussen uw<br>apparaat en het mobiele<br>apparaat.                                                                   | Verplaats uw Brother-apparaat naar een plaats zonder obstakels.                                                                                                    | Wireless Direct |
| Er bevindt zich een<br>draadloze computer,<br>Bluetooth <sup>®</sup> -apparaat,<br>magnetron of draadloze<br>telefoon in de buurt van uw<br>Brother-apparaat of mobiele<br>apparaat. | Verwijder andere apparaten uit de buurt van het Brother-apparaat of<br>het mobiele apparaat.                                                                                                    | Wireless Direct |
| Als u al het bovenstaande<br>hebt gecontroleerd en<br>geprobeerd, maar uw<br>Brother-apparaat de<br>configuratie van Wireless<br>Direct nog steeds niet kan<br>voltooien.            | <ul> <li>Schakel uw Brother-apparaat uit en weer in. Probeer vervolgens<br/>de Wireless Direct-instellingen opnieuw te configureren.</li> <li>Als u uw Brother-apparaat als een client gebruikt, bevestig dan<br/>het aantal apparaten die tot het huidige Wireless Direct netwerk<br/>zijn toegelaten en controleer hoeveel apparaten zijn verbonden.</li> </ul>                                                         | Wireless Direct |

#### **Voor Windows**

Als uw draadloze verbinding verbroken is, en u al het bovenstaande hebt gecontroleerd en geprobeerd, raden we u aan het hulpprogramma voor het herstellen van de netwerkverbinding te gebruiken.

Om het hulpprogramma voor het herstellen van de netwerkverbinding te installeren gaat u naar de pagina **Downloads** voor uw model op <u>support.brother.com/downloads</u>.

# Mijn Brother-apparaat kan niet afdrukken of scannen via het netwerk

| Oorzaak                                                                                                    | Wat te doen                                                                                                    |
|----------------------------------------------------------------------------------------------------|----------------------------------------------------------------------------------------------------|
| (Uw Brother-apparaat is ineens<br>gestopt met afdrukken of<br>scannen.)                                                         | Druk tegelijk op 🧒 ( <b>Wi-Fi</b> ) en Colour Copy (Kleur Kopie).                                                                                                    |
| De toegang tot het netwerk<br>wordt door uw<br>beveiligingssoftware<br>geblokkeerd. (De functie<br>netwerkscannen werkt niet. ) | <ul> <li>Windows         Configureer de beveiligings-/firewallsoftware van derden om Netwerkscannen toe te staan. Om poort 54925 toe te voegen voor netwerkscannen, voert u onderstaande informatie in:         <ul> <li>Bij Naam:</li> <li>Voer een beschrijving in, bijvoorbeeld Brother NetScan.</li> <li>Bij Poortnummer:</li> <li>Voer 54925 in.</li> <li>Voer 137 in</li> </ul> </li> </ul> |

| Oorzaak                                                                             | Wat te doen                                                                                                    |
|-------------------------------------------------------------------------------------|----------------------------------------------------------------------------------------------------|
|                                                                                     | Voer 161 in.<br>- Bij <b>Protocol</b> :<br>Selecteer UDP.                                                                                                    |
|                                                                                     | Raadpleeg de gebruiksaanwijzing van uw beveiligings-/firewallsoftware of neem<br>contact op met de softwarefabrikant.                                                                                                    |
|                                                                                     | • Mac                                                                                                    |
|                                                                                     | (Brother iPrint&Scan)                                                                                                    |
|                                                                                     | Klik in de menubalk <b>Finder</b> op <b>Go</b> > <b>Apps</b> en dubbelklik vervolgens op het<br>pictogram van Brother iPrint&Scan. Het Brother iPrint&Scan-venster verschijnt.<br>Klik op de knop <b>Selecteer uw apparaat</b> en volg daarna de aanwijzingen op het<br>scherm om het netwerkapparaat opnieuw te selecteren. |
| De toegang tot het netwerk<br>wordt door uw<br>beveiligingssoftware<br>geblokkeerd. | Beveiligingssoftware blokkeert mogelijk de toegang zonder een beveiligingswaarschuwing weer te geven, zelfs na een succesvolle installatie.                                                                                                    |
|                                                                                     | Om toegang toe te staan, raadpleegt u de instructies voor uw beveiligingssoftware of neemt u contact op met de softwarefabrikant.                                                                                                    |
| Er werd geen beschikbaar IP-                                                        | Bevestig het IP-adres en het subnetmasker.                                                                                                    |
| adres toegewezen aan uw<br>Brother-apparaat.                                        | Controleer of de IP-adressen en subnetmaskers van uw computer en het Brother-apparaat correct zijn en zich in hetzelfde netwerk bevinden.                                                                                                    |
|                                                                                     | Neem contact op met uw netwerkbeheerder voor meer informatie over hoe u het IP-adres en Subnetmasker verifieert.                                                                                                    |
|                                                                                     | Windows                                                                                                    |
|                                                                                     | Controleer het IP-adres en het subnetmasker met het hulpprogramma voor het herstellen van de netwerkverbinding.                                                                                                    |
| De mislukte afdruktaak staat<br>nog steeds in de afdrukwachtrij<br>van de computer. | <ul> <li>Als de mislukte afdruktaak nog steeds in de afdrukwachtrij van uw computer<br/>staat, verwijdert u deze.</li> </ul>                                                                                                    |
|                                                                                     | <ul> <li>Dubbelklik anders in de volgende map op het printerpictogram en annuleer alle<br/>documenten:</li> </ul>                                                                                                    |
|                                                                                     | - Windows                                                                                                    |
|                                                                                     | 1. Houd de toets ingedrukt en druk op de R toets op het toetsenbord                                                                                                    |
|                                                                                     | van de computer om <b>Uitvoeren</b> te starten.                                                                                                    |
|                                                                                     | 2. Typ control printers in the very Openen, en kik op OK.                                                                                                    |
|                                                                                     | Uitvoeren X                                                                                                    |
|                                                                                     | Geef de naam van een programma, map, document of<br>internetadres op. Wat u opgeeft, wordt vervolgens in<br>Windows geopend.                                                                                                    |
|                                                                                     | Openen: control printers ~                                                                                                    |
|                                                                                     | OK Annuleren <u>B</u> laderen                                                                                                    |
|                                                                                     | Het venster <b>Apparaten en printers</b> verschijnt.                                                                                                    |
|                                                                                     | Als het venster <b>Apparaten en printers</b> niet wordt weergegeven, klikt u op<br><b>Apparaten &gt; Meer instellingen voor apparaten en printers</b> .                                                                                                    |
|                                                                                     | - Mac                                                                                                    |
|                                                                                     | Klik op <b>Systeemvoorkeuren</b> of <b>Systeeminstellingen &gt; Printers en</b><br>scanners.                                                                                                    |
| Uw apparaat van Brother is niet<br>met het draadloze netwerk<br>verbonden.          | Druk het WLAN-rapport af en controleer de foutcode op het afgedrukte rapport.                                                                                                    |

Als u al het bovenstaande hebt gecontroleerd en geprobeerd maar het Brother-apparaat nog steeds niet afdrukt en scant, verwijdert u de drivers (Windows) en Brother-software en installeert u van beide de nieuwste versie.

## Ik wil controleren of mijn netwerkapparaten naar behoren werken.

| Controle                                                                                          | Wat te doen                                                                                                    |
|---------------------------------------------------------------------------------------------------|----------------------------------------------------------------------------------------------------|
| Controleer of uw Brother-<br>apparaat, toegangspoort/<br>router of netwerkhub is<br>ingeschakeld. | Controleer het volgende:                                                                                                    |
|                                                                                                   | • Het netsnoer is goed aangesloten en het apparaat van Brother is ingeschakeld.                                                                               |
|                                                                                                   | <ul> <li>Het toegangspunt/router of hub wordt ingeschakeld en bijbehorende koppelings-<br/>indicatie knippert.</li> </ul>                                     |
|                                                                                                   | Alle beschermende verpakkingsmaterialen zijn van het apparaat verwijderd.                                                                                     |
|                                                                                                   | De inktcartridges zijn op de juiste wijze geïnstalleerd.                                                                                                    |
|                                                                                                   | <ul> <li>Het documentdeksel en de klep ter verwijdering van vastgelopen papier zijn<br/>volledig gesloten.</li> </ul>                                         |
|                                                                                                   | Het papier is op de juiste manier in de papierlade geplaatst.                                                                                                 |
| Controleer of u het Brother-<br>apparaat kunt pingen vanaf<br>uw computer.                        | Ping het Brother-apparaat vanaf uw computer door bij de Windows-opdrachtprompt of in een Mac-toepassing het IP-adres of de knooppuntnaam te typen:            |
|                                                                                                   | <pre>ping <ipaddress> of <nodename>.</nodename></ipaddress></pre>                                                                                             |
|                                                                                                   | <ul> <li>Succesvol: Uw Brother-apparaat werkt correct en is op hetzelfde netwerk<br/>aangesloten als uw computer.</li> </ul>                                  |
|                                                                                                   | <ul> <li>Niet succesvol: Uw Brother-apparaat is niet aangesloten op hetzelfde netwerk als<br/>uw computer.</li> </ul>                                         |
|                                                                                                   | Windows:                                                                                                    |
|                                                                                                   | Informeer bij de systeembeheerder naar het IP-adres en het subnetmasker en gebruik vervolgens het hulpprogramma voor het herstellen van de netwerkverbinding. |
|                                                                                                   | Mac:                                                                                                    |
|                                                                                                   | Controleer of het IP-adres en het subnetmasker correct zijn ingesteld.                                                                                        |
| Controleer of het Brother-<br>apparaat verbinding heeft<br>met het draadloze netwerk.             | Druk het WLAN-rapport af en controleer de foutcode op het afgedrukte rapport.                                                                                 |

Als u al het bovenstaande gecontroleerd en geprobeerd hebt, maar nog steeds problemen ondervindt, raadpleegt u de handleiding van uw draadloze LAN-toegangspunt/router voor het vinden van de SSID (netwerknaam) en netwerksleutel (wachtwoord) en stelt u deze correct in.

## Verwante informatie

Netwerkproblemen

#### Gerelateerde onderwerpen:

- Het WLAN-rapport afdrukken
- Het netwerkconfiguratierapport afdrukken
- · Foutcodes in het rapport voor draadloos LAN
- Het Wireless Direct-netwerk configureren

# **Overige problemen**

>> Problemen met kopiëren

>> Problemen met scannen

>> Problemen met software

### Problemen met kopiëren

| Probleem                                      | Suggesties                                                                                                    |
|-----------------------------------------------|----------------------------------------------------------------------------------------------------|
| Kopieën bevatten zwarte vlekken.              | Zwarte vlekken op kopieën worden doorgaans veroorzaakt door vuil of correctievloeistof op de glasplaat. Reinig de glasplaat en het witte plastic erboven.                                                                                                    |
| De kenie in zijn blenee                       | Lood hat degument en de jujete manier                                                                                                    |
| De kopieen zijn blanco.                       | Laad het document op de juiste manier.                                                                                                    |
|                                               | >> Verwante informatie: Documenten op de glasplaat plaatsen                                                                                                    |
| De functie Aanp. aan pag. werkt<br>niet goed. | Controleer of het document niet scheef op de glasplaat ligt. Leg het document recht en probeer het opnieuw.                                                                                                    |
| Kopieersnelheid is te laag.                   | Als u met normale kwaliteit wilt kopiëren, drukt u kort op <b>Mono Copy (Mono Kopie)</b> of <b>Colour Copy (Kleur Kopie)</b> (dus niet ingedrukt houden). Als u <b>Mono Copy (Mono Kopie)</b> of <b>Colour Copy (Kleur Kopie)</b> twee seconden ingedrukt houdt, wordt gekopieerd met de beste kwaliteit. Dit duurt langer. |

### Problemen met scannen

| Probleem                                                           | Suggesties                                                                                                    |
|--------------------------------------------------------------------|----------------------------------------------------------------------------------------------------|
| Er is een wachtwoord vereist.                                      | <ul> <li>Neem contact op met uw beheerder om uw scaninstellingen te controleren.</li> <li>➤ Verwante informatie: Veilig scannen</li> </ul> |
| Tijdens het scannen verschijnen<br>TWAIN- of WIA-fouten. (Windows) | Zorg dat de Brother TWAIN- of WIA-driver als primaire bron is geselecteerd in uw scantoepassing.                                           |
| OCR werkt niet.                                                    | Probeer de scanresolutie te verhogen.                                                                                                    |

## Problemen met software

| Probleem                                                  | Suggesties                                                                                        |
|-----------------------------------------------------------|---------------------------------------------------------------------------------------------------|
| Afdrukken lukt niet.                                      | Verwijder de drivers (Windows) en de Brother-software en installeer van beide de nieuwste versie. |
| "Apparaat bezet" wordt op het computerscherm weergegeven. | De LED's van het apparaat mogen geen foutmeldingen aangeven.                                      |

### Verwante informatie

Problemen oplossen

### Gerelateerde onderwerpen:

- De scanner reinigen
- Documenten op de glasplaat plaatsen
- De afdrukopties wijzigen om uw afdrukresultaten te verbeteren
- Veilig scannen

▲ Home > Problemen oplossen > De gegevens van het apparaat controleren

# De gegevens van het apparaat controleren

Volg deze instructies om informatie over uw apparaat weer te geven, zoals het serienummer of de firmwareversie.

- 1. Start Beheer via een webbrowser. >> Beheer via een webbrowser openen
- 2. Selecteer Algemeen > Onderhoudsinformatie in de linkernavigatiebalk.

Als de linkernavigatiebalk niet zichtbaar is, begint u te navigeren bij  $\equiv$ .

3. Controleer het serienummer, de versie van de firmware en de paginateller van uw Brother-apparaat.

U kunt het serienummer, de versie van de firmware en de paginateller van uw Brother-apparaat ook controleren met behulp van het controleblad.

#### Verwante informatie

Problemen oplossen

Ø

Ø

Gerelateerde onderwerpen:

• De afdrukkwaliteit controleren

▲ Home > Problemen oplossen > De firmware van uw apparaat bijwerken

# De firmware van uw apparaat bijwerken

Zorg ervoor dat uw apparaat up-to-date blijft door <u>support.brother.com/downloads</u> regelmatig te controleren op de nieuwste firmware-update. Zonder de recentste firmware kunnen sommige functies van uw apparaat onbeschikbaar worden.

- 1. Start Beheer via een webbrowser. >> Beheer via een webbrowser openen
- 2. Selecteer **Beheerder > Firmware bijwerken** in de linkernavigatiebalk.

Als de linkernavigatiebalk niet zichtbaar is, begint u te navigeren bij  $\equiv$ .

3. Selecteer Inschakelen.

Ø

Druk op Controleren op nieuwe firmware.
 Volg de aanwijzingen op het scherm.

Verwante informatie

Problemen oplossen

Gerelateerde onderwerpen:

· Het wachtwoord van uw apparaat controleren

Home > Problemen oplossen > Uw apparaat resetten

### Uw apparaat resetten

De volgende resetfuncties zijn beschikbaar.

>> Machine resetten >> Netwerk

>> Alle instellingen

#### **Machine resetten**

Hiermee kunt u alle apparaat-instellingen die u hebt veranderd, zoals de datum en tijd, herstellen.

De volgende zaken worden niet gewist:

- Beheerderswachtwoord
- Netwerkinstellingen
- 1. Druk tegelijk op 🕐 (Stop) en Mono Copy (Mono Kopie).

Het **Aan-uitlampje**, **Papierwaarschuwingslampje** en **Inktlampje** lichten één seconde op en vervolgens begint het **Papierwaarschuwingslampje** te knipperen.

- 2. Houd Mono Copy (Mono Kopie) twee seconden ingedrukt.
- 3. Wacht tot het apparaat opnieuw start en de aan/uit-indicatie oplicht voordat u de stekker van het apparaat uit het stopcontact haalt.

#### Netwerk

Reset de afdrukserver naar zijn standaardfabrieksinstellingen (inclusief alle IP-adresinformatie met uitzondering van het beheerderwachtwoord).

U kunt het beheerderswachtwoord resetten met de resetoptie Alle instellingen.

1. Druk tegelijk op (Wi-Fi) en () (Stop).

Het **Aan-uitlampje**, **Papierwaarschuwingslampje** en **Inktlampje** lichten één seconde op en vervolgens begint het **Wi-Fi-lampje** te knipperen.

- 2. Houd Colour Copy (Kleur Kopie) twee seconden ingedrukt.
- 3. Wacht tot het apparaat opnieuw start en de aan/uit-indicatie oplicht voordat u de stekker van het apparaat uit het stopcontact haalt.

### Alle instellingen

Gebruik deze resetfunctie om alle instellingen van het apparaat te resetten naar de oorspronkelijke fabrieksinstellingen.

Brother raadt u ten zeerste aan om deze functie uit te voeren wanneer u het apparaat wegdoet.

1. Druk tegelijk op 🕐 (Stop) en Mono Copy (Mono Kopie).

Het **Aan-uitlampje**, **Papierwaarschuwingslampje** en **Inktlampje** lichten één seconde op en vervolgens begint het **Papierwaarschuwingslampje** te knipperen.

- 2. Houd Colour Copy (Kleur Kopie) twee seconden ingedrukt.
- 3. Wacht tot het apparaat opnieuw start en de aan/uit-indicatie oplicht voordat u de stekker van het apparaat uit het stopcontact haalt.

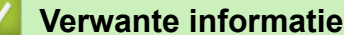

- Problemen oplossen

#### ▲ Home > Routineonderhoud

# Routineonderhoud

- De inktcartridges vervangen
- De afdrukkwaliteit verbeteren
- Uw Brother-apparaat controleren
- Uw Brother-apparaat schoonmaken
- Uw apparaat verpakken en verzenden

Home > Routineonderhoud > De inktcartridges vervangen

### De inktcartridges vervangen

Uw Brother-apparaat is voorzien van een inktstippenteller. De inktstippenteller controleert automatisch het inktniveau in elk van de vier inktcartridges. Als het apparaat ontdekt dat een inktcartridge bijna leeg is, zal het lampje oplichten of beginnen te knipperen.

Als u door het apparaat wordt geïnstrueerd een inktcartridge te vervangen, bevat de inktcartridge nog een kleine hoeveelheid inkt.

# **VOORZICHTIG**

Als er inkt in uw ogen komt, spoel dit dan onmiddellijk met water weg. Als u niets doet, kan dit roodheid of een lichte ontsteking van de ogen veroorzaken. Raadpleeg in geval van afwijkende reacties een arts.

### BELANGRIJK

Wij adviseren u originele Brother-verbruiksartikelen te gebruiken voor stabiele afdrukkwaliteit en prestaties. Niet alle niet-originele verbruiksartikelen veroorzaken problemen, maar de mogelijkheid bestaat dat sommige van dergelijke artikelen een negatieve impact hebben op de afdrukkwaliteit of storingen veroorzaken. Indien schade het gevolg is van het gebruik van niet-originele verbruiksartikelen, worden de reparatiekosten van uw apparaat mogelijk door Brother aangerekend, ook al hebt u nog garantie op het apparaat.

1. Open het deksel van de inktcartridge (1).

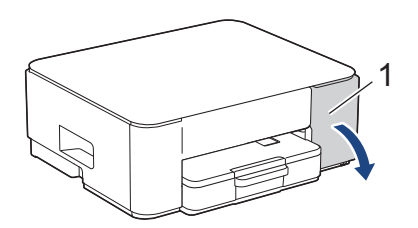

2. Druk op de ontgrendelingshendel om de cartridge te ontgrendelen en de inktcartridge uit het apparaat te verwijderen, zoals in de afbeelding getoond.

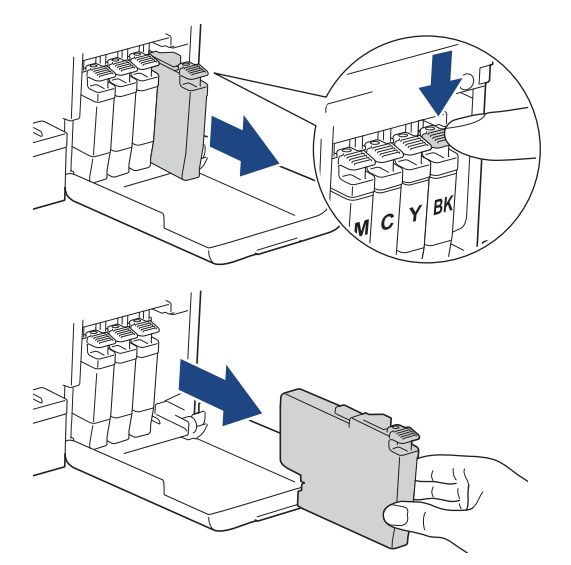

3. Open de verpakking met de nieuwe inktcartridge en haal vervolgens de inktcartridge eruit.

#### BELANGRIJK

Raak het met (1) gemarkeerde gebied op de inktcartridge NOOIT aan. De cartridge wordt dan mogelijk niet gedetecteerd door het apparaat.
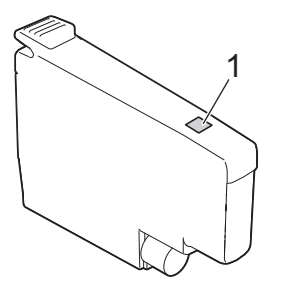

 Plaats de inktcartridge in de richting van de pijl op het etiket. Elke kleur heeft zijn eigen vaste positie.

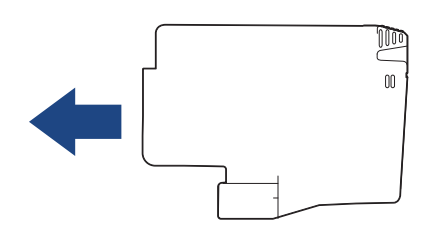

5. Duw voorzichtig op het deel met de aanduiding 'PUSH' tot de cartridgehendel vastklikt. Sluit vervolgens het deksel van de inktcartridge.

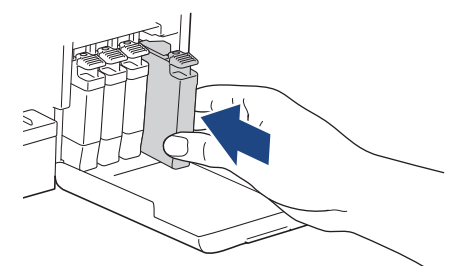

Het apparaat voert een reset uit voor de inktstippenteller.

<sup>6</sup> Als het apparaat de geïnstalleerde inktcartridge niet detecteert, controleert u of de inktcartridge goed geïnstalleerd is. Verwijder de inktcartridge en plaats hem langzaam opnieuw tot deze op zijn plaats klikt.

## BELANGRIJK

- Een cartridge die al in het apparaat geïnstalleerd is, mag u NIET schudden. Als u inkt op uw huid of kleding krijgt, wast u deze meteen af met zeep of een schoonmaakmiddel.
- Verwijder inktcartridges ALLEEN als deze aan vervanging toe zijn, anders weet het apparaat niet hoeveel inkt er nog in de cartridge zit.
- Raak NOOIT de houders voor de inktcartridges aan; de inkt kan anders vlekken op uw huid achterlaten.
- Gebruik ongeopende inktcartridges vóór de uiterste verbruiksdatum die op de verpakking van de inktcartridge vermeld staat.
- Maak de inktcartridge NOOIT open en knoei er niet mee; hierdoor kan de inktcartridge inkt verliezen.

#### Verwante informatie

• Routineonderhoud

#### Gerelateerde onderwerpen:

- Patronen en meldingen van de ledlampjes
- Afdrukproblemen

▲ Home > Routineonderhoud > De afdrukkwaliteit verbeteren

# De afdrukkwaliteit verbeteren

- De printkop van uw Brother-apparaat schoonmaken
- De printkop reinigen met Beheer via een webbrowser
- De printkop vanaf uw computer reinigen (Windows)
- De afdrukopties wijzigen om uw afdrukresultaten te verbeteren

▲ Home > Routineonderhoud > De afdrukkwaliteit verbeteren > De printkop van uw Brother-apparaat schoonmaken

## De printkop van uw Brother-apparaat schoonmaken

Om een goede afdrukkwaliteit te behouden, maakt het apparaat automatisch en wanneer nodig de printkop schoon. Als er een probleem met de afdrukkwaliteit is, kunt u het schoonmaakproces handmatig starten.

- Als er op de afgedrukte pagina's een horizontale streep of een leeg gedeelte door de tekst of afbeeldingen loopt, dient u de printkop te reinigen. Geef afhankelijk van de probleemkleur op of u alleen zwart of alle vier de kleuren tegelijk wilt reinigen.
- Bij het reinigen van de printkop wordt inkt verbruikt.
- · Wanneer de kop te vaak wordt gereinigd, wordt er onnodig inkt verbruikt.

## BELANGRIJK

Raak de printkop NOOIT aan. Als u de printkop aanraakt, kan deze blijvend worden beschadigd en kan de garantie erop vervallen.

1. Druk tegelijk op (0) (Stop) en () (Copy Shortcut (Kopieersnelkoppeling)).

Het **Aan-uitlampje**, **Papierwaarschuwingslampje** en **Inktlampje** lichten één seconde op en vervolgens begint het **Inktlampje** te knipperen.

- 2. Voer een van de volgende handelingen uit:
  - Als u alle vier de kleuren wilt reinigen, drukt u op **Colour Copy (Kleur Kopie)**. Na de reiniging wordt het controleblad afgedrukt.
  - Als u alleen zwart wilt reinigen, drukt u op **Mono Copy (Mono Kopie)**. Na de reiniging wordt het controleblad afgedrukt.

U kunt de printkop ook vanaf uw computer reinigen.

#### Verwante informatie

• De afdrukkwaliteit verbeteren

#### Gerelateerde onderwerpen:

- Problemen met de afdrukkwaliteit
- · De printkop reinigen met Beheer via een webbrowser
- De printkop vanaf uw computer reinigen (Windows)

▲ Home > Routineonderhoud > De afdrukkwaliteit verbeteren > De printkop reinigen met Beheer via een webbrowser

# De printkop reinigen met Beheer via een webbrowser

Om een goede afdrukkwaliteit te behouden, maakt het apparaat automatisch en wanneer nodig de printkop schoon. Als er een probleem met de afdrukkwaliteit is, kunt u het schoonmaakproces handmatig starten.

- 1. Start Beheer via een webbrowser. ➤> Beheer via een webbrowser openen
- 2. Selecteer Algemeen > Printkop reinigen in de linkernavigatiebalk.

 $\swarrow$  Als de linkernavigatiebalk niet zichtbaar is, begint u te navigeren bij  $\equiv$ .

- 3. Selecteer de optie Normaal, Sterk of Zeer sterk voor de gewenste reinigingskracht.
- 4. Selecteer Start.
- 5. Selecteer Ja.

Het reinigen wordt gestart.

(Windows) U kunt de printkop ook reinigen vanuit de printerdriver.

#### Verwante informatie

• De afdrukkwaliteit verbeteren

#### Gerelateerde onderwerpen:

- Problemen met de afdrukkwaliteit
- · De printkop van uw Brother-apparaat schoonmaken
- De printkop vanaf uw computer reinigen (Windows)

▲ Home > Routineonderhoud > De afdrukkwaliteit verbeteren > De printkop vanaf uw computer reinigen (Windows)

# De printkop vanaf uw computer reinigen (Windows)

Om een goede afdrukkwaliteit te behouden, maakt het apparaat automatisch en wanneer nodig de printkop schoon. Als er een probleem met de afdrukkwaliteit is, kunt u het schoonmaakproces handmatig starten.

- 1. Houd de toets ingedrukt en druk op de R toets op het toetsenbord van de computer om **Uitvoeren** te starten.
- 2. Typ "control printers" in het veld Openen: en klik op OK.

| 🖅 Uitvoe        | eren                                                                                                    | $\times$ |
|-----------------|----------------------------------------------------------------------------------------------------|----------|
| ٨               | Geef de naam van een programma, map, document of<br>internetadres op. Wat u opgeeft, wordt vervolgens in<br>Windows geopend. |          |
| <u>O</u> penen: | control printers                                                                                                    | $\sim$   |
|                 |                                                                                                    |          |
|                 | OK Annuleren <u>B</u> laderen.                                                                                               |          |

Het venster Apparaten en printers verschijnt.

Als het venster **Apparaten en printers** niet wordt weergegeven, klikt u op **Apparaten > Meer instellingen** voor apparaten en printers .

3. Klik met de rechtermuisknop op het pictogram van uw model en selecteer vervolgens **Voorkeursinstellingen** voor afdrukken. (Als de opties voor de printerdriver verschijnen, selecteert u uw printerdriver.)

Het dialoogvenster voor de printerdriver wordt weergegeven.

- 4. Klik op het tabblad Onderhoud.
- 5. Selecteer een van de volgende opties:

| Optie                       | Beschrijving                                                                                                    |
|-----------------------------|----------------------------------------------------------------------------------------------------|
| Afdrukkwaliteit controleren | Hiermee kunt u de testpagina afdrukken en de afdrukkwaliteit controleren.                                                                                                |
| Printkop reinigen           | Hiermee kunt u het reinigingsproces handmatig starten. Selecteer deze functie<br>als een regel of blanco stukken in tekst of afbeeldingen op de testpagina<br>voorkomen. |

- 6. Ga op een van de volgende manieren te werk:
  - Als u de optie Afdrukkwaliteit controleren... hebt geselecteerd, klikt u op Start. De testpagina wordt afgedrukt.
  - Als u de optie **Printkop reinigen...** hebt geselecteerd, selecteert u als reinigingstype de optie **Alleen zwart**, **Alleen kleur** of **Alle** en klikt u vervolgens op **Volgende**.
- 7. Selecteer de optie Normaal, Sterk of Zeer sterk als reinigingssterkte en klik vervolgens op Volgende.
- 8. Klik op Start.

#### Verwante informatie

De afdrukkwaliteit verbeteren

Gerelateerde onderwerpen:

Problemen met de afdrukkwaliteit

- De printkop van uw Brother-apparaat schoonmaken
- De printkop reinigen met Beheer via een webbrowser

▲ Home > Routineonderhoud > De afdrukkwaliteit verbeteren > De afdrukopties wijzigen om uw afdrukresultaten te verbeteren

# De afdrukopties wijzigen om uw afdrukresultaten te verbeteren

Als uw afdrukken er niet zo uitzien als verwacht, wijzig dan de afdrukinstellingen op uw Brother-apparaat om de afdrukkwaliteit te verbeteren. Met deze instellingen wordt mogelijk langzamer afgedrukt.

- Aan de hand van deze instructies kunt u uw afdrukresultaten verbeteren wanneer u uw apparaat gebruikt om te kopiëren of om af te drukken vanaf een mobiel apparaat.
  - Als de afdrukkwaliteit tegenvalt bij het afdrukken vanaf uw computer, wijzig dan de instellingen in de printerdriver.
- 1. Start Beheer via een webbrowser. >> Beheer via een webbrowser openen
- 2. Selecteer Algemeen > Afdrukopties in de linkernavigatiebalk.

Als de linkernavigatiebalk niet zichtbaar is, begint u te navigeren bij  $\equiv$ .

- 3. Pas de instellingen bij Verminder vlekken aan als afdrukken vlekken bevatten of het papier vastloopt.
- 4. Selecteer Aan bij Afdruk verbet. als afdrukken vaag worden.
- 5. Selecteer Indienen.

Ø

Ø

#### Verwante informatie

- De afdrukkwaliteit verbeteren
- Gerelateerde onderwerpen:
- Problemen met de papierverwerking
- Problemen met de afdrukkwaliteit
- Overige problemen
- Vlekken op afdrukken en papierstoringen voorkomen (Windows)
- Printerdriver instellen (Windows)

▲ Home > Routineonderhoud > Uw Brother-apparaat controleren

# **Uw Brother-apparaat controleren**

- De afdrukkwaliteit controleren
- De afdrukuitlijning van uw Brother-apparaat controleren
- De afdrukuitlijning controleren met Beheer via een webbrowser
- Apparaatstatus bewaken met Brother iPrint&Scan (Windows/Mac)

▲ Home > Routineonderhoud > Uw Brother-apparaat controleren > De afdrukkwaliteit controleren

# De afdrukkwaliteit controleren

Als vage of gestreepte kleuren en tekst op uw afdrukken verschijnen, kunnen de spuitmondjes van de printkop verstopt zijn. Druk het controleblad af en kijk naar het spuitmondjespatroon.

1. Druk tegelijk op 🕐 (Stop) en 🗉 (Copy Shortcut (Kopieersnelkoppeling)).

Het **Aan-uitlampje**, **Papierwaarschuwingslampje** en **Inktlampje** lichten één seconde op en vervolgens begint het **Inktlampje** te knipperen.

2. Druk op (I) (Copy Shortcut (Kopieersnelkoppeling)).

Het controleblad wordt afgedrukt.

3. Controleer de kwaliteit van de vier kleurenblokken op het vel.

```
OK
______
```

4. Als de kopieerkwaliteit slecht is, reinigt u de printkop. >> Verwante informatie

# BELANGRIJK

Raak de printkop NOOIT aan. Als u de printkop aanraakt, kan deze blijvend worden beschadigd en kan de garantie erop vervallen.

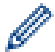

Als een spuitmondje van een printkop verstopt is, ziet de afdruk er zo uit:

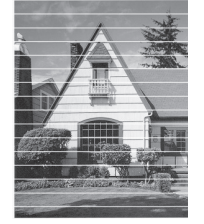

Nadat het spuitmondje van de printkop gereinigd is, zijn de horizontale strepen verdwenen:

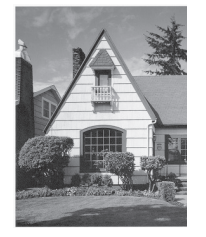

### Verwante informatie

Uw Brother-apparaat controleren

#### Gerelateerde onderwerpen:

- Problemen met de afdrukkwaliteit
- De printkop van uw Brother-apparaat schoonmaken

▲ Home > Routineonderhoud > Uw Brother-apparaat controleren > De afdrukuitlijning van uw Brotherapparaat controleren

# De afdrukuitlijning van uw Brother-apparaat controleren

Nadat u het apparaat hebt vervoerd, moet u de afdrukuitlijning aanpassen als tekst wazig wordt afgedrukt of als afbeeldingen vaag worden afgedrukt.

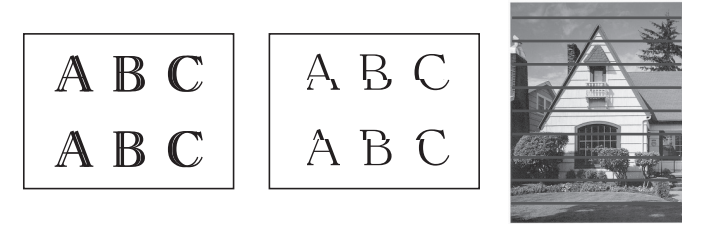

<sup>7</sup> U kunt de uitlijning ook controleren met Beheer via een webbrowser.

Voordat u de afdrukuitlijning controleert, moet u eerst de afdrukkwaliteit controleren. >> Verwante informatie

- 1. Schakel het apparaat uit.
- 2. Houd **Mono Copy (Mono Kopie)** ingedrukt en schakel het apparaat in. Houd vervolgens **Mono Copy (Mono Kopie)** ingedrukt tot het controleblad wordt afgedrukt.

Het Aan-uitlampje knippert en vervolgens wordt het controleblad afgedrukt.

3. Wanneer het **Aan-uitlampje** langzaam knippert, legt u het controleblad op de glasplaat met het teken op het controleblad in de linkerbovenhoek.

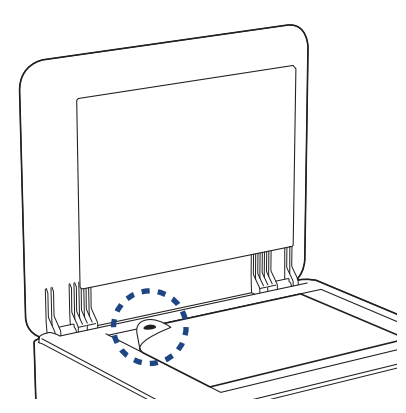

4. Druk op de knop Mono Copy (Mono Kopie) of Colour Copy (Kleur Kopie).

Het **Aan-uitlampje** knippert wanneer het apparaat begint te scannen en de automatische aanpassing uitvoert.

Meteen na het scannen geeft de led de resultaten van de aanpassing aan:

Als de aanpassing goed is verlopen:

Het Aan-uitlampje knippert driemaal snel achter elkaar en het apparaat keert terug naar stand-by.

• Als er zich een fout heeft voorgedaan bij de aanpassing:

Het **Papierwaarschuwingslampje** en **Inktlampje** knipperen driemaal snel achter elkaar en het apparaat keert terug naar stand-by.

U moet deze aanpassing nog een keer proberen, helemaal vanaf het begin.

5. Als de afdrukkwaliteit niet beter wordt, dan probeert u de afdrukaanpassing opnieuw.

#### Verwante informatie

- Uw Brother-apparaat controleren
- Gerelateerde onderwerpen:
- De afdrukuitlijning controleren met Beheer via een webbrowser

• De afdrukkwaliteit controleren

▲ Home > Routineonderhoud > Uw Brother-apparaat controleren > De afdrukuitlijning controleren met Beheer via een webbrowser

# De afdrukuitlijning controleren met Beheer via een webbrowser

Nadat u het apparaat hebt vervoerd, moet u de afdrukuitlijning aanpassen als tekst wazig wordt afgedrukt of als afbeeldingen vaag worden afgedrukt.

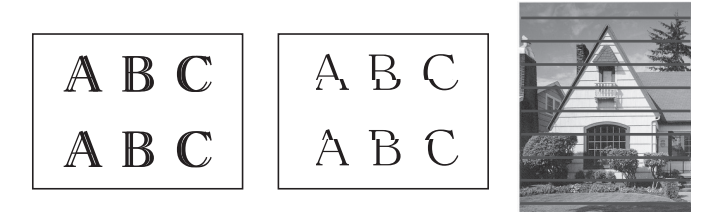

- 1. Start Beheer via een webbrowser. >> Beheer via een webbrowser openen
- 2. Selecteer Algemeen > Uitlijning in de linkernavigatiebalk.

 $\swarrow$  Als de linkernavigatiebalk niet zichtbaar is, begint u te navigeren bij  $\equiv$ .

3. Volg de aanwijzingen op het scherm.

## Verwante informatie

Uw Brother-apparaat controleren

Home > Routineonderhoud > Uw Brother-apparaat controleren > Apparaatstatus bewaken met Brother iPrint&Scan (Windows/Mac)

# Apparaatstatus bewaken met Brother iPrint&Scan (Windows/Mac)

Met Brother iPrint&Scan kunt u de status van uw Brother-apparaat bewaken.

- 1. Start Brother iPrint&Scan.
  - Windows •

Dubbelklik op het pictogram [Second Brother iPrint&Scan].

Mac ٠

Klik in de menubalk **Finder** op **Go** > **Apps** en dubbelklik vervolgens op het pictogram van iPrint&Scan.

Het scherm van Brother iPrint&Scan verschijnt.

2. Als uw Brother-apparaat niet is geselecteerd, klikt u op de knop Apparaat toevoegen / Selecteer uw apparaat en selecteert u vervolgens de naam van uw model in de lijst. Klik op OK.

| 🗃 Brother iPrint&Scan |      |                                                                                                    |                   | _ = ×                                    |
|-----------------------|------|----------------------------------------------------------------------------------------------------|-------------------|------------------------------------------|
| •                     |      |                                                                                                    | Workflow aanmaken |                                          |
| Printen               | scan | Image: Constraint of the second second se |                   | <ul> <li>↓ Apparaat toevoegen</li> </ul> |

#### Statuspictogrammen

| Pictogram    | Beschrijving                                                   |
|--------------|----------------------------------------------------------------|
|              | Een groen pictogram geeft aan dat het apparaat stand-by staat. |
| !            | Een geel pictogram duidt op een waarschuwing.                  |
| $\bigotimes$ | Een rood pictogram geeft aan dat er een fout is opgetreden.    |

| Pictogram | Beschrijving                                               |
|-----------|------------------------------------------------------------|
|           | Een grijs pictogram geeft aan dat het apparaat offline is. |

## Foutpictogrammen

Ø

| Pictogram | Beschrijving                            |
|-----------|-----------------------------------------|
|           | De inkt is bijna op.                    |
| ×         | De inktcartridge moet worden vervangen. |

- Het werkelijke scherm kan er anders uitzien, afhankelijk van de versie van de toepassing.
- De resterende hoeveelheid inkt is een benadering en kan derhalve afwijken van de werkelijke hoeveelheid inkt die er nog is.
- U kunt de resterende hoeveelheid inkt ook controleren met Beheer via een webbrowser.

## Verwante informatie

Uw Brother-apparaat controleren

#### Gerelateerde onderwerpen:

Brother iPrint&Scan openen (Windows/Mac)

▲ Home > Routineonderhoud > Uw Brother-apparaat schoonmaken

# Uw Brother-apparaat schoonmaken

- De scanner reinigen
- De buitenkant van het apparaat schoonmaken
- De geleiderollen van het apparaat schoonmaken
- De papierinvoerrollen reinigen
- Het scheidingskussentje reinigen
- De papierdoorvoerrollen reinigen

▲ Home > Routineonderhoud > Uw Brother-apparaat schoonmaken > De scanner reinigen

# De scanner reinigen

- 1. Haal de stekker van het apparaat uit het stopcontact.
- 2. Til het documentdeksel op (1). Reinig de glasplaat (2) en het witte plastic (3) met een zachte, pluisvrije doek die is bevochtigd met water.

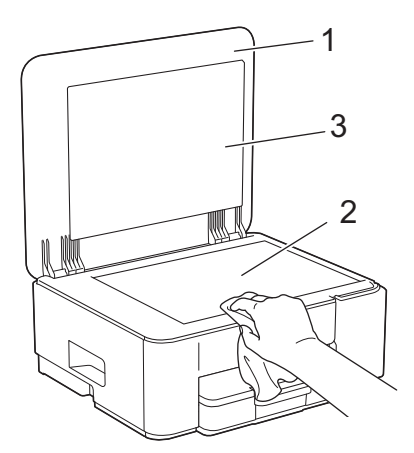

3. Steek de stekker weer in het stopcontact.

Als u vuil voelt, reinigt u de glasstrook opnieuw. Het kan zijn dat u het schoonmaken drie of vier keer moet herhalen. Maak na elke schoonmaakbeurt een kopie.

#### Verwante informatie

• Uw Brother-apparaat schoonmaken

- Gerelateerde onderwerpen:
- Overige problemen

Ø

▲ Home > Routineonderhoud > Uw Brother-apparaat schoonmaken > De buitenkant van het apparaat schoonmaken

# De buitenkant van het apparaat schoonmaken

## BELANGRIJK

- Reiniging met vluchtige vloeistoffen, zoals verdunner of benzine, beschadigt de buitenkant van het apparaat.
- Gebruik GEEN reinigingsmiddelen die ammoniak bevatten.
- Gebruik GEEN isopropylalcohol om het bedieningspaneel te reinigen. Het paneel kan hierdoor barsten.
- 1. Als de papiersteunklep open is, klapt u deze in en schuift u vervolgens de papiersteun naar binnen.
- 2. Trek de papierlade (1) volledig uit het apparaat.

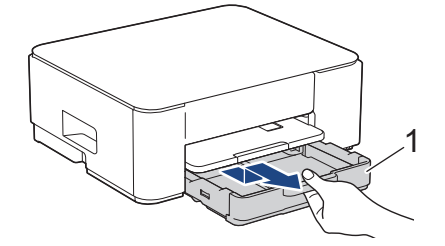

3. Til de papiersteun (1) omhoog en trek deze in een schuine hoek volledig uit het apparaat, zoals aangegeven door de pijl.

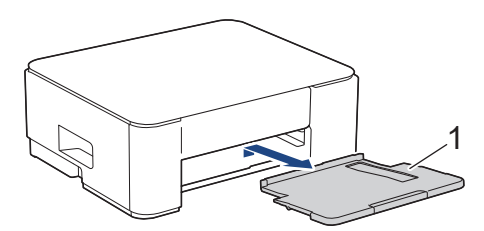

4. Reinig de buitenkant van het apparaat met een droge, pluisvrije doek om stof te verwijderen.

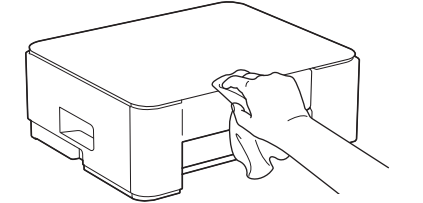

5. Reinig de binnen- en buitenkant van de papierlade met een droge, pluisvrije doek om stof te verwijderen.

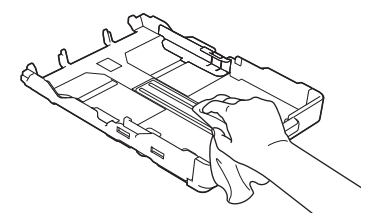

6. Reinig de buitenkant van de papiersteun met een droge, pluisvrije doek om stof te verwijderen.

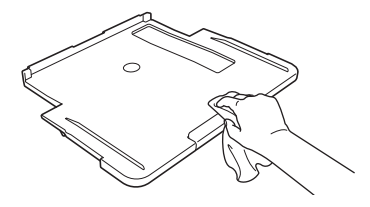

7. Duw de papiersteun stevig terug in het apparaat. Zorg ervoor dat de papiersteun goed over de daarvoor bestemde richels glijdt.

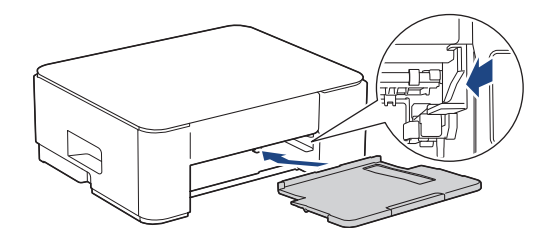

8. Duw de papierlade langzaam volledig in het apparaat.

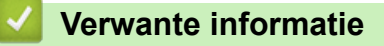

• Uw Brother-apparaat schoonmaken

▲ Home > Routineonderhoud > Uw Brother-apparaat schoonmaken > De geleiderollen van het apparaat schoonmaken

# De geleiderollen van het apparaat schoonmaken

# **WAARSCHUWING**

Haal de stekker van het apparaat uit het stopcontact voordat u de geleiderol reinigt. Als u dit niet doet, kunt u een elektrische schok krijgen.

- 1. Haal de stekker van het apparaat uit het stopcontact.
- 2. Als de papiersteunklep open is, klapt u deze in en schuift u vervolgens de papiersteun naar binnen.
- 3. Trek de papierlade (1) volledig uit het apparaat.

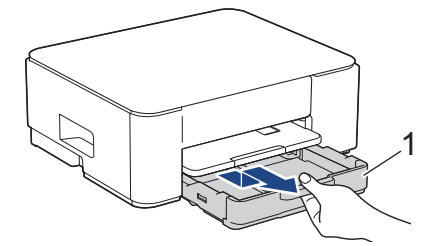

4. Til de papiersteun (1) omhoog en trek deze in een schuine hoek volledig uit het apparaat, zoals aangegeven door de pijl.

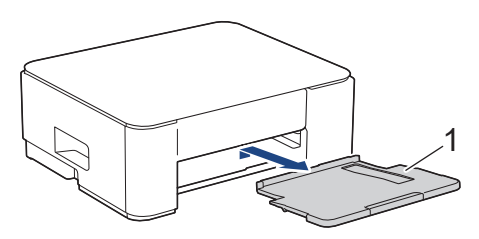

5. Duw beide groene vergrendelingen naar elkaar toe en laat vervolgens de onderhoudseenheid zakken (1).

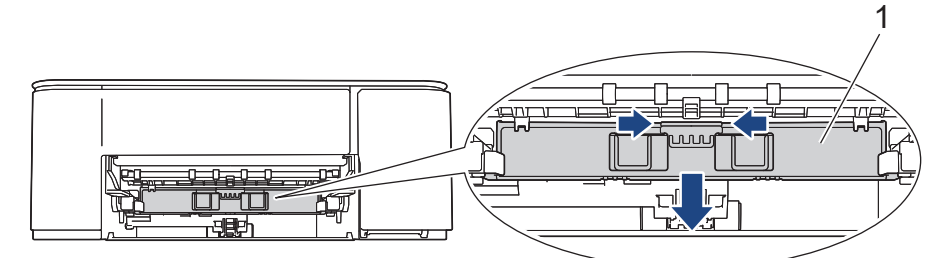

6. Reinig de geleiderol van het apparaat (1) en het gedeelte eromheen en veeg eventuele inkt weg met een droge, zachte, pluisvrije doek.

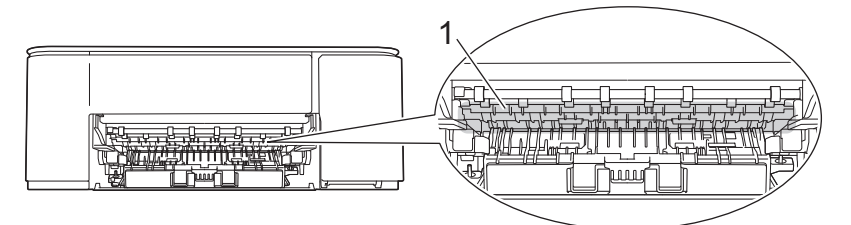

7. Zet de onderhoudseenheid omhoog.

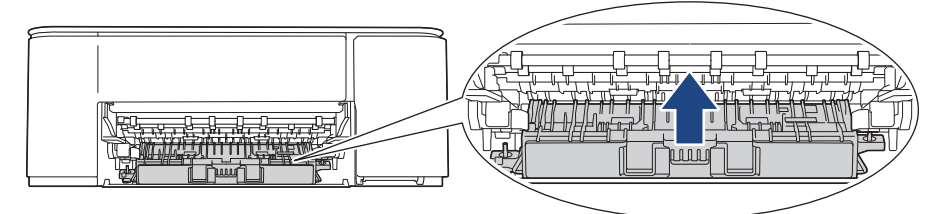

8. Duw de papiersteun stevig terug in het apparaat. Zorg ervoor dat de papiersteun goed over de daarvoor bestemde richels glijdt.

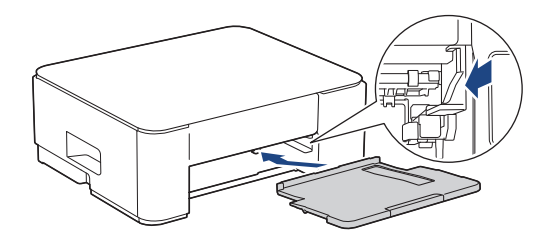

- 9. Duw de papierlade langzaam volledig in het apparaat.
- 10. Steek de stekker weer in het stopcontact.

## Verwante informatie

Uw Brother-apparaat schoonmaken

#### Gerelateerde onderwerpen:

• Problemen met de afdrukkwaliteit

▲ Home > Routineonderhoud > Uw Brother-apparaat schoonmaken > De papierinvoerrollen reinigen

De papierinvoerrollen reinigen

Als de papierinvoerrollen bevuild zijn door inktvlekken of papierstof kan dit invoerproblemen veroorzaken.

# **WAARSCHUWING**

Haal de stekker van het apparaat uit het stopcontact voordat u de papierinvoerrollen reinigt. Als u dit niet doet, kunt u een elektrische schok krijgen.

- 1. Haal de stekker van het apparaat uit het stopcontact.
- 2. Als de papiersteunklep open is, klapt u deze in en schuift u vervolgens de papiersteun naar binnen.
- 3. Trek de papierlade (1) volledig uit het apparaat, zoals aangegeven door de pijl.

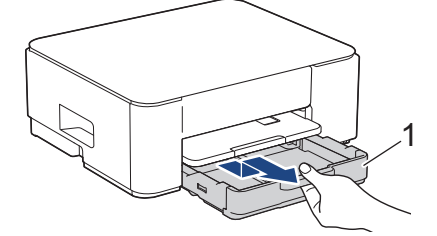

4. Til de papiersteun (1) omhoog en trek deze in een schuine hoek volledig uit het apparaat, zoals aangegeven door de pijl.

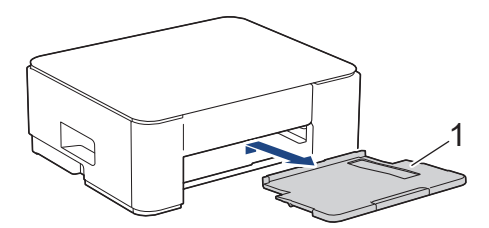

5. Duw beide groene vergrendelingen naar elkaar toe en laat vervolgens de onderhoudseenheid zakken (1).

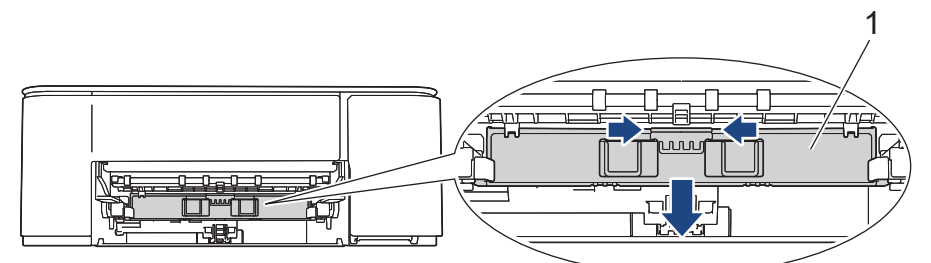

6. Reinig de papierinvoerrollen (1) in een heen en weer gaande beweging met een zachte, pluisvrije doek die met water is bevochtigd. Wrijf de rollen na het reinigen na met een droge, zachte, pluisvrije doek om al het vocht te verwijderen.

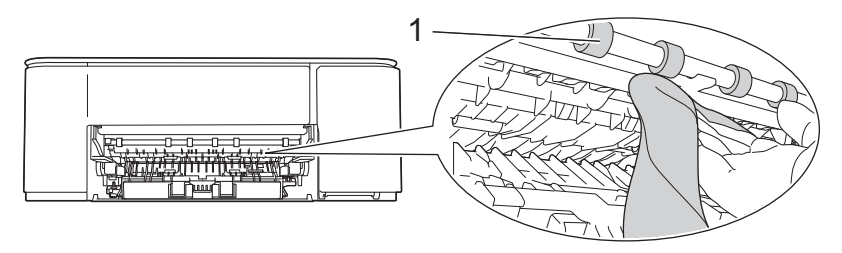

7. Zet de onderhoudseenheid omhoog.

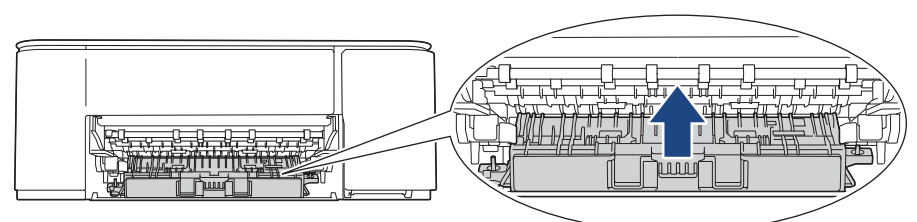

8. Duw de papiersteun stevig terug in het apparaat. Zorg ervoor dat de papiersteun goed over de daarvoor bestemde richels glijdt.

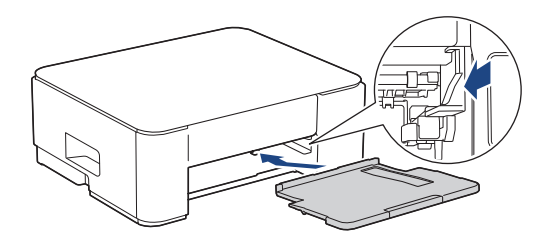

- 9. Duw de papierlade langzaam volledig in het apparaat.
- 10. Steek de stekker weer in het stopcontact.

Gebruik het apparaat pas weer wanneer de rollen droog zijn. Als u het apparaat gebruikt terwijl de rollen nog niet droog zijn, kunnen er problemen met het invoeren van het papier optreden.

## Verwante informatie

Ø

- Uw Brother-apparaat schoonmaken
- Gerelateerde onderwerpen:
- Problemen met de papierverwerking
- Problemen met de afdrukkwaliteit

▲ Home > Routineonderhoud > Uw Brother-apparaat schoonmaken > Het scheidingskussentje reinigen

# Het scheidingskussentje reinigen

Door het scheidingskussentje regelmatig te reinigen, kan worden voorkomen dat het apparaat meerdere vellen papier invoert wanneer er zich slechts enkele vellen papier in de lade bevinden.

- 1. Als de papiersteunklep open is, klapt u deze in en schuift u vervolgens de papiersteun naar binnen.
- 2. Trek de papierlade (1) volledig uit het apparaat.

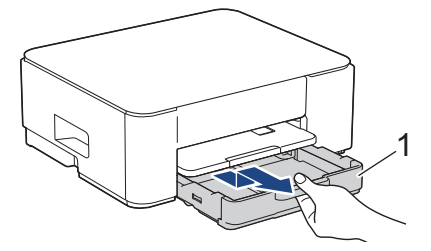

Reinig het kussen (1) met een zachte, pluisvrije doek die met water is bevochtigd.
 Gebruik na het reinigen van het kussen een droge, zachte, pluisvrije doek om al het vocht te verwijderen.

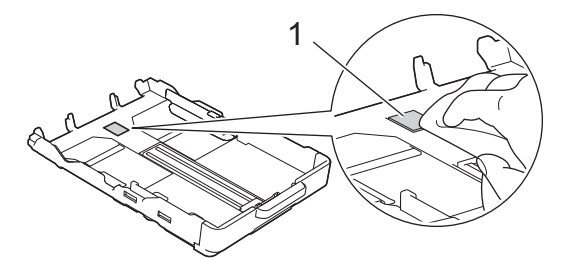

4. Duw de papierlade langzaam volledig in het apparaat.

### Verwante informatie

- Uw Brother-apparaat schoonmaken
- Gerelateerde onderwerpen:
- Problemen met de papierverwerking

▲ Home > Routineonderhoud > Uw Brother-apparaat schoonmaken > De papierdoorvoerrollen reinigen

# De papierdoorvoerrollen reinigen

Door de papierdoorvoerrollen regelmatig schoon te maken zorgt u ervoor dat het papier steeds goed doorgevoerd wordt en er geen papierstoringen optreden.

- 1. Haal de stekker van het apparaat uit het stopcontact.
- 2. Als de papiersteunklep open is, klapt u deze in en schuift u vervolgens de papiersteun naar binnen.
- 3. Trek de papierlade (1) volledig uit het apparaat, zoals aangegeven door de pijl.

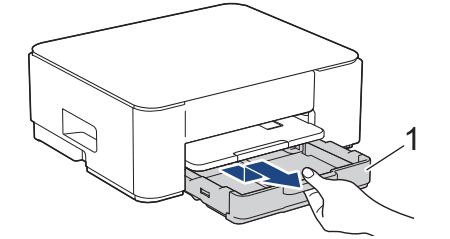

4. Til de papiersteun (1) omhoog en trek deze in een schuine hoek volledig uit het apparaat, zoals aangegeven door de pijl.

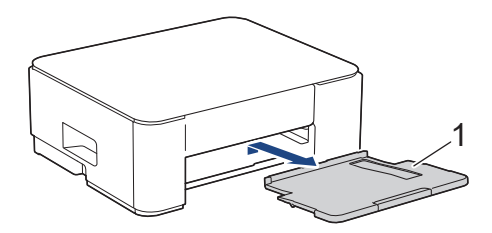

5. Reinig de papierdoorvoerrollen (1) met een zachte, pluisvrije doek die met water is bevochtigd. Draai de rollen langzaam rond zodat het hele oppervlak gereinigd wordt. Wrijf de rollen na het reinigen na met een droge, zachte, pluisvrije doek om al het vocht te verwijderen.

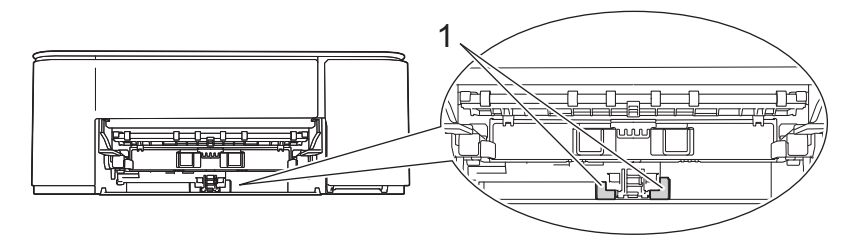

6. Duw de papiersteun stevig terug in het apparaat. Zorg ervoor dat de papiersteun goed over de daarvoor bestemde richels glijdt.

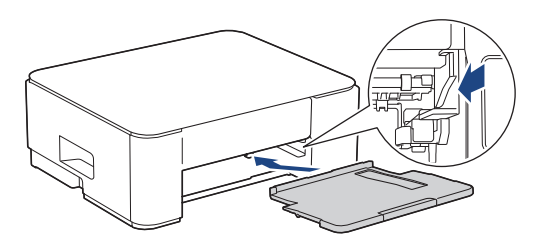

- 7. Duw de papierlade langzaam volledig in het apparaat.
- 8. Steek de stekker weer in het stopcontact.

#### Verwante informatie

Uw Brother-apparaat schoonmaken

#### Gerelateerde onderwerpen:

- Patronen en meldingen van de ledlampjes
- Problemen met de papierverwerking

Home > Routineonderhoud > Uw apparaat verpakken en verzenden

## Uw apparaat verpakken en verzenden

- Gebruik het oorspronkelijke verpakkingsmateriaal van het apparaat wanneer u het apparaat vervoert. Draai
  het product niet ondersteboven. Als u het apparaat niet juist verpakt, wordt schade die tijdens het transport
  optreedt niet door de garantie gedekt.
- Het apparaat dient passend te worden verzekerd voor het vervoer.

## BELANGRIJK

Het is belangrijk dat u het apparaat na een afdruktaak de printkop laat "parkeren". Luister zorgvuldig of de mechanische geluiden van het apparaat zijn gestopt voordat u de stekker uit het stopcontact verwijdert. Indien u het apparaat dit parkeerproces niet laat voltooien, kan dit leiden tot afdrukproblemen en mogelijke schade aan de printkop.

- 1. Haal de stekker van het apparaat uit het stopcontact.
- 2. Koppel de interfacekabel van het apparaat los, indien deze is aangesloten.
- 3. Open het deksel van de inktcartridge.
- 4. Druk op de ontgrendelingshendels van de inktcartridges om ze te ontgrendelen en verwijder ze vervolgens uit het apparaat.

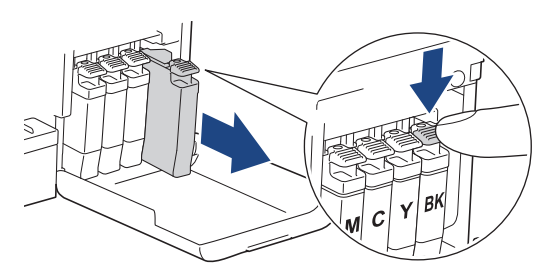

- 5. Sluit het deksel van de inktcartridge.
- 6. Verpak het apparaat in de plastic zak.

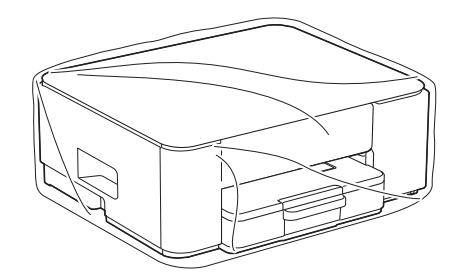

 Verpak het apparaat met het originele verpakkingsmateriaal in de originele doos, zoals hieronder afgebeeld. (Het oorspronkelijke verpakkingsmateriaal kan per land verschillen.)
 Verpak de gebruikte inktcartridge niet in de doos.

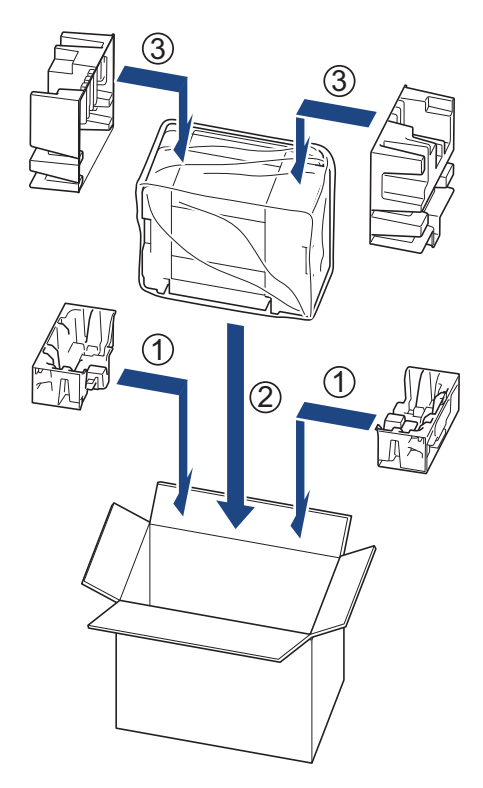

8. Sluit de doos en tape deze goed dicht.

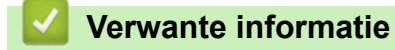

• Routineonderhoud

Home > Apparaat-instellingen

# Apparaat-instellingen

Pas instellingen en functies aan om uw apparaat efficiënter te maken.

- Het wachtwoord van uw apparaat controleren
- De instellingen van het apparaat vanaf het bedieningspaneel wijzigen
- De instellingen van uw apparaat wijzigen met Beheer via een webbrowser
- In het geval van stroomstoring (opslag in geheugen)

▲ Home > Apparaat-instellingen > Het wachtwoord van uw apparaat controleren

## Het wachtwoord van uw apparaat controleren

Als u wordt gevraagd om een wachtwoord in te voeren, controleert u de volgende informatie:

>> Het standaardwachtwoord vinden >> Het wachtwoord wijzigen

>> Het wachtwoord resetten

#### Het standaardwachtwoord vinden

Het standaardwachtwoord voor het beheer van de apparaatinstellingen vindt u op de achterzijde van het apparaat bij "**Pwd**".

#### Het wachtwoord wijzigen

Het verdient aanbeveling het standaardwachtwoord onmiddellijk te wijzigen om ongeautoriseerde toegang tot het apparaat te voorkomen.

Gebruik Beheer via een webbrowser om het wachtwoord te wijzigen. Meer informatie ➤> Verwante informatie

#### Het wachtwoord resetten

Als u uw wachtwoord vergeten bent, kunt u het apparaat resetten naar de fabrieksinstellingen. Het wachtwoord wordt ook gereset naar het standaardwachtwoord.

Meer informatie >> Verwante informatie

#### Verwante informatie

· Apparaat-instellingen

Gerelateerde onderwerpen:

- Uw apparaat resetten
- · Wijzig het aanmeldwachtwoord met Beheer via een webbrowser

▲ Home > Apparaat-instellingen > De instellingen van het apparaat vanaf het bedieningspaneel wijzigen

# De instellingen van het apparaat vanaf het bedieningspaneel wijzigen

- Het apparaat automatisch uitschakelen via het bedieningspaneel van het apparaat
- Ecostand in-/uitschakelen

▲ Home > Apparaat-instellingen > De instellingen van het apparaat vanaf het bedieningspaneel wijzigen > Het apparaat automatisch uitschakelen via het bedieningspaneel van het apparaat

# Het apparaat automatisch uitschakelen via het bedieningspaneel van het apparaat

Met de functie Automatisch uitschakelen kan op stroomverbruik worden bespaard. Als het apparaat gedurende een bepaalde tijd geen opdrachten ontvangt, schakelt het apparaat op basis van uw model en instellingen automatisch over naar de stroom uit-modus. Als het apparaat is verbonden met een netwerk, een USB-kabel of Wireless Direct, gaat het apparaat niet in de stroom uit-modus. De beschikbare functies en interfaces wisselen afhankelijk van het model.

Druk op ()(Stop) om het apparaat weer in te schakelen nadat het automatisch is uitgeschakeld.

1. Druk de knoppen 🕐 (Stop) en Colour Copy (Kleur Kopie) tegelijk in.

Het Aan-uitlampje, Papierwaarschuwingslampje en Inktlampje lichten één seconde op en vervolgens gaat het Aan-uitlampje uit en beginnen het Papierwaarschuwingslampje en Inktlampje te knipperen.

2. Druk op de knop Mono Copy (Mono Kopie).

Het **Aan-uitlampje** en **Papierwaarschuwingslampje** lichten op en het **Inktlampje** gaat één seconde uit. Vervolgens beginnen het **Aan-uitlampje** en **Inktlampje** te knipperen.

3. Druk op de knop **Colour Copy (Kleur Kopie)** zoals in de tabel is aangegeven om de uitschakeltijd in te stellen.

| Aantal keren op de knop drukken | Instelling |
|---------------------------------|------------|
| Eenmaal                         | Uit        |
| Tweemaal                        | 20 minuten |
| Driemaal                        | 1 uur      |
| Viermaal                        | 2 uur      |
| Vijfmaal                        | 4 uur      |
| Zesmaal                         | 8 uur      |

- De instelling blijft 8 uur, ook al drukt u vaker dan zesmaal op de knop. Als u de instelling opnieuw wilt wijzigen, drukt u op 🕐 (**Stop**) en herhaalt u de bovenstaande stappen.
  - U kunt controleren of de juiste tijd is ingesteld door de instelling voor Automatisch uitschakelen na te kijken in Beheer via een webbrowser.
- 4. Druk op (I) (Copy Shortcut (Kopieersnelkoppeling)) om de installatie te voltooien.

Het **Aan-uitlampje** knippert driemaal en blijft vervolgens branden.

#### Verwante informatie

• De instellingen van het apparaat vanaf het bedieningspaneel wijzigen

#### Gerelateerde onderwerpen:

· Het apparaat automatisch uitschakelen met Beheer via een webbrowser

#### Home > Apparaat-instellingen > De instellingen van het apparaat vanaf het bedieningspaneel wijzigen > Ecostand in-/uitschakelen

# Ecostand in-/uitschakelen

Door de Ecostand te activeren, kunt u stroom besparen. Wanneer u Ecostand inschakelt op uw apparaat, worden de volgende instellingen bijgewerkt naar de instellingen die voor Ecostand zijn opgegeven in Beheer via een webbrowser:

- Slaapstand
- Stille modus
- 1. Druk de knoppen 🕐 (Stop) en Colour Copy (Kleur Kopie) tegelijk in.

Het **Aan-uitlampje**, **Papierwaarschuwingslampje** en **Inktlampje** lichten één seconde op en vervolgens gaat het **Aan-uitlampje** uit en beginnen het **Papierwaarschuwingslampje** en **Inktlampje** te knipperen.

- 2. Druk op (E) (Copy Shortcut (Kopieersnelkoppeling)).
  - Wanneer Ecostand wordt ingeschakeld, knippert het **Aan-uitlampje** eenmaal om vervolgens te blijven branden.
  - Wanneer Ecostand wordt uitgeschakeld, knippert het **Aan-uitlampje** tweemaal om vervolgens te blijven branden.

Verwante informatie

- De instellingen van het apparaat vanaf het bedieningspaneel wijzigen
- Gerelateerde onderwerpen:
- De tijd instellen waarna het apparaat in de slaapstand gaat
- · Lawaai bij het afdrukken verminderen

▲ Home > Apparaat-instellingen > De instellingen van uw apparaat wijzigen met Beheer via een webbrowser

# De instellingen van uw apparaat wijzigen met Beheer via een webbrowser

Beheer via een webbrowser is een hulpprogramma dat een standaardwebbrowser gebruikt om uw apparaat te beheren met HTTP (Hyper Text Transfer Protocol) of HTTPS (Hyper Text Transfer Protocol over Secure Socket Layer).

- Wat is Beheer via een webbrowser?
- Beheer via een webbrowser openen
- · Wijzig het aanmeldwachtwoord met Beheer via een webbrowser
- Algemene instellingen

▲ Home > Apparaat-instellingen > De instellingen van uw apparaat wijzigen met Beheer via een webbrowser > Wat is Beheer via een webbrowser?

## Wat is Beheer via een webbrowser?

Beheer via een webbrowser is een hulpprogramma dat een standaardwebbrowser gebruikt om uw apparaat te beheren met HTTP (Hyper Text Transfer Protocol) of HTTPS (Hyper Text Transfer Protocol over Secure Socket Layer).

- Wij raden u aan de meest recente versie van de volgende webbrowsers te gebruiken:
  - Microsoft Edge, Firefox en Google Chrome<sup>™</sup> voor Windows
  - Safari, Firefox en Google Chrome<sup>™</sup> voor Mac
  - Google Chrome<sup>™</sup> voor Android<sup>™</sup>
  - Safari en Google Chrome<sup>™</sup> voor iOS
  - Zorg ervoor dat JavaScript en cookies altijd zijn ingeschakeld, ongeacht de browser die u gebruikt.
  - Zorg dat uw apparaat ingeschakeld is en verbonden is met hetzelfde netwerk als uw computer, en dat uw netwerk het TCP/IP-protocol ondersteunt.

|                                    | brother                                                                                                    |
|------------------------------------|----------------------------------------------------------------------------------------------------|
| <                                  | Status                                                                                                    |
| Uitloggen                          | Apparaatstatus                                                                                                    |
| Beginscherm                        | Gereed                                                                                                    |
| Status                             | Automatisch vernieuwen                                                                                                    |
| Interval voor autom.<br>vernieuwen | O Aan                                                                                                    |
|                                    | Geschat inktniveau                                                                                                    |
| Algemeen                           |                                                                                                    |
| Коріе                              | Cartridge                                                                                                    |
| Afdrukken                          | Intern inktreservoir M C Y BK                                                                                              |
| Scannen                            | Resterende paginaopbrengst                                                                                                 |
| Beheerder                          | Geschatte pagina-opbrengst (op ISO-basis)                                                                                  |
| Online functies                    | M C Y BK<br>*De overige pagina-opbrengsten worden geschat en kunnen variëren afhankelijk van het type afgedrukte pagina's. |
| Netwerk                            | Instellingen voor rest_pagina's>>                                                                                          |
|                                    | Web-taal<br>Automatisch                                                                                                    |
|                                    | Locatie apparaat<br>Contactpersoon :<br>Locatie :                                                                          |

Het scherm kan in werkelijkheid afwijken van het scherm dat hierboven wordt getoond.

## Verwante informatie

• De instellingen van uw apparaat wijzigen met Beheer via een webbrowser

▲ Home > Apparaat-instellingen > De instellingen van uw apparaat wijzigen met Beheer via een webbrowser > Beheer via een webbrowser openen

## Beheer via een webbrowser openen

- Wij raden u aan de meest recente versie van de volgende webbrowsers te gebruiken:
  - Microsoft Edge, Firefox en Google Chrome<sup>™</sup> voor Windows
  - Safari, Firefox en Google Chrome<sup>™</sup> voor Mac
  - Google Chrome<sup>™</sup> voor Android<sup>™</sup>
  - Safari en Google Chrome<sup>™</sup> voor iOS
- · Zorg ervoor dat JavaScript en cookies altijd zijn ingeschakeld, ongeacht de browser die u gebruikt.
- Als u bij de eerste installatie een nieuw wachtwoord instelt, gebruik dan het nieuwe wachtwoord dat u voor uw apparaat hebt opgegeven.
- Als u geen nieuw wachtwoord hebt ingesteld, gebruik dan het standaardwachtwoord voor het beheer van de instellingen van dit apparaat. Het standaardwachtwoord vindt u op de achterzijde van het apparaat bij "Pwd". U kunt het standaardwachtwoord ook vinden door het netwerkconfiguratierapport af te drukken. Het verdient aanbeveling het standaardwachtwoord onmiddellijk te wijzigen om ongeautoriseerde toegang tot het apparaat te voorkomen.
- Als u enkele malen achtereen een verkeerd wachtwoord opgeeft, kunt u zich gedurende enige tijd niet aanmelden. De instellingen voor deze vergrendeling kunt u wijzigen in Beheer via een webbrowser.
- Er kunnen maximaal acht computers of mobiele apparaten tegelijk aangemeld zijn bij Beheer via een webbrowser. Op het moment dat u een negende apparaat aanmeldt, wordt het eerste apparaat afgemeld.
- We raden u aan het HTTPS-beveiligingsprotocol te gebruiken wanneer u instellingen configureert via Beheer via een webbrowser. Als u HTTP gebruikt wanneer u instellingen wilt configureren met Beheer via een webbrowser, volg dan de aanwijzingen op het scherm om om te schakelen naar een veilige HTTPSverbinding.
- Wanneer u HTTPS gebruikt voor de configuratie van Beheer via een webbrowser, geeft uw browser een waarschuwingsscherm weer. Als u wilt voorkomen dat het waarschuwingsscherm wordt weergegeven, kunt u een zelfondertekend certificaat gebruiken voor SSL/TLS-communicatie. Meer gedetailleerde informatie ➤> Handleiding beveiligingsfuncties
- >> Starten vanuit uw webbrowser
- >> Starten vanuit Brother iPrint&Scan (Windows/Mac)
- >> Starten vanuit Brother Utilities (Windows)
- >> Starten vanuit Brother Mobile Connect

#### Starten vanuit uw webbrowser

- 1. Start uw webbrowser.
- 2. Voer "https://IP-adres van apparaat" in de adresbalk van uw browser in (waarbij "IP-adres van apparaat" staat voor het IP-adres van het apparaat).

Bijvoorbeeld:

https://192.168.1.2

Het IP-adres van uw apparaat vindt u in het netwerkconfiguratierapport.

>> Het netwerkconfiguratierapport afdrukken

 Als u een DNS (domeinnaamsysteem) of een NetBIOS-naam gebruikt, kunt u in plaats van het IP-adres een andere naam invoeren zoals "GedeeldePrinter".

Voorbeeld: https://GedeeldePrinter

• Als u een NetBIOS-naam inschakelt, kunt u ook de naam van het knooppunt gebruiken.

Voorbeeld: https://brw123456abcdef

• De NetBIOS-naam staat in het rapport van de netwerkconfiguratie.

Beheer via een webbrowser wordt weergegeven.

- 3. Voer zo nodig het wachtwoord in in het veld Inloggen en klik vervolgens op Inloggen.
- 4. Als u de navigatiebalk wilt vastmaken aan de linkerkant van het scherm, klik dan op 💳 en vervolgens op 🗾

U kunt nu de instellingen van het apparaat wijzigen.

Als u de protocolinstellingen wijzigt, moet u, nadat u op **Indienen** hebt geklikt, het apparaat opnieuw opstarten om de configuratie te activeren.

Klik na het configureren van de instellingen op Uitloggen.

Als het apparaat gedurende een bepaalde tijd inactief is, wordt de gebruiker automatisch afgemeld. Wijzig de afmeldinstellingen in het menu **Afmeldtijd voor beheer via een webbrowser**.

## Starten vanuit Brother iPrint&Scan (Windows/Mac)

- 1. Start Brother iPrint&Scan.
  - Windows

Dubbelklik op het pictogram (Brother iPrint&Scan).

Mac

Klik in de menubalk **Finder** op **Go** > **Apps** en dubbelklik vervolgens op het pictogram van iPrint&Scan. Het scherm van Brother iPrint&Scan verschijnt.

- 2. Als uw Brother-apparaat niet is geselecteerd, klikt u op de knop **Apparaat toevoegen / Selecteer uw apparaat** en selecteert u vervolgens de naam van uw model in de lijst. Klik op **OK**.
- 3. Klik op de knop Verbruiksonderdelen/Apparaatinstellingen.

Als het venster **Verbruiksonderdelen/Apparaatinstellingen** wordt weergegeven, klikt u op de koppeling **Alle instellingen**.

Beheer via een webbrowser wordt weergegeven.

- 4. Voer zo nodig het wachtwoord in in het veld Inloggen en klik vervolgens op Inloggen.
- 5. Als u de navigatiebalk wilt vastmaken aan de linkerkant van het scherm, klik dan op 💳 en vervolgens op 🗾

U kunt nu de instellingen van het apparaat wijzigen.

Als u de protocolinstellingen wijzigt, moet u, nadat u op **Indienen** hebt geklikt, het apparaat opnieuw opstarten om de configuratie te activeren.

Klik na het configureren van de instellingen op Uitloggen.

Als het apparaat gedurende een bepaalde tijd inactief is, wordt de gebruiker automatisch afgemeld. Wijzig de afmeldinstellingen in het menu **Afmeldtijd voor beheer via een webbrowser**.

## Starten vanuit Brother Utilities (Windows)

- 1. Klik op **T** (**Brother Utilities**) en vervolgens op de vervolgkeuzelijst en selecteer uw modelnaam (indien nog niet geselecteerd).
- Klik in de linkernavigatiebalk op Hulpmiddelen en klik vervolgens op Apparaatinstellingen.
   Beheer via een webbrowser wordt weergegeven.
- 3. Voer zo nodig het wachtwoord in in het veld Inloggen en klik vervolgens op Inloggen.
- 4. Als u de navigatiebalk wilt vastmaken aan de linkerkant van het scherm, klik dan op 💳 en vervolgens op 🗾

U kunt nu de instellingen van het apparaat wijzigen.

Als u de protocolinstellingen wijzigt, moet u, nadat u op **Indienen** hebt geklikt, het apparaat opnieuw opstarten om de configuratie te activeren.

Klik na het configureren van de instellingen op Uitloggen.

Als het apparaat gedurende een bepaalde tijd inactief is, wordt de gebruiker automatisch afgemeld. Wijzig de afmeldinstellingen in het menu **Afmeldtijd voor beheer via een webbrowser**.

## Starten vanuit Brother Mobile Connect

Installeer en configureer Brother Mobile Connect op uw mobiele apparaat.

- 1. Start Brother Mobile Connect op uw mobiele apparaat.
- 2. Tik op de naam van uw model bovenaan het scherm.

Als uw Brother-apparaat niet wordt weergegeven op uw mobiele apparaat, veeg dan om de modelnaam van uw apparaat te selecteren.

3. Tik op Alle apparaatinstellingen.

Ø

Beheer via een webbrowser wordt weergegeven.

- 4. Voer zo nodig het wachtwoord in in het veld Inloggen en tik vervolgens op Inloggen.
- 5. Als u de navigatiebalk wilt vastmaken aan de linkerkant van het scherm, tik dan op  $\equiv$  en vervolgens op  $\mathbb{M}$ .

U kunt nu de instellingen van het apparaat wijzigen.

Als u de protocolinstellingen wijzigt moet u, nadat u op **Indienen** hebt getikt, het apparaat opnieuw opstarten om de configuratie te activeren.

Tik na het configureren van de instellingen op Uitloggen.

Als het apparaat gedurende een bepaalde tijd inactief is, wordt de gebruiker automatisch afgemeld. Wijzig de afmeldinstellingen in het menu **Afmeldtijd voor beheer via een webbrowser**.

Verwante informatie

De instellingen van uw apparaat wijzigen met Beheer via een webbrowser

#### Gerelateerde onderwerpen:

Brother Mobile Connect
▲ Home > Apparaat-instellingen > De instellingen van uw apparaat wijzigen met Beheer via een webbrowser > Wijzig het aanmeldwachtwoord met Beheer via een webbrowser

### Wijzig het aanmeldwachtwoord met Beheer via een webbrowser

Het standaardwachtwoord voor het beheer van de apparaatinstellingen vindt u op de achterzijde van het apparaat bij "**Pwd**". Wijzig het standaardwachtwoord aan de hand van de aanwijzingen op het scherm wanneer u zich voor het eerst aanmeldt. Het verdient aanbeveling om het standaardwachtwoord onmiddellijk te wijzigen om uw apparaat te beschermen tegen ongeautoriseerde toegang.

- 1. Start Beheer via een webbrowser. >> Beheer via een webbrowser openen
- 2. Ga op een van de volgende manieren te werk:
  - Als u voordien een eigen wachtwoord hebt ingesteld, voert u dit in en selecteert u vervolgens Inloggen.
  - Als u voordien geen eigen wachtwoord hebt ingesteld, voert u het standaard aanmeldwachtwoord in en selecteert u vervolgens **Inloggen**.
- 3. Selecteer Beheerder > Wachtwoord voor inloggen in de linkernavigatiebalk.
  - Het standaardwachtwoord voor het beheer van de apparaatinstellingen vindt u op de achterzijde van het apparaat bij "Pwd".
    - Als de linkernavigatiebalk niet zichtbaar is, begint u te navigeren bij ≡.
- 4. Als u het wachtwoord wilt wijzigen, typt u uw huidige wachtwoord in het veld Oud wachtwoord invoeren.
- 5. Volg de aanwijzingen in het scherm voor **Wachtwoord voor inloggen** en typ uw nieuwe wachtwoord in het veld **Invoeren: nieuw wachtwoord**.
- 6. Typ het wachtwoord nogmaals in het veld Bevestigen: nieuw wachtwoord.
- 7. Selecteer Indienen.

In het menu Wachtwoord voor inloggen kunt u ook de blokkeerinstellingen instellen.

#### Verwante informatie

• De instellingen van uw apparaat wijzigen met Beheer via een webbrowser

#### Gerelateerde onderwerpen:

· Het wachtwoord van uw apparaat controleren

▲ Home > Apparaat-instellingen > De instellingen van uw apparaat wijzigen met Beheer via een webbrowser > Algemene instellingen

## Algemene instellingen

- De tijd instellen waarna het apparaat in de slaapstand gaat
- Het apparaat automatisch uitschakelen met Beheer via een webbrowser
- De datum en tijd instellen
- Lawaai bij het afdrukken verminderen
- De taal wijzigen voor afgedrukte rapporten en bladen

▲ Home > Apparaat-instellingen > De instellingen van uw apparaat wijzigen met Beheer via een webbrowser > Algemene instellingen > De tijd instellen waarna het apparaat in de slaapstand gaat

### De tijd instellen waarna het apparaat in de slaapstand gaat

Door de slaapstand (of stroombespaarstand) in te stellen kunt u stroom besparen. Wanneer het apparaat in de slaapstand staat, handelt hij alsof hij uitgeschakeld is. Het apparaat wordt geactiveerd en begint af te drukken wanneer deze een afdruktaak ontvangt. Volg de onderstaande instructies om een tijdvertraging (aftelperiode) in te stellen waarna het apparaat in de slaapstand gaat.

- Zodra een bewerking op het apparaat wordt uitgevoerd, zoals het ontvangen van een afdruktaak, wordt de timer opnieuw gestart.
- De fabrieksinstelling is één minuut.
- 1. Start Beheer via een webbrowser. >> Beheer via een webbrowser openen
- 2. Selecteer Algemeen > Slaapstand in de linkernavigatiebalk.

Als de linkernavigatiebalk niet zichtbaar is, begint u te navigeren bij  $\equiv$ .

3. Vul het veld Slaapstand in.

(Voor Europa, Turkije en enkele andere landen)

U kunt de tijd voor de slaapstand instellen in minuten (tot 20 minuten).

4. Selecteer Indienen.

Ø

Ø

#### Verwante informatie

• Algemene instellingen

#### Gerelateerde onderwerpen:

· Het apparaat automatisch uitschakelen met Beheer via een webbrowser

▲ Home > Apparaat-instellingen > De instellingen van uw apparaat wijzigen met Beheer via een webbrowser > Algemene instellingen > Het apparaat automatisch uitschakelen met Beheer via een webbrowser

# Het apparaat automatisch uitschakelen met Beheer via een webbrowser

Met de functie Automatisch uitschakelen kan op stroomverbruik worden bespaard. Als het apparaat gedurende een bepaalde tijd geen opdrachten ontvangt, schakelt het apparaat op basis van uw model en instellingen automatisch over naar de stroom uit-modus. Als het apparaat is verbonden met een netwerk, een USB-kabel of Wireless Direct, gaat het apparaat niet in de stroom uit-modus. De beschikbare functies en interfaces wisselen afhankelijk van het model.

(Voor Europa, Turkije en enkele andere landen)

- De instelling voor Automatisch uitschakelen kan niet worden gewijzigd in Beheer via een webbrowser. Als het apparaat gedurende 20 minuten geen opdrachten ontvangt, schakelt het automatisch over naar de stroom uit-modus.
- U kunt de instelling voor Automatisch uitschakelen instellen via het bedieningspaneel van het apparaat.
   >> Verwante informatie

Druk op ((Stop) om het apparaat weer in te schakelen nadat het automatisch is uitgeschakeld.

- 1. Start Beheer via een webbrowser. ➤➤ Beheer via een webbrowser openen
- 2. Selecteer Algemeen > Automatisch uitschakelen in de linkernavigatiebalk.

 $\swarrow$  Als de linkernavigatiebalk niet zichtbaar is, begint u te navigeren bij  $\equiv$ .

- 3. Selecteer de vervolgkeuzelijst Automatisch uitschakelen en selecteer vervolgens de gewenste optie.
- 4. Selecteer Indienen.

#### Verwante informatie

• Algemene instellingen

Gerelateerde onderwerpen:

- De tijd instellen waarna het apparaat in de slaapstand gaat
- Het apparaat automatisch uitschakelen via het bedieningspaneel van het apparaat

▲ Home > Apparaat-instellingen > De instellingen van uw apparaat wijzigen met Beheer via een webbrowser > Algemene instellingen > De datum en tijd instellen

# De datum en tijd instellen

Zorg ervoor dat de datum en tijd correct zijn ingesteld met Beheer via een webbrowser, zodat de tijd van het apparaat overeenstemt met de tijd die wordt gebruikt door de server die verificatie biedt.

- 1. Start Beheer via een webbrowser. >> Beheer via een webbrowser openen
- 2. Selecteer Beheerder > Datum&tijd in de linkernavigatiebalk.

Als de linkernavigatiebalk niet zichtbaar is, begint u te navigeren bij  $\equiv$ .

- 3. Vink het selectievakje Synchroniseer met SNTP-server uit.
- 4. Voer in de Datum-velden de datum in.
- 5. Voer in de Tijd-velden de tijd in.
- 6. Selecteer Indienen.

Ø

Verwante informatie

Algemene instellingen

▲ Home > Apparaat-instellingen > De instellingen van uw apparaat wijzigen met Beheer via een webbrowser > Algemene instellingen > Lawaai bij het afdrukken verminderen

### Lawaai bij het afdrukken verminderen

Als u de stille modus instelt, produceert het apparaat minder lawaai bij het afdrukken. Als de stille modus is ingeschakeld, wordt de afdruksnelheid langzamer.

De fabrieksinstelling is Uit.

- 1. Start Beheer via een webbrowser. >> Beheer via een webbrowser openen
- 2. Selecteer Afdrukken > Afdrukken in de linkernavigatiebalk.

Als de linkernavigatiebalk niet zichtbaar is, begint u te navigeren bij  $\equiv$ .

- 3. Selecteer Aan (of Uit) bij de optie Stille modus.
- 4. Selecteer Indienen.

Ø

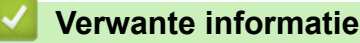

- Algemene instellingen
- Gerelateerde onderwerpen:
- Afdrukproblemen

▲ Home > Apparaat-instellingen > De instellingen van uw apparaat wijzigen met Beheer via een webbrowser > Algemene instellingen > De taal wijzigen voor afgedrukte rapporten en bladen

## De taal wijzigen voor afgedrukte rapporten en bladen

Wijzig zo nodig de taal voor de rapporten en bladen die u afdrukt.

Deze functie is in sommige landen niet beschikbaar.

- 1. Start Beheer via een webbrowser. >> Beheer via een webbrowser openen
- 2. Selecteer Algemeen > Taalkeuze in de linkernavigatiebalk.

Als de linkernavigatiebalk niet zichtbaar is, begint u te navigeren bij  $\equiv$ .

- 3. Selecteer uw taal in de vervolgkeuzelijst Taalkeuze.
- 4. Selecteer Indienen.

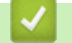

Ø

### Verwante informatie

Algemene instellingen

▲ Home > Apparaat-instellingen > In het geval van stroomstoring (opslag in geheugen)

# In het geval van stroomstoring (opslag in geheugen)

- Uw menu-instellingen zijn permanent opgeslagen en gaan niet verloren.
- Tijdelijke instellingen gaan verloren.
- U dient de datum en tijd opnieuw in te voeren.

### Verwante informatie

Apparaat-instellingen

#### Home > Appendix

# Appendix

- Specificaties
- Specificaties verbruiksartikelen
- Informatie over het milieu en naleving van wet- en regelgeving
- Brother Help en klantondersteuning

## Specificaties

- >> Algemene specificaties
- >> Documentgrootte
- >> Specificaties afdrukmedia
- >> Kopieerspecificaties
- >> Scannerspecificaties
- >> Printerspecificaties
- >> Interfacespecificaties
- >> Netwerkspecificaties
- >> Specificaties van computervereisten

### Algemene specificaties

| Printertype                 |                                           |                              | Inkjet                                                                                                    |  |  |
|-----------------------------|-------------------------------------------|------------------------------|----------------------------------------------------------------------------------------------------|--|--|
| Printkop                    | Zwart-wit                                 |                              | Piëzo met 210 spuitmondjes × 1                                                                                               |  |  |
|                             | Kleur                                     |                              | Piëzo met 70 spuitmondjes x 3                                                                                                |  |  |
| Geheugencapaciteit          |                                           |                              | 128 MB                                                                                                    |  |  |
| Voedingsbron                |                                           |                              | AC 220 tot 240 V 50/60 Hz                                                                                                    |  |  |
| Stroomverbruik <sup>1</sup> |                                           |                              | Kopiëren <sup>2</sup> : Circa 21 W                                                                                           |  |  |
|                             |                                           |                              | Gereed <sup>3</sup> : Circa 2,5 W                                                                                            |  |  |
|                             |                                           |                              | Slaapstand <sup>3</sup> : Circa 0,6 W                                                                                        |  |  |
|                             |                                           |                              | Stroom Uit <sup>3 4</sup> : Circa 0,15 W                                                                                     |  |  |
| Afmetingen                  |                                           |                              | 148,5 mm<br>148,5 mm<br>390 mm<br>457 mm<br>457 mm<br>343 mm<br>343 mm                                                       |  |  |
| Gewicht                     |                                           |                              | 6,3 kg                                                                                                    |  |  |
| Geluidsniveau               | Geluidsdruk <sup>5</sup>                  | In bedrijf                   | <ul> <li>Afdrukken</li> <li>55,0 dB (A) (Circa)</li> <li>Kopiëren (met de glasplaat)</li> <li>53,0 dB (A) (Circa)</li> </ul> |  |  |
| Temperatuur                 | In bedrijf                                |                              | 10 tot 35 °C                                                                                                    |  |  |
|                             | Beste afdrukkv                            | afdrukkwaliteit 20 tot 33 °C |                                                                                                    |  |  |
| Luchtvochtigheid            | In bedrijf 20 tot 80% (niet condenserend) |                              | 20 tot 80% (niet condenserend)                                                                                               |  |  |
|                             | Beste afdrukkv                            | waliteit                     | 20 tot 80% (niet condenserend)                                                                                               |  |  |

<sup>1</sup> Gemeten wanneer het apparaat is aangesloten op de USB-interface. Het stroomverbruik kan enigszins afwijken, afhankelijk van de gebruiksomgeving of slijtage van onderdelen.

- <sup>2</sup>)Bij gebruik van enkelzijdig afdrukken, resolutie: standaard / document: ISO/IEC 24712 afgedrukt patroon.
- <sup>3</sup> Gemeten volgens IEC 62301, versie 2.0.
- 4 Zelfs wanneer het apparaat uitstaat, wordt deze van tijd tot tijd automatisch ingeschakeld voor onderhoud van de printkop en vervolgens weer uitgeschakeld
- <sup>5</sup> Lawaai afhankelijk van afdrukomstandigheden.

### Documentgrootte

| Documentgrootte | Breedte glasplaat | Max. 215,9 mm |
|-----------------|-------------------|---------------|
|                 | Lengte glasplaat  | Max. 297 mm   |

### Specificaties afdrukmedia

| Papierinvoer  | Papierlade | Papiersoort <sup>1</sup>     | Normaal papier, inkjetpapier (gecoat papier), glanzend papier, kringlooppapier                                                                                                    |
|---------------|------------|------------------------------|----------------------------------------------------------------------------------------------------|
|               |            | Papierformaat                | A4, Letter, Legal, Mexico Legal, India Legal, Folio, Executive, A5, A6, Enveloppen (C5, Com-10, DL, Monarch), Foto (10 x 15 cm), Foto L (9 x 13 cm), Foto 2L (13 x 18 cm), Indexkaart (13 x 20 cm) |
|               |            | Maximale<br>papiercapaciteit | Max. 150 vel normaal papier van 80 g/m²                                                                                                    |
| Papieruitvoer | 12         |                              | Max. 50 vel normaal papier van 80 g/m² (naar lade uitgevoerd met de bedrukte zijde naar boven)                                                                                                    |

<sup>1</sup> Bij glanzend papier moet u de afdrukken meteen uit de uitvoerlade verwijderen om vlekken te vermijden.

2 De werkelijke capaciteit van de uitvoerlade hangt af van de omgevingsomstandigheden.

### Kopieerspecificaties

| Kleur/Zwart-wit      | Ja/Ja                                         |
|----------------------|-----------------------------------------------|
| Breedte kopie        | 204 mm <sup>1</sup>                           |
| Meerdere kopieën     | Max. 99 pagina's                              |
| Vergroten/verkleinen | 25% tot 400% (in stappen van 1%) <sup>2</sup> |
| Resolutie            | Kan maximaal 1.200 × 1.800 dpi afdrukken      |

<sup>1</sup> Bij kopiëren op A4-formaat.

<sup>2</sup> Wanneer u kopieert met Brother iPrint&Scan of Brother Mobile Connect.

### Scannerspecificaties

| Kleur/Zwart-wit  | Ja/Ja                                                    |
|------------------|----------------------------------------------------------|
| TWAIN-compatibel | Ja                                                       |
|                  | (Windows 10 / Windows 11)                                |
| WIA-compatibel   | Ja                                                       |
|                  | (Windows 10 / Windows 11)                                |
| Kleurintensiteit | 30-bits kleurverwerking (invoer)                         |
|                  | 24-bits kleurverwerking (uitvoer)                        |
| Grijstinten      | 10-bits kleurverwerking (invoer)                         |
|                  | 8-bits kleurverwerking (uitvoer)                         |
| Resolutie        | Max. 19.200 × 19.200 dpi (geïnterpoleerd) <sup>1 2</sup> |
|                  | Max. 1.200 × 2.400 dpi (optisch)                         |

| Scanbreedte en -lengte | Breedte: max. 213,9 mm |  |  |
|------------------------|------------------------|--|--|
| (Enkelzijdig document) | Lengte: max. 295 mm    |  |  |

<sup>1</sup> Alleen de TWAIN-driver (scannen met max. 1.200 × 1.200 dpi met de WIA-driver in Windows 10 en Windows 11).

<sup>2</sup> Bij een hogere scanresolutie kan het scanbereik afnemen.

### **Printerspecificaties**

| Resolution                 | Max. 1.200 × 6.000 dpi (alleen Windows)                                                              |
|----------------------------|----------------------------------------------------------------------------------------------------|
| Afdrukbreedte <sup>1</sup> | 204 mm                                                                                               |
|                            | Zonder rand <sup>2</sup> : 210 mm                                                                    |
| Zonder rand                | A4, Letter, A6, Foto (10 × 15 cm), Foto L (9 × 13 cm), Foto 2L (13 × 18 cm), Indexkaart (13 × 20 cm) |
| Afdruksnelheid             | Raadpleeg de pagina van uw model op uw lokale Brother-website.                                       |

<sup>1</sup> Bij afdrukken op A4-formaat.

<sup>2</sup> Wanneer de optie Zonder rand is ingeschakeld.

#### Interfacespecificaties

| USB <sup>12</sup> | Gebruik een USB 2.0-interfacekabel (Type A/B) die niet langer is dan 2 m. |
|-------------------|---------------------------------------------------------------------------|
| Draadloos LAN     | IEEE 802.11a/b/g/n (Infrastructuurmodus)                                  |
|                   | IEEE 802.11a/g/n (Wireless Direct)                                        |

<sup>1</sup> Uw apparaat heeft een Hi-speed USB 2.0-interfacekabel. Het apparaat kan ook worden aangesloten op een computer die beschikt over een USB 1.1-interface.

2 USB-poorten van andere merken worden niet ondersteund.

#### **Netwerkspecificaties**

U kunt uw apparaat aansluiten op een netwerk om te printen en scannen via het netwerk.

| Netwerkbeveiliging (draadloos)                        | SSL/TLS (IPPS, HTTPS) |                                                                                  |
|-------------------------------------------------------|-----------------------|----------------------------------------------------------------------------------|
| Beveiliging van het draadloze netwe                   | rk <sup>1</sup>       | WEP 64-/128-bits, WPA-PSK (TKIP/<br>AES), WPA2-PSK (TKIP/AES),<br>WPA3-SAE (AES) |
| Hulpprogramma voor configuratie van draadloos netwerk | WPS                   | Ja                                                                               |

1 Wireless Direct ondersteunt alleen WPA2-PSK (AES).

#### Specificaties van computervereisten

#### Ondersteunde besturingssystemen en softwarefuncties

| Computerplatform<br>en versie van het<br>besturingssysteem      | Computer-interface   |                  | Processor                                      | Hardeschijfruimte voor<br>installatie <sup>1</sup> |                                                |
|-----------------------------------------------------------------|----------------------|------------------|------------------------------------------------|----------------------------------------------------|------------------------------------------------|
|                                                                 | USB <sup>2</sup>     | Draadloos<br>LAN |                                                | Voor<br>stuurprogram<br>ma's                       | Voor<br>toepassingen<br>(Inclusief<br>drivers) |
| Windows 10 Home <sup>3 4</sup><br>Windows 10 Pro <sup>3 4</sup> | Afdrukken<br>Scannen |                  | 32-bits (x86) of<br>64-bits (x64)<br>processor | 80 MB                                              | 2,0 GB                                         |

| Windows 10<br>Education <sup>3 4</sup><br>Windows 10<br>Enterprise <sup>3 4</sup><br>Windows 11 Home <sup>3 4</sup><br>Windows 11 Pro <sup>3 4</sup><br>Windows 11 Education<br><sup>3 4</sup><br>Windows 11<br>Enterprise <sup>3 4</sup> |             |           | 64-bits (x64)<br>processor   |         |         |
|----------------------------------------------------------------------------------------------------|-------------|-----------|------------------------------|---------|---------|
| Windows Server 2016                                                                                                    | Afdrukken   | Afdrukken |                              | 80 MB   | 80 MB   |
| Windows Server 2019                                                                                                    | Scannen     |           |                              |         |         |
| Windows Server 2022                                                                                                    |             |           |                              |         |         |
| macOS v13 <sup>5</sup>                                                                                                    | Afdrukken   |           | 64-bits processor            | N.v.t.  | 500 MB  |
| macOS v14 <sup>5</sup>                                                                                                    | Scannen     |           |                              |         |         |
| macOS v15 <sup>5</sup>                                                                                                    |             |           |                              |         |         |
| Chrome OC TM                                                                                                    | Afdrukkon   |           | Nyt                          | Nyt     | Nyt     |
| ChromeUS                                                                                                    | Scannen     |           | IN.V.L.                      | IN.V.L. | IN.V.L. |
| 1 :                                                                                                    | Afamulation |           |                              |         | 20 MD   |
| Linux                                                                                                    | Aldrukken   |           | 32-Dits(x86) Of 64-bits(x64) | 20 MB   | 20 MB   |
| (Ondersteund systeem                                                                                                    | Scannen     |           | processor                    |         |         |
| dpkg. rpm) <sup>6</sup>                                                                                                    |             |           |                              |         |         |
|                                                                                                    |             |           |                              |         |         |

1 Voor installatie van de software is een internetverbinding vereist.

- <sup>2</sup> USB-poorten van andere merken worden niet ondersteund.
- <sup>3</sup> Voor WIA, 1.200 × 1.200 resolutie.
- <sup>4</sup> PaperPort<sup>™</sup> 14SE ondersteunt Windows 10 en Windows 11.
- 5 Disclaimer macOS

AirPrint-ondersteuning: afdrukken of scannen via macOS vereist het gebruik van AirPrint. Mac-drivers worden niet geleverd voor dit apparaat.

<sup>6</sup> Van de driver is bekend dat deze werkt met de volgende Linux-distributies.

Red Hat Enterprise Linux 8.6 64-bits, Red Hat Enterprise Linux 9.1 64-bits, Fedora 39 64-bits, Mageia 9 32-bits, Mageia 9 64-bits, openSUSE 15.5 64-bits, SUSE Enterprise15-SP4 64-bits, Debian 12.2.0 32-bits, Debian 12.2.0 64-bits, Ubuntu MATE 18.04 32-bits, Ubuntu 22.04 64-bits, Ubuntu 23.10 64-bits, Linux Mint 21.2 64-bits, Ubuntu 24.04 64-bits.

Voor de nieuwste driverupdates gaat u naar de **Downloads** -pagina voor uw model op <u>support.brother.com/</u> <u>downloads</u>.

Voor het nieuwste ondersteunde besturingssysteem gaat u naar de pagina **Ondersteunde besturingssystemen** voor uw model op <u>support.brother.com/os</u>.

Alle handelsmerken, merk- en productnamen zijn de eigendom van hun respectieve bedrijven.

#### Verwante informatie

• Appendix

# Specificaties verbruiksartikelen

| Inkt                           | Het apparaat gebruikt aparte inktcartridges in zwart, geel, cyaan en magenta die geen onderdeel zijn van de printkopset.                                                                                                    |
|--------------------------------|----------------------------------------------------------------------------------------------------|
| Gebruiksduur van inktcartridge | De eerste keer dat u de inktcartridges installeert, verbruikt het apparaat wat<br>extra inkt om de inktleidingen te vullen. Dit is een eenmalig proces dat een<br>hoge afdrukkwaliteit garandeert. De werkelijke capaciteit van de eerste<br>cartridges kan lager zijn dan die van de vervangende cartridges. Dit heeft te<br>maken met het initialiseren van het inktsysteem. |
| Verbruiksartikelen             | <zwart> LC521BK</zwart>                                                                                                    |
|                                | <geel> LC521Y</geel>                                                                                                    |
|                                | <cyaan> LC521C</cyaan>                                                                                                    |
|                                | <magenta> LC521M</magenta>                                                                                                    |
|                                | Zwart - circa 500 pagina's <sup>1</sup>                                                                                                    |
|                                | Geel, cyaan en magenta - circa 500 pagina's <sup>1</sup>                                                                                                    |

Alle vervangende cartridges bieden de vermelde geschatte paginacapaciteit in overeenstemming met ISO/IEC 24711. Kijk voor meer informatie op <u>go.brother/pageyield</u>.

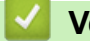

# Verwante informatie

• Appendix

▲ Home > Appendix > Informatie over het milieu en naleving van wet- en regelgeving

### Informatie over het milieu en naleving van wet- en regelgeving

- Informatie over kringlooppapier
- Beschikbaarheid van serviceonderdelen
- Chemische stoffen (EU REACH)

▲ Home > Appendix > Informatie over het milieu en naleving van wet- en regelgeving > Informatie over kringlooppapier

# Informatie over kringlooppapier

- Kringlooppapier heeft dezelfde kwaliteit als nieuw papier. Normen die op modern kringlooppapier van toepassing zijn, garanderen dat het voldoet aan de hoogste kwaliteitseisen voor verschillende afdrukprocessen. De door Brother geleverde beeldapparatuur is geschikt voor het gebruik van kringlooppapier dat voldoet aan de norm EN 12281:2002.
- Het kopen van kringlooppapier spaart natuurlijke hulpbronnen en bevordert de kringloopeconomie. Papier wordt gefabriceerd met cellulosevezels uit hout. Het verzamelen en recyclen van papier zorgt voor een optimaal gebruik van natuurlijke hulpbronnen doordat deze vezels keer op keer worden hergebruikt.
- Het productieproces van kringlooppapier is korter. De vezels zijn al eerder bewerkt, waardoor er minder water, energie en chemicaliën worden verbruikt.
- Het recyclen van papier heeft het voordeel dat koolstof wordt bespaard door papierproducten op een andere manier te verwerken dan via de vuilnisbelt of verbranding. Vuilnisbelten produceren methaangas, wat in hoge mate bijdraagt aan het broeikaseffect.

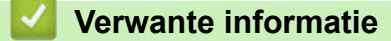

· Informatie over het milieu en naleving van wet- en regelgeving

▲ Home > Appendix > Informatie over het milieu en naleving van wet- en regelgeving > Beschikbaarheid van serviceonderdelen

## Beschikbaarheid van serviceonderdelen

Wij garanderen dat serviceonderdelen ten minste zeven jaar na het voor het laatst op de markt brengen van het model verkrijgbaar zullen blijven.\*

Neem contact op met uw reseller voor vervangende onderdelen.

\*(Voor Spanje) onverminderd de overige rechten die u als consument kunt hebben

### Verwante informatie

• Informatie over het milieu en naleving van wet- en regelgeving

▲ Home > Appendix > Informatie over het milieu en naleving van wet- en regelgeving > Chemische stoffen (EU REACH)

# Chemische stoffen (EU REACH)

Informatie over chemische stoffen in onze producten, zoals verplicht in het kader van de REACH-verordening, is te vinden op <u>https://www.brother.eu/reach</u>.

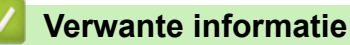

· Informatie over het milieu en naleving van wet- en regelgeving

▲ Home > Appendix > Brother Help en klantondersteuning

# Brother Help en klantondersteuning

Voor hulp bij het gebruik van uw product van Brother gaat u naar <u>support.brother.com</u> voor veelgestelde vragen en tips voor probleemoplossen. U kunt hier ook de nieuwste software, stuurprogramma's en firmware downloaden om de prestaties van het apparaat te verbeteren, en documentatie voor gebruikers die ertoe bijdragen dat u het Brother-product optimaal gebruikt.

Voor meer informatie over het product en de ondersteuningsmogelijkheden raadpleegt u de website uw lokale Brother-leverancier. Ga naar <u>global.brother/en/gateway</u> voor de contactgegevens van uw lokale Brotherleverancier en om uw nieuwe product te registreren.

### Verwante informatie

• Appendix

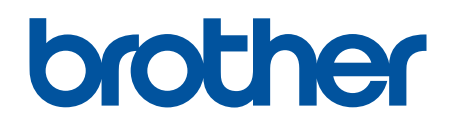

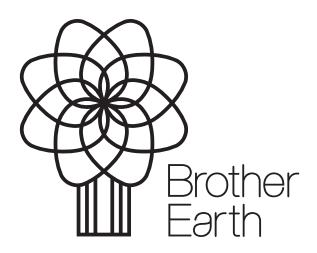

DUT Versie 0